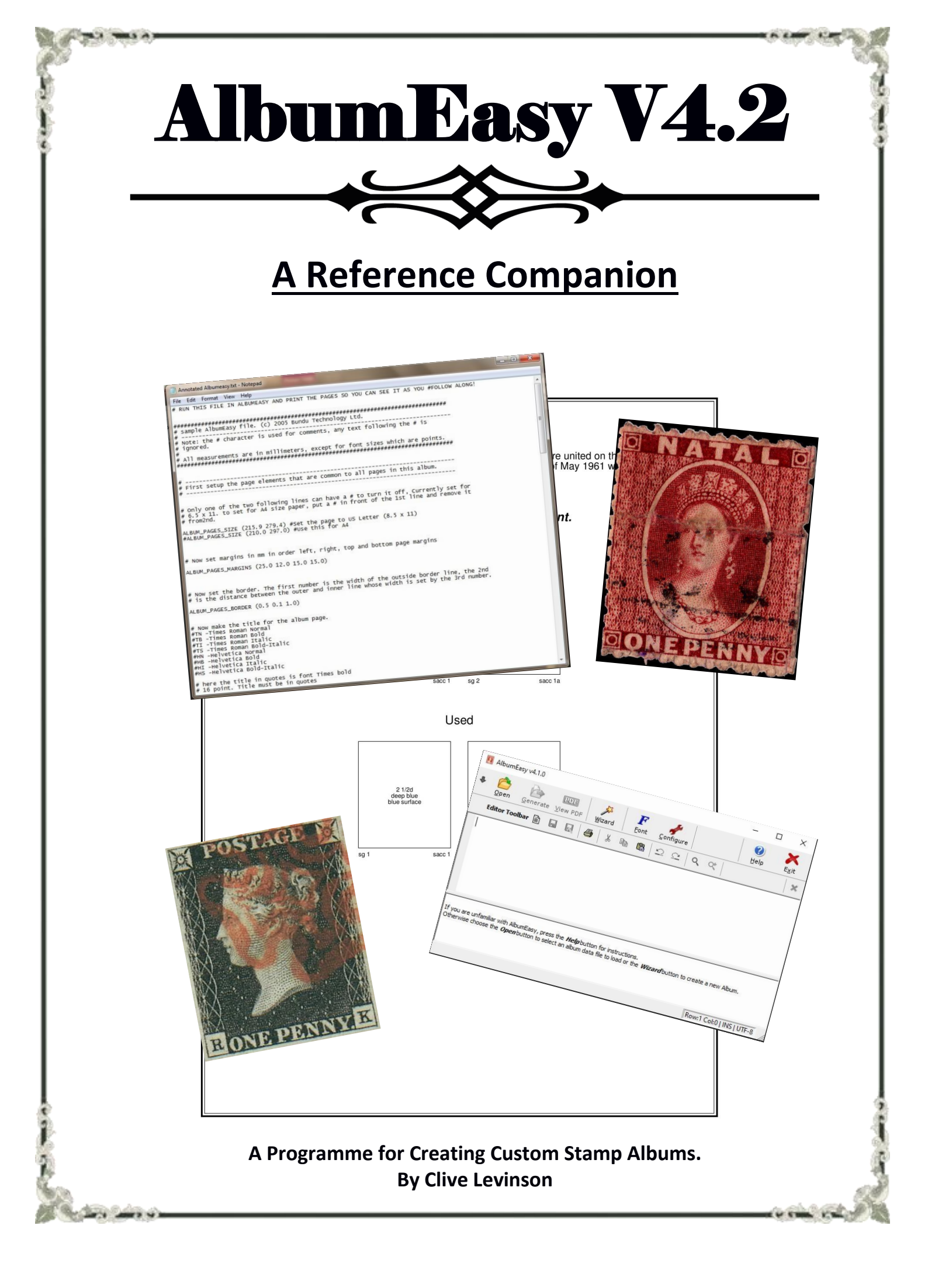

## New Commands added with V4.2:

## V4.2.1 (Dec 2020)

• Bug fix: Text inside the stamp box was not being centred correctly by the **STAMP\_ADD\_IMG** command when the box included both text and an image.

## V4.2.0 (Dec 2020)

- New: STAMP\_ADD\_HEXAGON and STAMP\_ADD\_OCTAGON commands for hexagonal and octagonal stamp boxes.
- New: PAGE\_BACKGROUND\_IMG command adds a background image to the page.
- New: **PAGE\_START\_GROUP\_BEGIN** and **PAGE\_START\_GROUP\_END** commands to define a group of commands that are output at the start of each new page.
- New: **TEXT\_LINE\_LEADING** command to adjust the leading or spacing between the lines of text in a multiline text item such as a paragraph.
- New: **PAGE\_VSPACE** to add vertical spacing between elements on the page.
- New: **ALBUM\_PAGES\_HEADER** and associated commands for placing text into the top margin of the page in a similar manner to the existing ALBUM\_PAGES\_FOOTER commands that operates on the bottom margin.
- New: **COLOUR\_ALBUM\_DECORATIVE\_BORDER** to set the line colour for decorative borders.
- Enhancement: **STAMP\_ADD\_IMG** now supports placing both text and images simultaneously inside stamp boxes.
- Enhancement: Added configuration options to disable the prompt to save the album when generating an album and to also disable the prompt when exiting the application.
- Bug fix: The ALBUM\_STAMP\_IMG\_SETTING command has been replaced by the ALBUM\_STAMP\_NEW\_IMG\_SETTING to correct a calculation error. The old command has been retained for backwards compatibily.
- Bug fix: Image files names that included international characters could sometimes generate an error on Linux and Mac operating systems now fixed.
- Bug fix: SaveAs on MacOS was not always functional. Now fixed.

Edited and Enhanced From The Albumeasy Help File By : Raymond King <u>rayking@arking.co.za</u>

> AlbumEasy http://www.thestampweb.com/

> > February 2021

# AlbumEasy V4.2

Page 2

# **Contents**

| 1.) WORKFLOW OUTLINE FROM CHAOS TO ORDER            | 4  |
|-----------------------------------------------------|----|
| 2.) ALBUMEASY – GETTING STARTED                     | 5  |
| Creating A First Album                              | 9  |
| 3.) ALBUM WIZARD                                    | 10 |
| 4.) ALBUMEASY – COMMANDS                            | 13 |
| 4.i.) Album Global Settings Commands                | 14 |
| 4.ii.) Page Commands                                | 19 |
| 4.iii.) STAMP COMMANDS                              | 27 |
| 4.iv.) Colour Commands                              | 38 |
| 5.) Fonts and Miscellaneous Commands                | 40 |
| 5.i.) Custom fonts:                                 | 40 |
| 5.ii.) Standard Fonts                               | 40 |
| 5.III.) OBSOLETE COMMANDS                           | 41 |
| 6.) Decorative Borders                              | 43 |
| 6.i.) BORDER DEFINITION FILE                        | 44 |
| 7.) Character Sets                                  | 47 |
| 8.) COLOUR PARAMETERS                               | 48 |
| 9.) CONFIGURATION DIALOGUE BOX                      | 58 |
| 10.) CONSOLE MODE                                   | 60 |
| 11.) Hints and Tips                                 | 61 |
| 11.i.) First title page with pictures next to title | 61 |
| 11.ii.) Large left vertical Block with Small block  | 62 |
| 12.) EXAMPLES                                       | 65 |
| 12.i.) Example of an AlbumEasy .TXT File            | 65 |
| 12.ii.) Steiner Example                             | 69 |
| 12.iii.) Decorative Border examples                 | 72 |
| 13.) HISTORY                                        | 74 |
| AlbumEasy LICENCE                                   | 78 |
| INDEX                                               | 87 |

# 1.) WORKFLOW OUTLINE FROM CHAOS TO ORDER

## From a pile of stamps to a customized stamp album of your own design

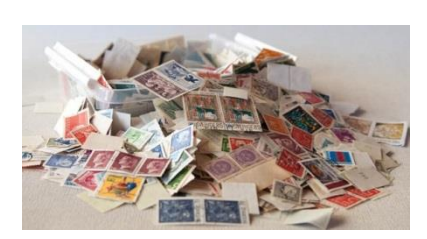

1. Your pile of Stamps

1. Answer of the same first sector of the same first sector of the same sector of the same sector of the

| ÷ | 0         |         | EDE | 3 | 13         | F      | *        |   |    | 0    | ×          |
|---|-----------|---------|-----|---|------------|--------|----------|---|----|------|------------|
|   | Editor To | olbar 🖹 |     | 3 | ard<br>% ⊑ | E Curr | 20111gur | ٩ | Q* | Geib | - <u> </u> |
| I |           |         |     |   |            |        |          |   |    |      |            |
|   |           |         |     |   |            |        |          |   |    |      |            |
|   |           |         |     |   |            |        |          |   |    |      |            |
|   |           |         |     |   |            |        |          |   |    |      |            |
|   |           |         |     |   |            |        |          |   |    |      |            |
|   |           |         |     |   |            |        |          |   |    |      |            |

3. AlbumEasy to Generate a PDF

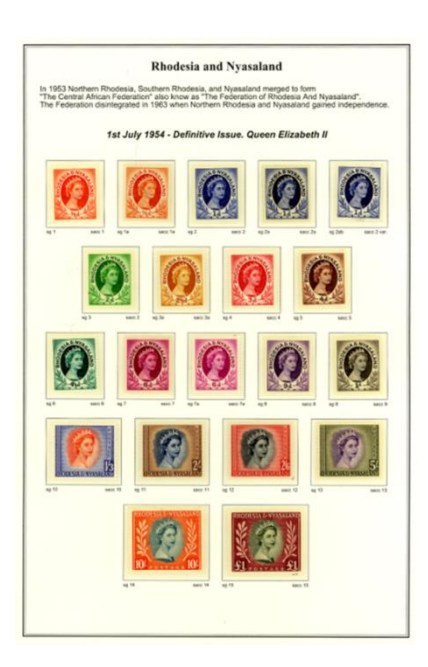

4. Your custom Designed album Page

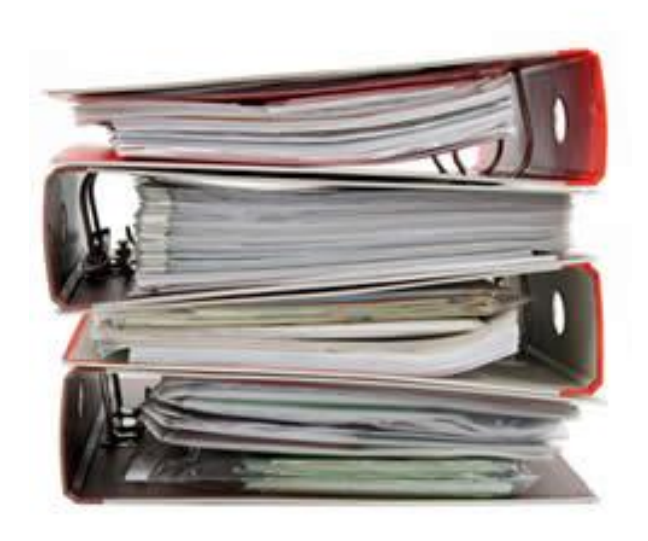

5. Then into your custom-made albums

# 2.) ALBUMEASY – GETTING STARTED

Albums are defined by a set of commands in an album definition file. This is a regular text file which is created by means of a text editor or word-processor. AlbumEasy processes these commands to generate an Album in PDF format for later viewing and printing.

#### The Main Window

The main window can take one of two forms, depending on whether the text editor is enabled or not via the configuration dialogue box.

• Main Window - without Text Editor enabled

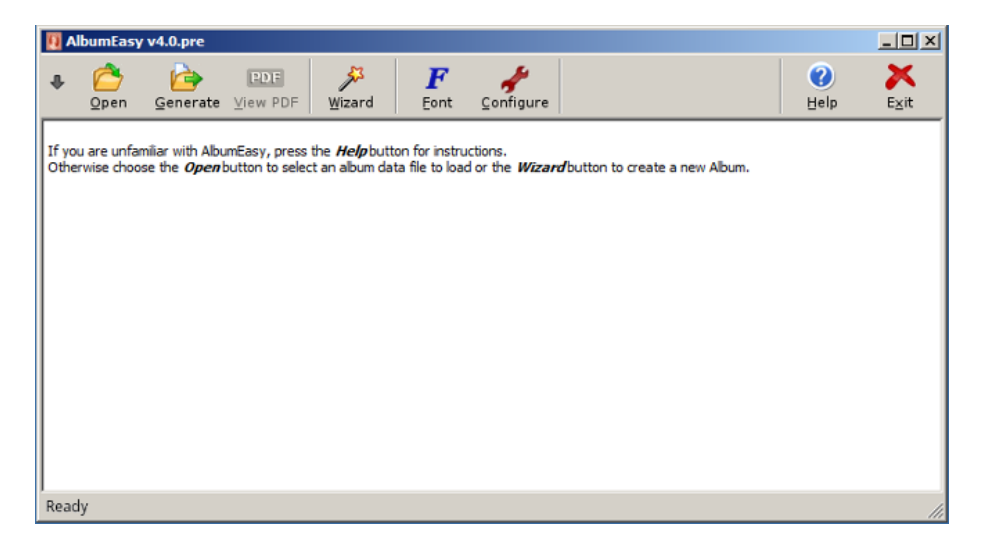

The main window consists of three panels. The toolbar, a message area, and the bottom status bar.

## The Toolbar

Contains the following buttons:

Arrow:

- Down List of recently used files.
- Open: Open an album text file.
- Generate Generate the album from an open album text file. This button is disabled until an album text file has been opened.
- View PDF: View the generated album. This button is disabled until an album has been generated.
- Wizard: Display the New Album Wizard Dialogue Box for creating a new album.
- Font: Display the Available **Fonts Dialogue Box** containing the list of fonts that may be used with AlbumEasy.
- Configure: Display the **Configuration Dialogue Box** for setting the application configuration.
- Help: Display this help window.
- Exit: Exit the application.

## The Message Area

The message area displays messages related to the running of the program, as well as any error messages that may occur when generating an album.

### The Status Bar

The grey box at the bottom of the main window is the status bar used to display prompt messages when the mouse cursor hovers over a button

### • Main Window - Text Editor enabled

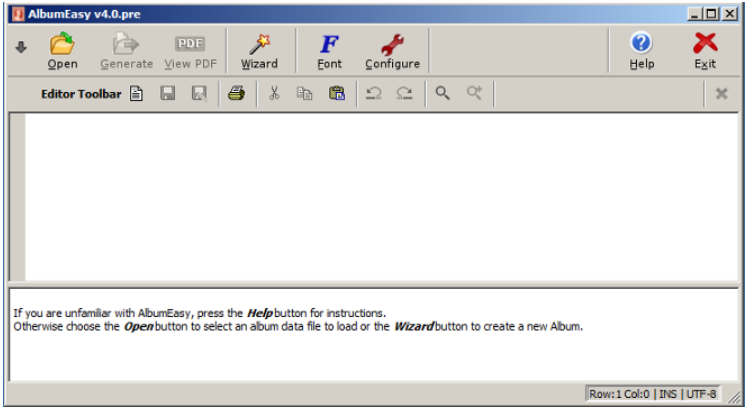

When the text editor is enabled, the area occupied by message panel is split. The top section contains the text editor complete with its own toolbar, while the bottom section continues to serve as the message area.

### **Text Editor**

An integrated text editor has been part of AlbumEasy as from V4.0. Prior to this version, it was necessary to use an external text editor.

A useful aspect of the integrated editor is *Syntax Highlighting*. This is the use of colour and formatting to make the text easier to read and errors more obvious. e.g comments displayed in green, keywords in red, etc.

For those users who would prefer to continue using an external editor, and find the internal editor distracting, it can easily be disabled by means of the **Configuration Dialogue**.

The editor font and syntax highlighting colours can be customised via the **Text Editor Page** of the Configuration Dialogue.

The text editor includes its own toolbar with the following buttons:

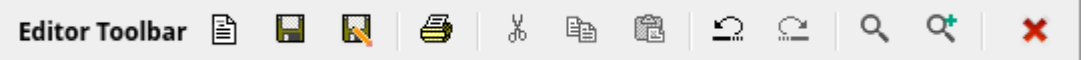

- New: \* Create a new empty file.
- Save: Save the current album text file.
- Save As: Save the current album text file under a new name.
- Print: Print the current album text file.
- Cut: Cut selected text to the clipboard.
- Copy: Copy selected text to the clipboard.
- Paste: Paste text from the clipboard.
- Undo: Undo the last change.
- Redo: Redo the previously undone change.
- Find: Find text.
- Find Next: Find the next occurrence of the search text.
- Close: \* Close the current album text file.

\* *NOTE:* The New and Close buttons perform the identical function - close the current file and create a new empty file. Both buttons have been included solely for convenience.

#### • Keyboard Controls

The list of editor functions and associated keyboard shortcuts:

Right

- Cut: Ctrl+X \*
- Copy: Ctrl+C \*
- Paste: Ctrl+V \*
- Select All: Ctrl+A \*
- Undo: Ctrl+Z \*
- Redo: Ctrl+Y \*
- Duplicate Line: Ctrl+D \*
- Delete Line: Ctrl+U \*
- Delete To Line End: Ctrl+K \*
- Find: Ctrl+F \*
- Find Next: Ctrl+G \*
- Previous Char: Left
- Previous Word: Ctrl+Left
- Next Char:
- Next Word: Ctrl+Right
- Previous Line: Up
- Next Line: Down
- Previous Page: PgUp
- Next Page: PgDown
- Start of Line: Home
- Start of Document: Ctrl+Home

- End of Line: End
- End of Document: Ctrl+End

\* *NOTE:* These key sequences can be reassigned by the user via the **Text Editor Keymap Page** of the Configuration Dialogue.

It is possible to use almost any text editor such as the very basic Windows Notepad, it will be far more productive to use one of the many excellent text editors that are available free on the Web. A few examples are jEdit, Geany and NotePad ++, which are cross platform or the Windows only Programmer's Notepad. Alternatively, a word-processor may be used in which case it is important to ensure that the file is saved in text only format.

A PDF viewer such as the ubiquitous Adobe Acrobat is also necessary for viewing and printing the generated Albums. In most cases the user is likely to have this already installed on their system, If not it may be downloaded free of charge from http://get.adobe.com/uk/reader/

**NOTE:** When printing from Acrobat, please ensure that the *"Shrink oversized pages to paper size"*, and *"Expand small pages to paper size"* options are not checked in the print dialogue box. Otherwise items on the page may be printed with the wrong dimensions.

| Abumbample.bt - Aller and Annual Annual Annual                                        | stamples - Albumbary +4.1.0                                                                                      | - U x            |
|---------------------------------------------------------------------------------------|----------------------------------------------------------------------------------------------------|------------------|
| a 🙆 🧽 💷 🏓 🖡 a                                                                         | gure .                                                                                                    | 😢 🗙<br>Belp Esit |
| Editor Toolbar 🖹 🖬 🔛 🖉 🗍 🌆 🕲 의                                                        | Q Q Q                                                                                                    | *                |
| 22 Fpla                                                                               | ce a triple line border around the page                                                                          |                  |
| 23 ALBUM_PAGES_BORDER3 (0.1 0.5 0.1 1.0)                                              |                                                                                                    |                  |
| 24 #for a single or do                                                                | uble line border uncomment one of these instead                                                                  |                  |
| 25 # ALEUM_PAGES_BORDER3 (0.5 0.1 0.0 1.0) #                                          | use for a double line border                                                                                     |                  |
| 26 # ALBUM_PAGES_BORDER3 (0.5 0.8 0.0 1.8) #                                          | use for a single line border                                                                                     |                  |
| 27                                                                                    |                                                                                                    |                  |
| 28                                                                                    |                                                                                                    |                  |
| 29                                                                                    |                                                                                                    |                  |
| 38 AL RUM DAGES TITLE /TD 14 MILLION OF SHIT                                          | a designed                                                                                                    |                  |
| 31 ALDUM_PAGES_TITLE (ID 10 CONTON OF SOUT                                            | n Africa-)                                                                                                    |                  |
| 33                                                                                    |                                                                                                    |                  |
| 14 4                                                                                  |                                                                                                    |                  |
| 35 # Define the first page of this album                                              |                                                                                                    |                  |
| 36 #                                                                                  |                                                                                                    |                  |
| 37                                                                                    |                                                                                                    |                  |
| 38 PAGE_START                                                                         |                                                                                                    |                  |
| 39                                                                                    |                                                                                                    |                  |
| 40 PAGE_TEXT (HN 10 "The Cape of Good Hope, Na                                        | tal, the Orange Free State and *\                                                                                |                  |
| 41 "Transvaal were united on t                                                        | he 31st of May 1910 to form The Union of South Africa, "\                                                        |                  |
| 42 "The Union existed until th                                                        | e 31st of May 1961 when it left the British "\                                                                   |                  |
| 43 "Commonwealth to become The                                                        | Republic of South Africa.")                                                                                      | -                |
| 44                                                                                    |                                                                                                    |                  |
| 45 PAGE_TEXT_CENTRE (HS 12 *4 November 1910\n                                         | inauguration of the Union Parliament.");                                                                         |                  |
| 40 PAGE_TERT_CENTRE (HW 12 "HINE")                                                    |                                                                                                    |                  |
| 48                                                                                    |                                                                                                    |                  |
| 49 ROW START ES (HN 6 8.1 6.0)                                                        |                                                                                                    |                  |
| 58 STAMP ADD (32.0 37.8 "2 1/2d" "deep blue"                                          | "blue surface" "sg 1" "" "sact 1")                                                                               |                  |
| 51 STAMP ADD (32.0 37.8 "2 1/2d" "blue"                                               | "white surface" "sg 2" "" "sact 1a")                                                                             |                  |
| 52                                                                                    | and the second second second second second second second second second second second second second second second |                  |
| 53 PAGE_TEXT_CENTRE (HN 12 *\nUsed*)                                                  |                                                                                                    |                  |
| 54                                                                                    |                                                                                                    |                  |
| 55 ROW_START_FS (HN 6 0.1 6.0)                                                        |                                                                                                    |                  |
| 56 STAMP_ADD (32.0 37.0 *2 1/2d* *deep blue*                                          | "blue surface" "sg 1" "" "sacc 1")                                                                               |                  |
| 57 STAMP_ADD [32.0 37.0 "2 1/2d" "blue"                                               | "white surface" "sg 2" "" "sacc 1a")                                                                             |                  |
| non<br>If you are unfamiliar with AlbumPassy, groups the Heidah that for instructions |                                                                                                    |                  |
| Otherwise choose the Openrobutton to select an abum data file to load or the          | Misandbutton to create a new Abum.                                                                               | -                |
| Loaded File: C. Users/Ray/Documents/Stamping/Projects/Jilhuw Fasy Manu                | als H. L/examples/Alburr5ample.txt                                                                               |                  |
| Press the Generate/outton to create the abun.                                         |                                                                                                    | Ī                |
|                                                                                       |                                                                                                    | Row1Col01R51UT-8 |

## **CREATING A FIRST ALBUM**

In order to create an Album using the provided sample files please follow these simple steps:

- 1. Press the *Open* button to display the *File Open* dialogue box. Use this to navigate to the *examples* folder which should have been created when AlbumEasy was installed and then open the *AlbumSample.txt* file in your **documents folder** under AlbumEasy/examples.
- 2. After the *AlbumSample.txt* file has been loaded press the *Generate* button to create an album called AlbumSample.pdf that may now be viewed via Adobe Acrobat or a similar PDF viewer.

## **CREATING A CUSTOM ALBUM**

- 1. The easiest way of creating a new album is by means of the Wizard. Alternatively, one could copy and modify an existing text file such as the provided example: AlbumSample.txt. After copying the new file, it should be given an appropriate name e.g. Canada.txt.
- 2. The new text file is edited with a text editor using any of the commands listed in the Commands section of this reference guide to specify the album.
- 3. After the file is saved it is opened with AlbumEasy which then generates the new album as a PDF file.

## ADVANCED – USING FONTS

AlbumEasy provides a number of built-in fonts which are used for creating text. These built-in fonts contain the characters in the Latin 1-character set which should be sufficient for displaying text in most Western European languages. In addition to the built-in fonts AlbumEasy is also able to display text using many of the fonts installed on a user's system. This may be purely for aesthetic purposes or when necessary to display international languages.

The examples folder contains additional sample files illustrating this usage:

- Font.txt: Illustrates how to load and use additional fonts.
- International.txt: This illustrates how to load and use additional fonts to display international character sets. **Note:** This file has been saved in Unicode (UTF-8) format. In order to generate albums correctly, it is necessary for AlbumEasy to be configured for *Unicode (UTF-8)* via the configuration dialogue box.

## 3.) ALBUM WIZARD

This wizard provides a simple means of creating a new stamp album from scratch by following the sequence of pages and entering in the relevant parameters.

As an alternative to using the wizard, a new album may be created by copying and modifying an existing album.

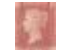

#### Album File Page

This wizard page is used to specify the name and location of the new album file.

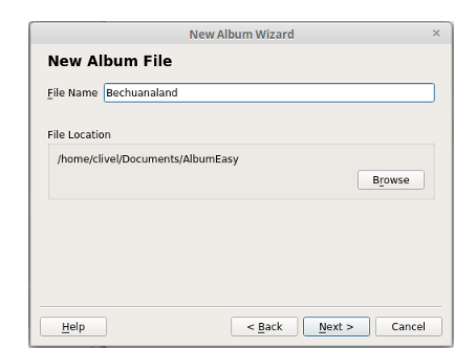

#### File Name:

Name to be used for the new album file.

| <u>F</u> ile Name | Bechuanaland |
|-------------------|--------------|
|                   |              |

#### File Location:

The directory where the new album file will be created. Select the *Browse* button to choose a different directory.

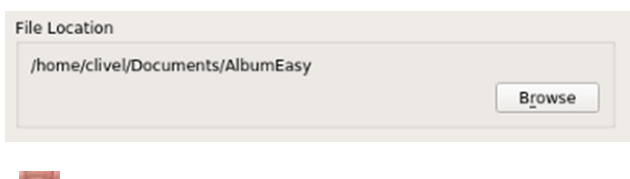

### Album Layout Page

This wizard page is used to specify the parameters for the new album.

| bum Titl     | e (optional):   |                                                                                                  |  |
|--------------|-----------------|--------------------------------------------------------------------------------------------------|--|
| ge Size      |                 | Page Border                                                                                      |  |
| • A <u>4</u> |                 | Triple 👻                                                                                         |  |
| <u>Lette</u> | r Height: 297   | Sets an intial border style which<br>can be further customised<br>when the album file is edited. |  |
| ge Marg      | ins (mm)        | Examples                                                                                         |  |
| Left:        | 25              | ✓ Include Stamp Boxes                                                                            |  |
| Right:       | 12              | ✓ Include Sample <u>T</u> ext                                                                    |  |
| Тор:         | 15              |                                                                                                  |  |
| Bottom:      | 15              |                                                                                                  |  |
| d Mirro      | r on even names |                                                                                                  |  |

#### Album Title:

This field is used to specify the title which will be placed at the top of every page in the album. This can be left blank if no title is required

| Album Title (optional): |  |
|-------------------------|--|
|                         |  |

#### Page Size:

Specify the size of the pages to be used for the album. Either one of the predefined standard sizes; *a*4 or *US Letter* or a custom size by entering in the page dimensions.

| • A <u>4</u>     | $\underline{W}$ idth: | 210 |
|------------------|-----------------------|-----|
| O <u>L</u> etter | Height:               | 297 |
| O Custom         |                       |     |

#### Page Margins:

Specify the width of the margins.

Often it is desirable to leave a wider margin on the left to allow for punch holes. However, ff the pages are to be printed double sided, then the wider margin should be on the right-hand side for even numbered pages. This can be accomplished by ticking the *Mirror on even pages* checkbox.

| .eft:   | 25 |  |
|---------|----|--|
| Right:  | 12 |  |
| Гор:    | 15 |  |
| Bottom: | 15 |  |

#### Page Border:

Allows for the selection of different border styles. The borders can be further customised when editing the album file

| age b <u>o</u> rder        |                                                                    |
|----------------------------|--------------------------------------------------------------------|
| Triple                     |                                                                    |
| Sets an int<br>can be furt | ial border style which<br>ther customised<br>album file is edited. |

## Examples:

As an aid to getting started, sample text and initial stamp boxes can be included in the album file by checking the appropriate checkboxes.

Examples

✓ Include Stamp Boxes
 ✓ Include Sample Text

Page 12

## 4.) ALBUMEASY – COMMANDS

# This section contains a list of the commands that may be included in an album definition text file.

Note 1: All measurements are specified in mm. (1 inch = 25.4mm)

**Note 2:** Commands that output text require that the user specify a font. Available fonts are listed in the *Fonts section*.

## • COMMENTS

An album definition text file may contain comments, that is text used to document the file for the human reader but ignored by the AlbumEasy program. Comment text is delimited by means of a # character. All text in a line containing a # will be ignored starting from the # until the end of the line.

# Example Comment Line if it is in the built-in editor the font will be green

## • OPTIONAL PARAMETERS

Some of the AlbumEasy commands listed on this page take optional parameters in addition to the mandatory parameters. Optional parameters are indicated by square brackets

e.g.

PAGE\_TEXT (Font Fontsize Text [vspace]) Font, Fontsize, and Text are mandatory parameters, vspace is optional.

## • TEXT CONTINUATION & SPECIAL CHARACTERS

## • Text Continuation

For convenience, when adding text by means of the PAGE\_TEXT, PAGE\_TEXT\_CENTRE and PAGE\_TEXT\_RIGHT commands it may be placed over multiple lines in the album text file by means of the \ character which is used to indicate line continuation. This must be placed immediately after a closing quote " and must be the last character on the line.

```
e.g.
PAGE_TEXT (HN 10 "This is all "\
"one "\
"line of text")
```

## This is all one line of text

The **PAGE\_TEXT\_PARAGRAPH\_START** command introduced with AlbumEasy V4.0 provides another option for entering large blocks of text that some may find more convenient.

## • Special Characters

The following two-character sequences have a special meaning within a text string:

- \n A line break begin a new line
- \" Insert a " character
- \\ Insert a \ character

e.g. To place two lines of text centred on the page: PAGE\_TEXT\_CENTRE (HS 12 "First line of text \n Second Line.")

> First line of text Second Line.

## 4.i.) Album Global Settings Commands

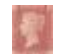

## The following commands control the appearance of all pages in the album:

The Album Commands control the appearance and layout of all the pages in an album. These commands should be placed at the beginning of each album text file. Some, but not all Album Commands are mandatory and need to be included in every album file.

#### ALBUM\_PAGES\_SIZE (width height)

Mandatory command to set the page size

Set the width and height of the album page ALBUM\_PAGES\_SIZE (210.0 297.0) for A4 sized pages. For Landscape (297.0 210.0) or ALBUM\_PAGES\_SIZE (215.9 279.4) for US Letter size (8.5 x 11). For Landscape (279.4 215.9)

### ALBUM\_PAGES\_MARGINS (left right top bottom)

#### ALBUM\_PAGES\_MARGINSE (left right top bottom)

ALBUM\_PAGES\_MARGINS a mandatory command used to set the page margins. e.g. ALBUM\_PAGES\_MARGINS (25.0 12.0 15.0 15.0) to leave a wider left margin to allow for punch holes.

ALBUM\_PAGES\_MARGINSE an optional command that is used to apply a different set of margins to even numbered pages.

e.g. ALBUM\_PAGES\_MARGINSE (12.0 25.0 15.0 15.0) set a wider right margin on even numbered pages.

### ALBUM\_PAGES\_SPACING (horizontal vertical)

**Mandatory** command to set the default horizontal and vertical spacing for elements on a page. Horizontal spacing controls the distance that text and stamps will be separated from the left and right borders. Vertical spacing controls the space between rows of stamps, or blocks of text. **e.g.** 

ALBUM\_PAGES\_SPACING (6.0 6.0) set both the horizontal and vertical spacing to 6 mm.

### ALBUM\_PAGES\_TITLE (Font Fontsize Title)

Optional command to place a title on every page of the album.

#### e.g. ALBUM\_PAGES\_TITLE (TB 16 "New and enhanced commands – AlbumEasy V3.6 & V3.7").

Use Times Roman Bold 16 point to place New and enhanced commands – AlbumEasy V3.6 & V3.7 on every page.

## New and enhanced commands - AlbumEasy V3.6 & V3.7

## ALBUM\_PAGES\_BORDER (outer inner1 inner2 spacing)

Optional command to place a single, double or triple line border around the page. This is placed just inside the page margins.

e.g.

ALBUM\_PAGES\_BORDER (0.1 0.5 0.1 1.0) draw a triple line border consisting of an outer line 0.1mm thick, an inner line 0.5mm thick, and a second inner line 0.1mm thick with a 1mm space between the lines.

Double or single line borders can be placed by setting the unused line thickness to 0.0 e.g.

ALBUM\_PAGES\_BORDER (0.5 0.1 0.0 1.0) will draw a double line border with an outer line 0.5mm thick, an inner line 0.1 mm thick and a 1mm space between the lines.

**NOTE:** In order to maintain backwards compatibility with older versions of AlbumEasy which only supported double line borders, this command will also accept only three parameters: ALBUM\_PAGES\_BORDER (outer inner spacing).

## ALBUM\_PAGES\_DECORATIVE\_BORDER (border-definition-file)

Optional command that places a decorative border around the page at the page margins. This command takes a single parameter which is the name of a Decorative Border Definition File. e.g.

## ALBUM\_PAGES\_DECORATIVE\_BORDER ("ArtDeco.txt")

The default AlbumEasy installation includes a number of sample decorative border definition files:

- ArtDeco.txt
- ArtDecoSmall.txt
- Bottom.txt
- CornerStyleA.txt
- CornerStyleB.txt
- CornerAndVerticalStyleC.txt
- Classic.txt

These sample border definition files may be used as is or used as templates for creating custom decorative borders.

See the **Decorative Borders** topic for further details.

## ALBUM\_PAGES\_HEADER (Font Fontsize Position Text)

ALBUM\_PAGES\_HEADER\_NUMBER (Font Fontsize Position [Start] [Text Before] [Text After]) ALBUM\_PAGES\_HEADER\_DATE (Font Fontsize Position Format [Separator] [Text Before] [Text After])

ALBUM\_PAGES\_FOOTER (Font Fontsize Position Text)

ALBUM\_PAGES\_FOOTER\_NUMBER (Font Fontsize Position [Start] [Text Before] [Text After]) ALBUM\_PAGES\_FOOTER\_DATE (Font Fontsize Position Format [Separator] [Text Before] [Text After])

ALBUM\_PAGES\_NUMBER (Font Fontsize Position [Start] [Text Before] [Text After]) (obsolete)

## ALBUM\_PAGES\_DATE (Font Fontsize Position Format [Separator] [Text Before] [Text After])

*(obsolete)* Optional commands for placing text, page numbers or the date that the album was generated in the page footer.

One or more of these commands may be used simultaneously as long as they are not assigned overlapping

positions.

The **Position** parameter is one of:

- L Left
- R Right
- **C** Centre
- LR Left on odd pages, right on even pages
- **RL** Right on odd pages, left on even pages

If the text is too close to, or overlaps the top or bottom borders of the page, the

ALBUM\_PAGES\_HEADER\_PAD and ALBUM\_PAGES\_FOOTER\_PAD commands may be used to space the text from the border.

## ALBUM\_PAGES\_HEADER (Font Fontsize Position Text)

## ALBUM\_PAGES\_FOOTER (Font Fontsize Position Text)

Insert text into the header or footer.e.g.

ALBUM\_PAGES\_FOOTER (TI 12 C "This text will appear in the footer of every page")

## ALBUM\_PAGES\_HEADER\_NUMBER (Font Fontsize Position [Start] [Before] [After])

## ALBUM\_PAGES\_FOOTER\_NUMBER (Font Fontsize Position [Start] [Before] [After])

Insert a page number into the page header or footer. Optional parameters:

| Start  | Page number to start the numbering from  |
|--------|------------------------------------------|
| Before | Text to be placed before the page number |
| After  | Text to be placed after the page number  |

## e.g.

ALBUM\_PAGES\_HEADER\_NUMBER (HN 10 C) insert the page number centred in the header. Begin numbering from 1.

ALBUM\_PAGES\_HEADER\_NUMBER (HN 10 C 7) same as previous example, except pages are numbered from page 7 onwards.

ALBUM\_PAGES\_FOOTER\_NUMBER (HN 10 C 1 "Page " " of \$PAGES\$") will output *Page 1 of 32 Note:* \$PAGES\$ is substituted by the actual total number of pages when the album is generated.

## ALBUM\_PAGES\_HEADER\_DATE (Font Fontsize Position Format [Separator] [Before] [After])

## ALBUM\_PAGES\_FOOTER\_DATE (Font Fontsize Position Format [Separator] [Before] [After])

Insert the date that the PDF file was generated into the page header or footer.

Format is one of:

| YMD | year, month, day |
|-----|------------------|
| DMY | day, month, year |
| MDY | month, day, year |

Optional parameters:

| Separator | Text placed between the date fields |
|-----------|-------------------------------------|
| Before    | Text placed before the date         |
| After     | Text placed after the date          |

### e.g.

ALBUM\_PAGES\_HEADER\_DATE(HN 10 R YMD) places the date *20190131* in the header right aligned. ALBUM\_PAGES\_FOOTER\_DATE(HN 10 R YMD "-") places: *2019-01-31* in the footer right aligned. ALBUM\_PAGES\_FOOTER\_DATE(HN 10 L YMD "-" "Created: ") places: *Created: 2019-01-31* in the footer left aligned.

## ALBUM\_PAGES\_NUMBER (Font Fontsize Position [Start] [Text Before] [Text After]) (obsolete) ALBUM\_PAGES\_DATE (Font Fontsize Position Format [Separator] [Text Before] [Text After]) (obsolete)

Prior to the introduction of the ALBUM\_PAGES\_HEADER\_NUMBER and ALBUM\_PAGES\_HEADER\_DATE commands, these two commands were used for adding a page number and date to the footer.

For consistency, they have now been renamed as ALBUM\_PAGES\_FOOTER\_NUMBER and ALBUM\_PAGES\_FOOTER\_DATE. However, the original names are still accepted by AlbumEasy for backwards compatibility

## ALBUM\_PAGES\_HEADER\_PAD (padding) ALBUM\_PAGES\_FOOTER\_PAD (padding)

Commands to adjust the spacing between the page borders and text placed in the header or footer by the **ALBUM\_PAGES\_HEADER**, **ALBUM\_PAGES\_FOOTER** and associated commands. The padding, once set, will be applied to the whole album.

e.g. ALBUM\_PAGES\_HEADER\_PAD (5.0) ALBUM\_PAGES\_FOOTER\_PAD (3.0)

## ALBUM\_AUTHOR (author)

## ALBUM\_TITLE (title)

Optional commands that may be used to set the author and title attributes of the PDF file. These attributes are visible in the PDF file properties and have no effect on the printed output.

e.g. ALBUM\_TITLE ("All the world stamp album")

## ALBUM\_AUTHOR ("Johnny Stamp Collector")

## ALBUM\_STAMP\_NEW\_IMG\_SETTING (horizontal vertical stretch)

## ALBUM\_STAMP\_IMG\_SETTING (horizontal vertical stretch) (obsolete)

This command controls the placement and scaling of images inside stamp boxes. Parameters are:

- **horizontal:** Width of the space between the stamp frame vertical edges and the image in mm.
- **vertical:** Height of the space between the stamp frame horizontal edges and the image in mm.
- stretch: Accepts a value of true or false. See description below.

*Note:* When the ALBUM\_STAMP\_IMG\_SETTING command was first implemented, the horizontal and vertical values were inadvertently treated as units of 0.35mm rather than 1mm. Therefore, for example, a setting of 4.0 would only actually leave 1.4mm of space.

To maintain backwards compatibility this has not been corrected. Instead, this command has been replaced by the ALBUM\_STAMP\_NEW\_IMG\_SETTING command which accepts units in millimetres.

It is recommended that ALBUM\_STAMP\_NEW\_IMG\_SETTING is used for all new albums.

The stretch parameter must be either *true* or *false*. This setting will only affect images that are smaller than the stamp drawing area. When stretch is set to *true* the images will be stretched to fill the box, if *false* then images will be drawn actual size centred within the stamp box.

## e.g. ALBUM\_STAMP\_IMG\_SETTING (3.0 3.0 false)

## or ALBUM\_STAMP\_IMG\_SETTING (3.0 3.0 true)

*Note:* If this command is not given, then the default setting will be used. This is the equivalent of *ALBUM\_STAMP\_NEW\_IMG\_SETTING (0.7 0.7 false)* which will give a 0.7mm gap between the image and the stamp box

For examples of how the this command may be used please refer to the *Images.txt* sample album file which can be found in the AlbumEasy examples directory.

# 4.ii.) Page Commands*The following commands apply to individual pages:*

## PAGE\_START

Start a new page. **NB** There must always be at least one PAGE\_START to indicate the first page.

### PAGE\_START\_VAR (horizontal vertical)

Start a new page, overriding the ALBUM\_PAGES\_SPACING for this page only

This command adjusts the spacing of a page independently from the rest of the album.

For example an album was created with ALBUM\_PAGES\_SPACING (5.0 5.0) which set the page spacing to 5.0mm in both the horizontal and vertical directions. One of the pages overflowed the bottom border as shown by the left image. To correct the page, the spacing of the whole album could have been changed or the set of stamps could have been split onto two pages. Alternatively, as illustrated in the image on the right, the spacing of the offending page can be adjusted independently. A PAGE\_START\_VAR (5.0 2.0) command reduced the vertical spacing to 2.0mm allowing all stamps to fit on the page.

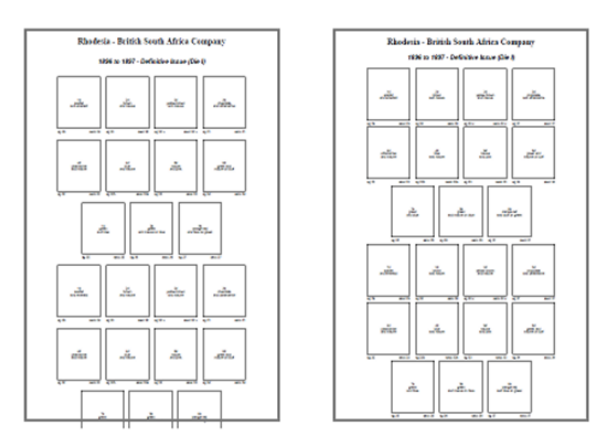

#### PAGE\_COLUMN\_START ( [padding] ) PAGE\_COLUMN\_NEXT PAGE\_COLUMN\_STOP

Split the page into two vertical columns with each column behaving like an independent page. Column mode persists until the end of the page or when terminated by a **PAGE\_COLUMN\_STOP** command.

| PAGE_COLUMN_START: | Start column mode. All output will be placed on the left half of the page.                           |
|--------------------|----------------------------------------------------------------------------------------------------|
| PAGE_COLUMN_NEXT:  | Begin the second column. All output will be placed on the right half of page.                        |
| PAGE_COLUMN_STOP:  | Optional command used to exit column mode and switch back to normal mode before the end of the page. |

As from **AlbumEasy V4.0** the **PAGE\_COLUMN\_START** command accepts an *optional padding* parameter which adds space between the left and right columns. The padding value is the amount of space inserted to the right of the first column and to the left of the second column

### e.g.

PAGE\_COLUMN\_START (2.0) will insert 4.0mm of space between the two columns

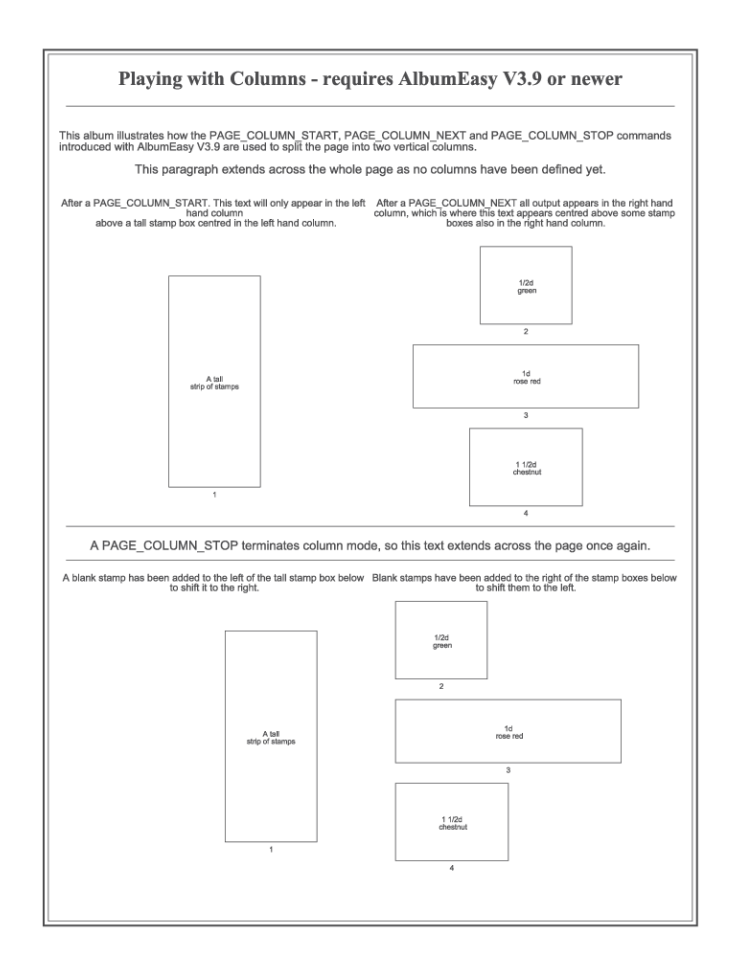

## PAGE\_TEXT (Font Fontsize Text [vspace]) PAGE\_TEXT\_CENTRE (Font Fontsize Text [vspace]) PAGE\_TEXT\_RIGHT (Font Fontsize Text [vspace])

Place a paragraph of text on the page. Text is formatted to fit between the page margins, spaced from the margins by the horizontal value specified in ALBUM\_PAGES\_SPACING.

| PAGE_TEXT:        | Place text left aligned.                |
|-------------------|-----------------------------------------|
| PAGE_TEXT_RIGHT:  | Place text right aligned.               |
| PAGE_TEXT_CENTRE: | Place text centred between the margins. |

### e.g.

**PAGE\_TEXT (HN 10 "Some text")** Place text left aligned using a Helvetica Normal 10-point font **PAGE\_TEXT\_CENTRE (HB 10 "A heading")** Place text centred using a Helvetica Bold 10-point font

The **PAGE\_TEXT** commands also accept an *optional* **vspace** parameter which is used to set the amount of blank space after the text.

e.g.

**PAGE\_TEXT (HN 12 "A line of text" 0.5)** Place the text using a Helvetica Normal 12 point font with 0.5mm of blank space after the text.

This is useful for example to output a paragraph of text where each line does not have the same font.

### example.

PAGE\_TEXT, PAGE\_TEXT\_CENTRE and PAGE\_TEXT\_RIGHT - optional vspace parameter

Lines or paragraphs of text output by the **PAGE\_TEXT** commands are followed by blank space. The actual amount of space is determined by the vertical spacing set for the album by means of the

ALBUM\_PAGES\_SPACING command. e.g.

PAGE\_TEXT (TN 12 "A line of text.") PAGE\_TEXT (HI 12 "A second line of text.")

A line of text. A second line of text.

However the **PAGE\_TEXT** commands also accept an optional *vspace* parameter which is used to set the amount of blank space after the text item irrespective of the **ALBUM\_PAGES\_SPACING** command setting. This can be used for example to output what appears to be a single paragraph of text containing lines in different fonts:

PAGE\_TEXT (TN 12 "A line of text." 1.0) PAGE\_TEXT (HI 12 "A second line of text.")

A line of text. A second line of text.

A negative vspace parameter can be used to place the item that follows the text before the text on the page. **e.g.** 

**PAGE\_TEXT (HN 10 "Descriptive text" -3.5)** will start drawing the next item 3.5mm above the bottom of the line of text.

## PAGE\_TEXT\_PARAGRAPH\_START (Font Fontsize Alignment [padding] [vspace]) PAGE\_TEXT\_PARAGRAPH\_END

Introduced with **AlbumEasy V4.0** the **PAGE\_TEXT\_PARAGRAPH\_START** along with the **PAGE\_TEXT\_PARAGRAPH\_END** commands provide an alternative to the **PAGE\_TEXT** commands for placing text on the page.

This command pair, which formats the paragraph automatically, is especially convenient when placing larger paragraphs of text. Also, unlike the **PAGE\_TEXT** commands, these commands provide support for *fully justifed* text in addition to left, centred and right aligned text.

The Alignment parameter can be one of:

| LEFT      | Left aligned text  |
|-----------|--------------------|
| RIGHT     | Right aligned text |
| CENTRE    | Centred text       |
| CENTER    | н н                |
| JUSTIFIED | Justified text     |

To include a paragraph of text, add the text after a **PAGE\_TEXT\_PARAGRAPH\_START** command, ending the paragraph with a **PAGE\_TEXT\_PARAGRAPH\_END** command.

The lines of text will be concatenated and output as a single paragraph aligned and formatted to fit the page. Line endings are ignored, newlines when required can be included by means of the **\n** newline indicator.

### e.g.

## PAGE\_TEXT\_PARAGRAPH\_START(TN 10 JUSTIFIED)

Lorem ipsum dolor sit amet, consectetur adipiscing elit, sed do eiusmod tempor incididunt ut labore et dolore magna aliqua. \nUt enim ad minim veniam, quis nostrud exercitation ullamco laboris nisi ut aliquip

ex ea commodo consequat. Duis aute irure dolor in reprehenderit in voluptate velit. **PAGE\_TEXT\_PARAGRAPH\_END** 

**Note.** Because line endings are ignored a space has been placed before the first word of the second and third lines to prevent the first word of theses line from being joined to the last word of the previous line.

**The PAGE\_TEXT\_PARAGRAPH\_START** command also accepts an **optional padding** parameter used to pad the text the specified distance from the left and right margins, as well as an **optional vspace** parameter used to set the amount of blank space after the text.

For additional examples of these commands please refer to the *NewExamples.txt* sample album files which can be found in the AlbumEasy examples directory.

### PAGE\_RULE\_H (line spacing)

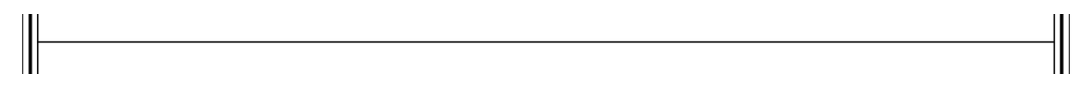

## PAGE\_RULE\_H (line spacing margin)

Draw a horizontal rule line that extends from the left to right margins. Spacing is the amount of blank space before the line, this is in addition to the vertical space set by the ALBUM\_PAGES\_SPACING command e.g. if the vertical spacing is set to 6mm then:

PAGE\_RULE\_H (0.5 10.0) will draw a 0.5mm horizontal line 16mm below the current element.

Note, spacing can take a negative value so if the vertical spacing is set to 6mm then:

PAGE\_RULE\_H (0.5 -6.0) will draw a 0.5mm horizontal line immediately below the current element.

This command accepts an optional third "margin" parameter that offsets the start and end of the line away from the margins.

e.g. PAGE\_RULE\_H (1.0 10.0 5.0). Will draw a 1mm horizontal line indented 5mm in from the left margin and ending 5mm from the right margin.

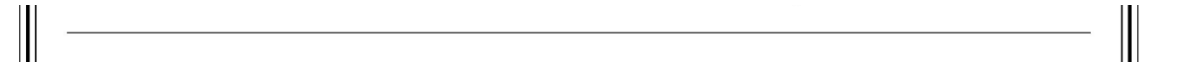

## PAGE\_VSPACE (spacing)

Insert vertical space before the next element on the page.

Spacing can be negative in which case the next element will be moved up by the specified distance. e.g.

PAGE\_VSPACE (12.5) Leave a gap of 12.5mm before the next item. PAGE\_VSPACE (-15.0) Move the next item up by 15mm.

The **PAGE\_VSPACE** command has been included for convenience as the same functionality can be achieved by using one of the **PAGE\_TEXT** commands with an optional vertical space parameter to adjust the spacing.

### PAGE\_START\_GROUP\_BEGIN

### PAGE\_START\_GROUP\_END

These commands are used to define a group of commands that will be output at the start of each new page. The command group must be defined before any **PAGE\_START** commands, and only one command group can be defined per album.

e.g. a trivial example that will output a line of text at the start of each page: PAGE\_START\_GROUP\_BEGIN PAGE\_TEXT (HN 12 "This text will be output at the start of each new page") PAGE\_START\_GROUP\_END

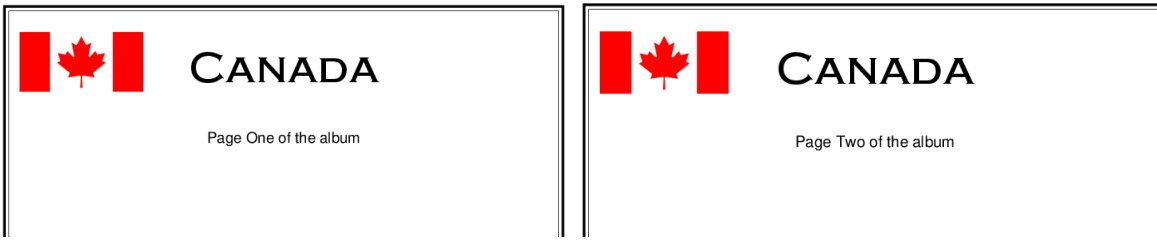

Needless to say, far more complex command groups can be created, such as a heading that includes an image of the flag along with the country name that will automatically be added to the start of each page rather than having to copy and paste the commands.

Command groups may also include placeholders designated by two \$ symbols followed by a digit between 1 and 9. e.g \$\$1 \$\$2 etc.

Parameters, added to the **PAGE\_START or PAGE\_START\_VAR** command, are substituted for these placeholders in positional order. i.e the first parameter will be substituted for \$\$1 the second for \$\$2 etc. **e.g.** 

PAGE\_START\_GROUP\_BEGIN PAGE\_TEXT\_CENTRE (HN 12 "" 5.0) PAGE\_TEXT\_CENTRE (HN 12 "Country: \$\$1") PAGE\_TEXT\_CENTRE (HN 12 "Year: \$\$2") PAGE\_START\_GROUP\_END PAGE\_START (Bechunaland 1926) - generate a new page with two lines of text: "Country: Bechunaland" and "Year: 1926" PAGE\_START (Basutoland 1932) - generate a new page with two lines of text: "Country: Basutoland" and "Year: 1932"

# -----# Start of the page start command group

# -----

PAGE\_START\_GROUP\_BEGIN

PAGE\_COLUMN\_START PAGE\_TEXT\_CENTRE (HN 1 "" 7.5) ROW\_START\_FS (HN 6 0.1 6.0) STAMP\_ADD\_IMG (\$\$4 \$\$5 \$\$6 "" "" "" NO\_FRAME)

PAGE\_COLUMN\_NEXT PAGE\_TEXT\_CENTRE (HN 1 "" 6) PAGE\_TEXT\_CENTRE (LUCIDA\_CI 26 "France" 8.0) PAGE\_TEXT\_CENTRE (HN 13 \$\$1 1.5) PAGE\_TEXT\_CENTRE (HN 13 "Definitive Series" 1.5)

#### PAGE\_TEXT\_CENTRE (HN 13 \$\$2 7.0) PAGE\_TEXT\_CENTRE (HI 10 \$\$3 5.0)

PAGE\_COLUMN\_STOP

PAGE\_TEXT\_CENTRE (HN 1 "" 10.0)

PAGE\_START\_GROUP\_END

# ------

# Album Page 1

# -----

PAGE\_START ("Sage Peace and Commerce" "1876 - 1900" "Designer - Jules Auguste Sage" 37.0 45.0 "stamp\_images/Sage.png")

PAGE\_TEXT\_CENTRE (HN 14 "Page One of the album")

# ------

# Album Page 2

# ------

PAGE\_START ("Merson Liberty and Peace" "1900 - 1927" "Designer - Nicolas Luc-Olivier Merson" 80.0 45.0 "stamp\_images/Merson.png")

## PAGE\_TEXT\_CENTRE (HN 14 "Page Two of the album")

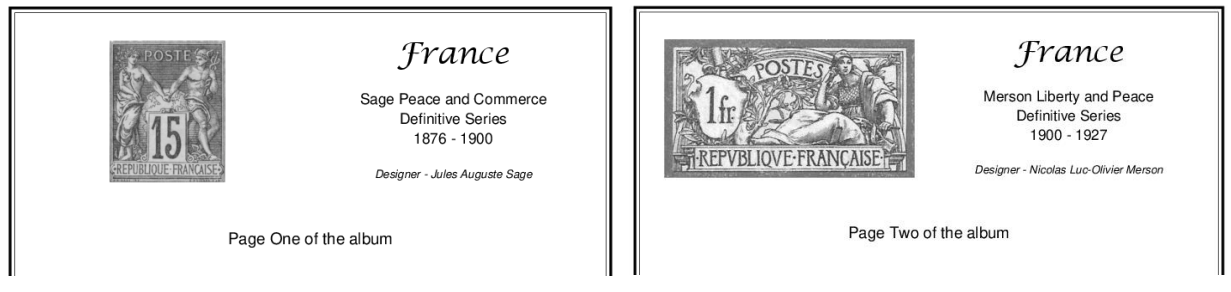

## PAGE\_BACKGROUND\_IMG (image [scale] [hoffset voffset])

Add a background image to the page. If the image is specified without any optional parameters, then the image will be centred within the page margins. If the image is larger than the margins it will be reduced to fit. Currently, AlbumEasy only supports PNG and JPEG format image files.

Parameters accepted by this command:

| image:               | Name of the image file including the path.                                                                                                    |
|----------------------|----------------------------------------------------------------------------------------------------|
| scale:               | Optional parameter that will scale the image.<br>e.g 0.5 will halve the size of the image, 2.0 will double it.                                                                                                    |
| hoffset and voffset: | Optional horizontal and vertical parameters that offset the image from its central position. If given, then both parameters are required.<br>A negative horizontal value will displace the image to the left, whereas a positive value will move it to the right.<br>Similarly, a negative vertical value will move the image up, and a positive value will move it down. |

e.g.

place the image *background.png* centred on the page, actual size, but no larger than the page margins. PAGE\_BACKGROUND\_IMG ("background.png")

Place the image centred on the page at half the actual size. PAGE\_BACKGROUND\_IMG ("background.png" 0.5 )

Place the image centred on the page at the actual size, but shifted left by 25mm. PAGE\_BACKGROUND\_IMG ("background.png" 1.0 -25.0 0.0)

The image file must be specified relative to the location of the album text file.

So for example if the image file is called *background.png* and located in the same directory as the album file, it should be specified as "background.png" however if it is located in for example a sub-folder called *images*, then the sub-folder name must be included "images/background.png"

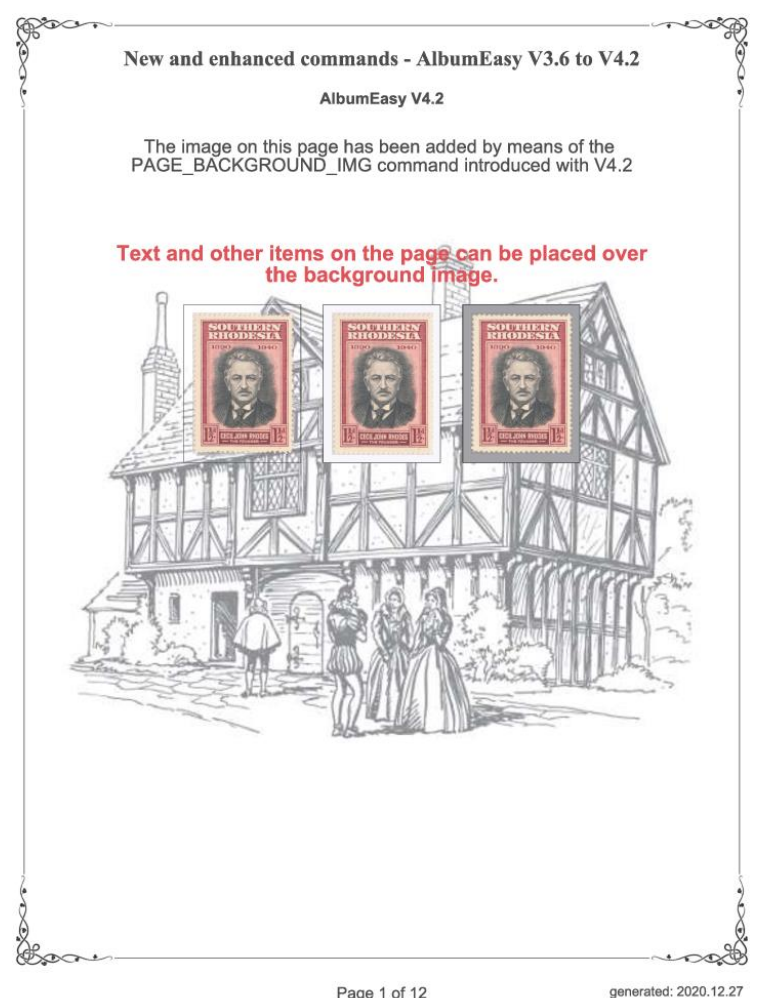

Page 1 of 12

## **TEXT\_CHAR\_SPACING** (spacing)

This command is used to adjust the tracking, or inter-character spacing, by a fixed amount for succeeding text. Tracking is different from kerning which adjusts the spacing between individual pairs of letters based on the letter shapes whereas tracking inserts a fixed amount of space between the letters.

A positive spacing value will increase the amount of space between characters, a negative value will reduce it. e.g.

TEXT\_CHAR\_SPACING (0.1) increases the inter-character spacing by 0.1mm TEXT\_CHAR\_SPACING (-0.5) decreases the spacing by 0.5mm TEXT\_CHAR\_SPACING (0.0) reset to the default spacing

- Note 1: The **TEXT\_CHAR\_SPACING** setting applies to all text except for text inside or under stamp boxes.
- Note 2: Once set, the spacing value remains in effect until the next TEXT\_CHAR\_SPACING command for most text commands. See Note 3 below for the exceptions.
- Note 3: The **TEXT\_CHAR\_SPACING** in effect when an **ALBUM\_PAGES\_TITLE**, **ALBUM\_PAGES\_FOOTER**, **ALBUM\_PAGES\_NUMBER** or **ALBUM\_PAGES\_DATE** command is issued will be applied to all pages in the album, subsequent **TEXT\_CHAR\_SPACING** commands will be ignored for these specific items.

## TEXT\_LINE\_LEADING (leading)

Adjust the amount of space between lines of text in a paragraph or other multiline text item. This is especially useful for increasing the spacing when a line of text contains diacritical marks that may collide with descenders in the line of text above.

## Default line leading is 0mm:

 ledna 1993 se Česká republika stala samostatným státem, pokračujícím v tradici státnosti Československa, Českého království, Českého knížectví a Velké Moravy, počínaje 9. stoletím.

## Line leading increased to 1.5mm:

1. ledna 1993 se Česká republika stala samostatným státem,

pokračujícím v tradici státnosti Československa, Českého království,

Českého knížectví a Velké Moravy, počínaje 9. stoletím.

A positive leading value increases the amount of space between lines of text, a negative leading will reduce it. e.g.

TEXT\_LINE\_LEADING (1.0) increases the inter-line spacing by 1.0mm TEXT\_LINE\_LEADING (-1.5) decrease the inter-line spacing by 1.5mm TEXT\_LINE\_LEADING (0.0) reset to the default spacing

| Note 1: | The TEXT_LINE_LEADING command applies only to multiline text items e.g<br>PAGE_TEXT (HN 10 "Line 1 \n Line2")<br>It has no effect between paragraphs such as between these:<br>PAGE_TEXT (HN 10 "Line 1t")<br>PAGE_TEXT (HN 10 "Line2")                                     |
|---------|----------------------------------------------------------------------------------------------------|
| Note 2: | Once set, the leading value will remain in effect until the next TEXT_LINE_LEADING command for most text commands. See Note 3 below for the exceptions.                                                                                                    |
| Note 3: | The TEXT_LINE_LEADING in effect when an ALBUM_PAGES_TITLE,<br>ALBUM_PAGES_FOOTER, ALBUM_PAGES_NUMBER or ALBUM_PAGES_DATE<br>command is issued will be applied to all pages in the album, subsequent<br>TEXT_LINE_LEADING commands will be ignored for these specific items. |

## 4.iii.) STAMP COMMANDS

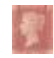

The following commands apply to Stamps:

## **ROW\_START\_ES (Font Fontsize border)**

Start a row of stamps with equal spacing

The stamps are spaced evenly across the page with equal spacing between the stamps as well as the margins. Font and Fontsize specify the font that will be used for any text under or inside the stamp frame. Border specifies the thickness of the line used to draw the stamp frame.

e.g. **ROW\_START\_ES (HN 6 0.1).** Use 6 point Helvetica Normal font, with a 0.1mm border for the stamp frames.

## **ROW\_START\_JS (Font Fontsize border)**

Start a row of stamps with justified spacing

The left edge of the leftmost stamp at the left margin, the right edge of the rightmost stamp at the right margin, with equal spacing between the stamps

## ROW\_START\_FS (Font Fontsize border spacing)

### Start a row of stamps with fixed spacing

Stamps are placed with fixed spacing between them, with the row centred between the margins. e.g. **ROW\_START\_FS (HN 6 0.1 6.0)**. Use a 6 point Helvetica font, with a 0.1mm border for the stamp frames. Stamps are spaced 6.0mm apart.

## ROW\_ALIGN\_TOP ROW\_ALIGN\_MIDDLE ROW\_ALIGN\_BOTTOM

These commands control the vertical alignment of stamps in a row. Stamps will aligned by either the top or bottom edges or the middle according to command. The alignment will be applied to all subsequent rows until the next ROW\_ALIGN\_ command.

**ROW\_ALIGN\_TOP** is the default.

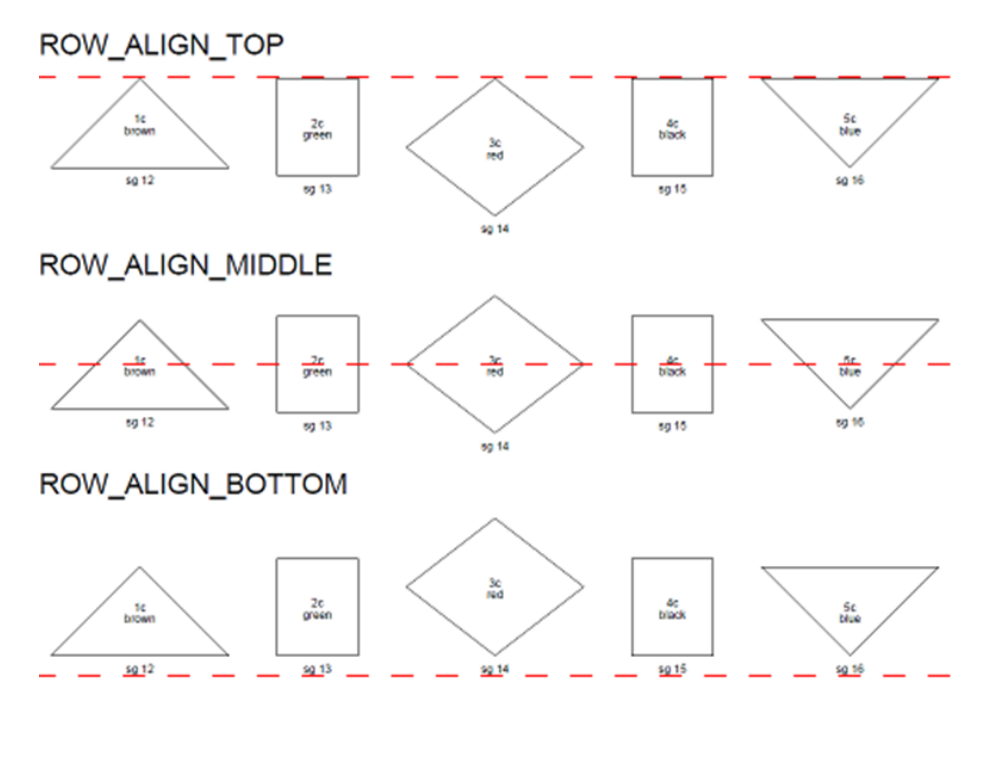

STAMP\_ADD (width height inside left centre right)

STAMP\_ADD\_DIAMOND (width height inside left centre right)

STAMP\_ADD\_OVAL (width height inside left centre right)

STAMP\_ADD\_TRIANGLE (width height inside left centre right [apex])

## STAMP\_ADD\_TRIANGLE\_INV (width height inside left centre right [apex])

STAMP\_ADD\_HEXAGON (width SU|CU inside left centre right)

## STAMP\_ADD\_OCTAGON (width SU|CU inside left centre right)

Add a rectangular, diamond, triangle, inverted-triangle, hexagonal, octagonal or oval stamp frame (for round stamps use an oval with equal width and height).

Except for hexagons and octogans which only require a width, frames are sized according to the width and height parameters.

In addition, each stamp requires 4 text parameters:

| inside: | Text placed inside the frame.              |
|---------|--------------------------------------------|
| left:   | Text placed below the stamp to the left.   |
| centre: | Text placed below the stamp in the centre. |
| right:  | Text placed below the stamp to the right.  |

#### e.g.

STAMP\_ADD (25.0 28.0 "inside" "below left" "below centre" "below right")

Text items can be placed over multiple lines by using the n newline indicator.

e.g.

STAMP\_ADD (25.0 28.0 "inside line 1 \n inside line 2" "left" "centre 1 \n centre 2 \n centre 3" "right") *Note:* All text items parameters must be provided even if not used. e.g. STAMP\_ADD (50.0 28.0 "" "" "below centre" "") STAMP ADD (50.0 28.0 "" "" "" "") Will draw the frame only without any text.

*Note:* In place of the height parameter, hexagons and octogans require an orientation parameter which can be either SU for side up, or CU for corner up. e.g.

STAMP\_ADD\_HEXAGON (28.0 SU "Hexagon\n side\n up" "" """) STAMP\_ADD\_OCTAGON (28.0 CU "Octagon\n corner\n up" "" """)

The differences between side up and corner up

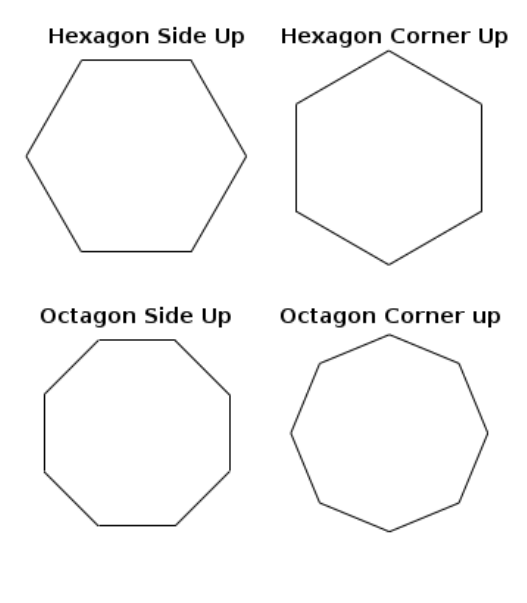

*Note:* The STAMP\_ADD\_TRIANGLE and STAMP\_ADD\_TRIANGLE\_INV commands accept an optional apex parameter for creating flattened triangles. This value is the width of the apex (or bottom in the case of an inverted triangle) of the triangle.

Examples of these flattened triangles or trapeziums (trapezoids in the US).

(38.0 32.0 \*\*\* \*\*\* \*\*\*\*) STAMP ADD TRIANGLE STAMP ADD TRIANGLE INV (38.0 32.0 \*\* \*\* \*\*\*) With optional apex parameter (38.0 32.0 "" "" "" 18.0) STAMP ADD TRIANGLE STAMP\_ADD\_TRIANGLE\_INV (38.0 32.0 "" "" "" 18.0)

*Note:* Prior to AlbumEasy V3.8 the STAMP\_ADD commands required 6 text parameters. Three lines of text inside the stamp box and the three text items below:

# • STAMP\_ADD (width height txt0 txt1 txt2 txtBL txtBC txtBR) ... etc.

This syntax is still supported for backwards compatibility, however it is not recommended for new albums. e.g.

STAMP\_ADD (50.0 28.0 "inside line 1" "inside line 2" "inside line 3" "below left" "below centre" "below right")

#### New Simplyfied STAMP\_ADD command

#### Some sample text - centred

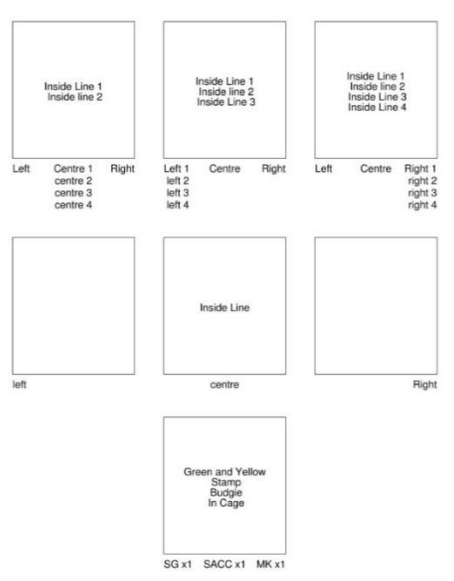

### STAMP\_ADD\_BLANK (width height)

Add a blank stamp with no frame or text. This is useful for leaving a gap within a row. The following diagram illustrates how this command can be used to insert spacing between stamps in a row:

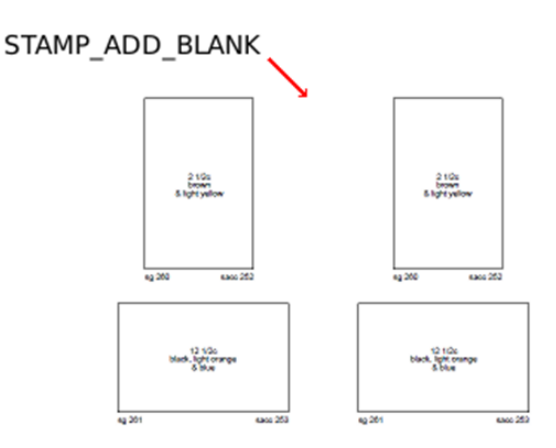

## **STAMP\_ADD\_IMG** (width height image left centre right [NO\_FRAME])

Add a stamp box containing an image. This command can also be used for adding non-stamp images elsewhere on the page.

Currently AlbumEasy only supports **PNG** and **JPEG** format image files. The parameters accepted by this command:

| width:    | Width of the stamp box.                                     |
|-----------|-------------------------------------------------------------|
| height:   | Height of the stamp box.                                    |
| image:    | Name of the image file.                                     |
| left:     | Text placed below the stamp to the left.                    |
| centre:   | Text placed below the stamp in the centre.                  |
| right:    | Text placed below the stamp to the right.                   |
| NO_FRAME: | Optional parameter to draw the stamp image without a frame. |

*NOTE: the optional* **ALBUM\_STAMP\_IMG\_SETTING** *command can be used to adjust the placement of the image within the stamp frame.* 

The image file must be specified relative to the location of the album text file. So for example if the image file is called *admiral.png* and located in the same directory as the album file, it should be specified as "admiral.png" however if it is located in for example a sub-folder called *images*, then the sub-folder name must be included "images/admiral.png"

e.g. **STAMP\_ADD\_IMG (50.0 28.0 "admiral.png" "sg 5a" "" "sacc 4b")** will draw a 50mm by 28mm frame containing the image *admiral.png*.

Like the **STAMP\_ADD** command text items can be placed over multiple lines by means of the **\n** newline indicator.

STAMP\_ADD\_IMG (50.0 28.0 "admiral.png" "left 1 \n left 2" "centre 1 \n centre 2" "right 1 \n right 2")

The optional NO\_FRAME parameter is used to draw the stamp without a frame. This is especially useful for placing non-stamp images on the page

e.g. STAMP\_ADD\_IMG (50.0 28.0 "admiral.png" "" "" NO\_FRAME)

*Note:* As of AlbumEasy V4.1 the **STAMP\_BORDER\_STYLE (BLANK)** can be used as an alternative to the **NO\_FRAME** parameter for creating frameless stamp boxes.

## ALBUM\_STAMP\_IMG\_SETTING (horizontal vertical stretch)

This command controls the placement and scaling of images inside stamp boxes. Parameters are:

**horizontal:** Width of the space between the stamp frame vertical edges and the image.

vertical: Height of the space between the stamp frame horizontal edges and the image.

stretch: Accepts a value of true or false. See description below.

The stretch parameter which can have a value of *true* or *false* only effects images that are smaller than the stamp drawing area. When stretch is set to *true* the images will be stretched to fill the box, if it is *false* then images will be drawn actual size centred within the stamp box.

### e.g. ALBUM\_STAMP\_IMG\_SETTING (3.0 3.0 false)

or

## ALBUM\_STAMP\_IMG\_SETTING (3.0 3.0 true)

*Note:* The default settings which are the equivalent of *ALBUM\_STAMP\_IMG\_SETTING* (2.0 2.0 false) will be used if this command is not given.

For examples of how the this command is used please refer to the *Images.txt* sample album file which can be found in the AlbumEasy examples directory.

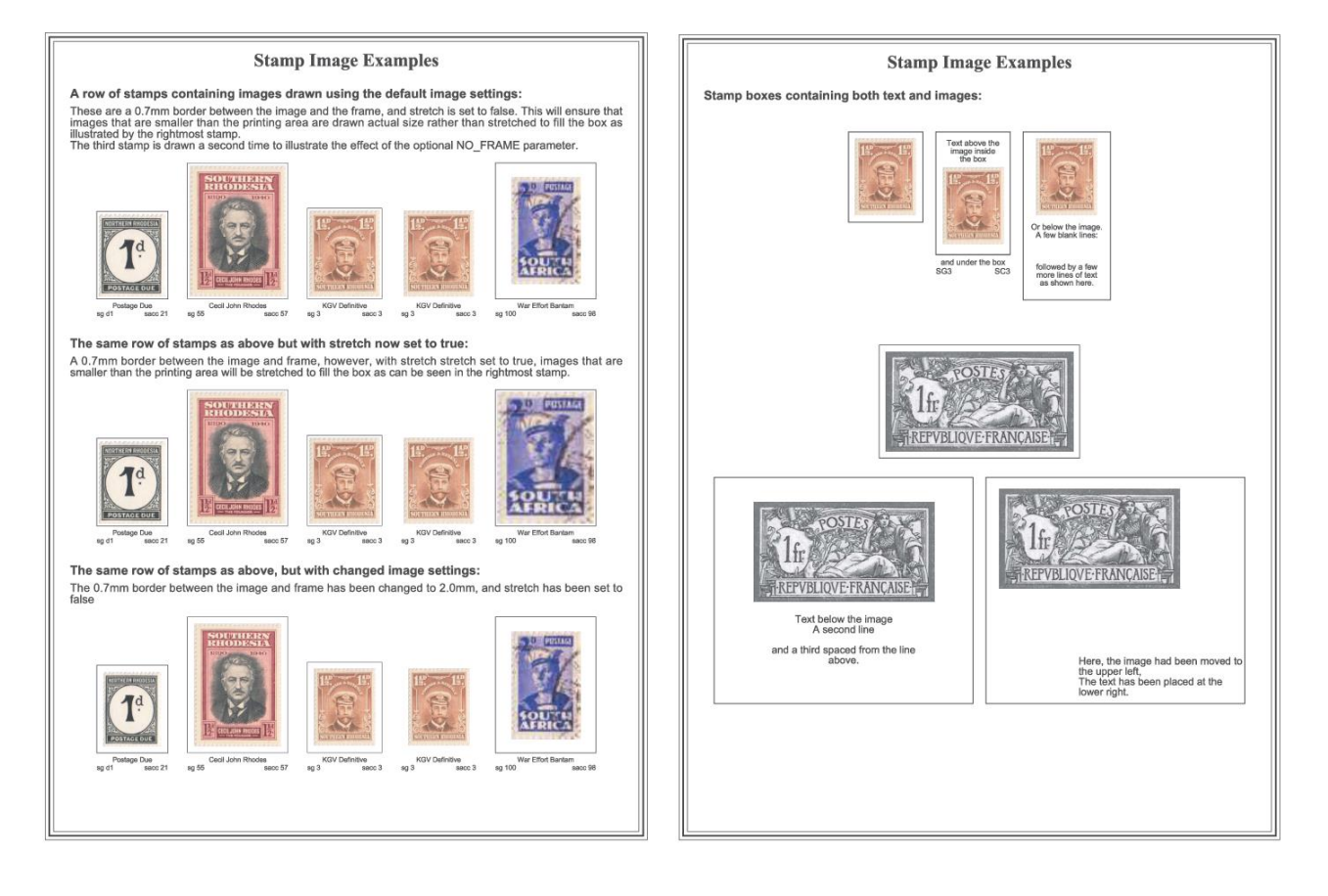

Filled Backgrounds

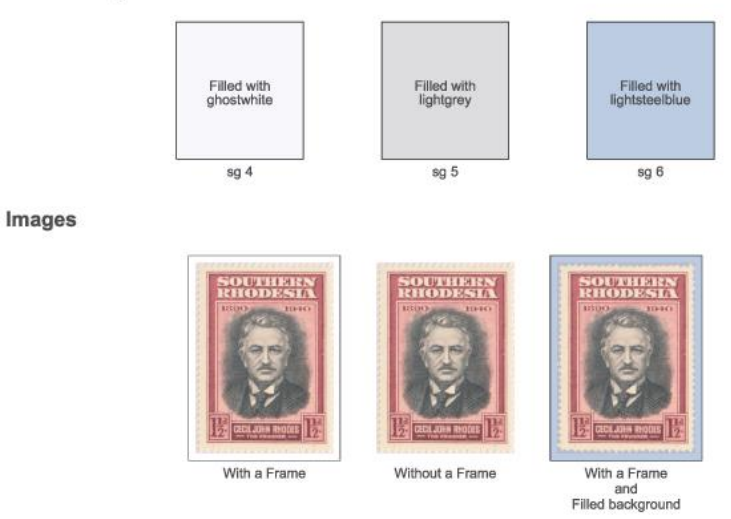

## STAMP\_HEADING (Font Fontsize Text [offset])

## STAMP\_HEADING\_VA (Font Fontsize Text [offset])

These commands are used to attach a heading to a stamp. These commands must follow immediately after one of the **STAMP\_ADD** commands.

e.g. To add a heading to a stamp:

STAMP\_ADD (28.0 32.0 "" "" "" "" "" """ """ ""

## STAMP\_HEADING(HN 12 "Heading Text")

Multi-line headings can be placed by means of the line break character "n" e.g.

## STAMP\_HEADING(HN 12 "Heading Text Line 1\nLine 2")

**The STAMP\_HEADING\_VA** command aligns the headings in a row of stamps vertically, whereas the **STAMP\_HEADING** command aligns the heading with the stamp.

The commands can optionally take a fourth "offset" parameter which can be used to shift the heading horizontally. E.g.:

## STAMP\_HEADING (HB 12 "Heading" 34.0)

See example section for an example . For further examples of the how these commands may be used, please see the StampHeadings.txt and SteinerExample.txt example album files.

The following diagram illustrates the difference between the **STAMP\_HEADING\_VA** and **STAMP\_HEADING** commands, showing how the **STAMP\_HEADING\_VA** command vertically aligns headings above a row of stamps:

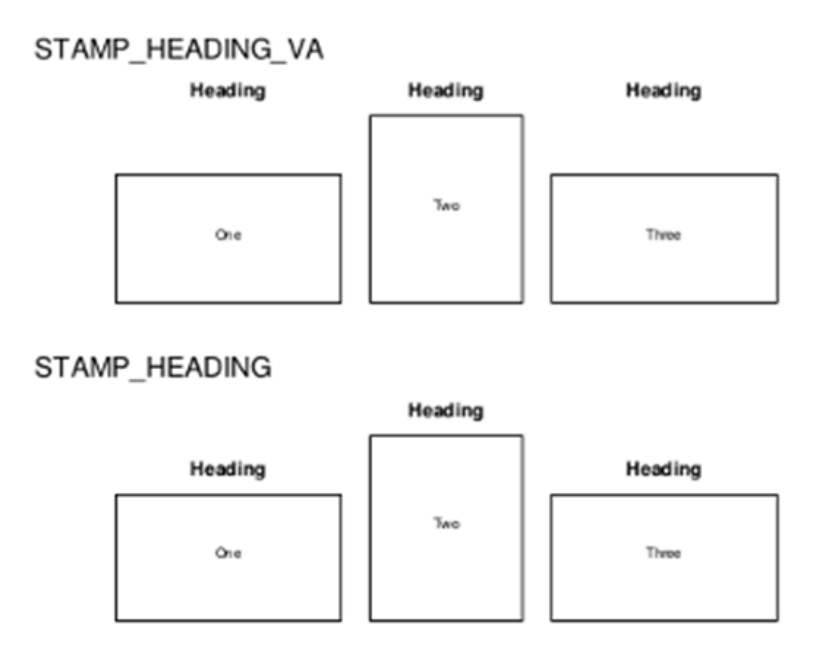

# **STAMP\_HEADING\_VA** and **STAMP\_HEADING** commands offset parameter

By default, headings are centred above a stamp. However, both these commands take an optional offset parameter that can shift the heading horizontally. The following diagram illustrates how a heading over the first stamp can be shifted by means of this optional parameter:

Heading on first stamp

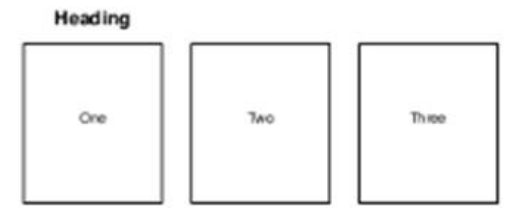

Heading on first stamp offset 34.0mm

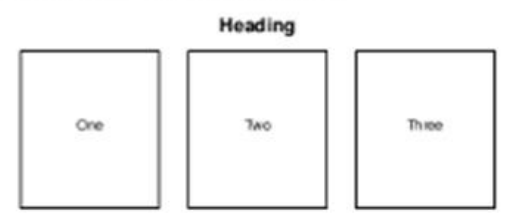

## STAMP\_HEADING\_PADDING (padding)

This command is used to adjust the space between the stamp heading and the stamp box. The padding value, which may be negative or positive, is added to the default spacing. E.g.: STAMP\_HEADING\_PADDING (6.0)

or

STAMP\_HEADING\_PADDING (-3.0)

A positive value will increase the spacing, a negative value will reduce it

Default heading padding:

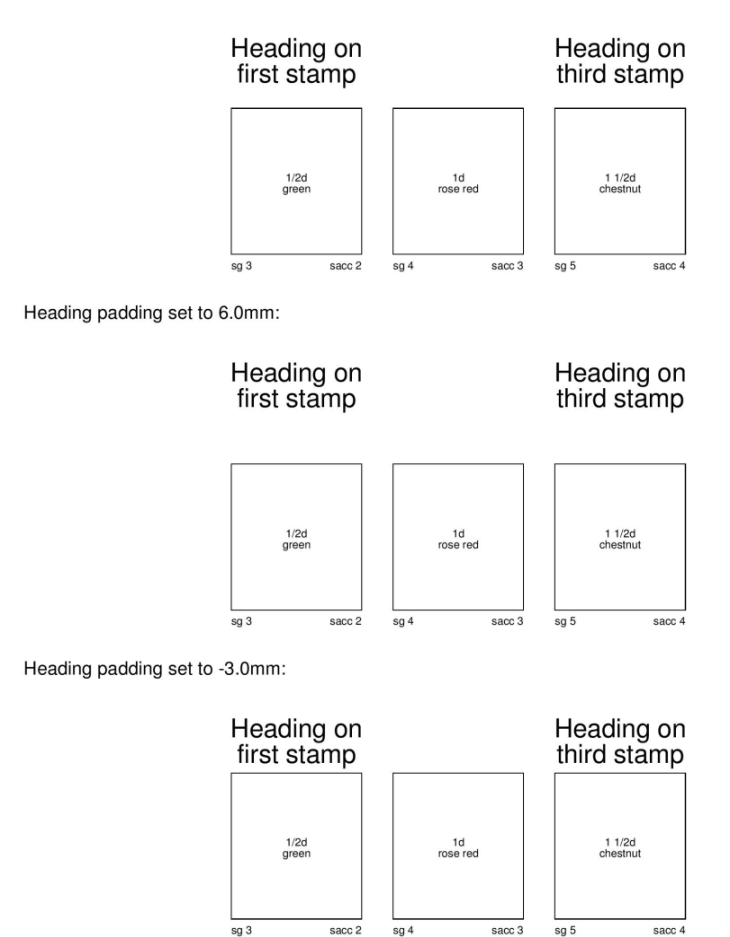

## TEXT\_CHAR\_SPACING (spacing)

A line of text with normal spacing (inter-character space is 0)

A line of text with inter-character space set to 0.5mm

```
A line of text with inter-character space set to 2.0mm
```

A line of text with inter-character space set to -0.5mm

Back to normal spacing (inter-character space is 0)

This command is used to adjust the inter-character spacing by a fixed amount for text that follows. The spacing value increases or decreases the spacing between characters dependent on whether it is positve or negative.

e.g.: TEXT\_CHAR\_SPACING (0.1) increases inter-character spacing by 0.1mm

or TEXT\_CHAR\_SPACING (-0.5) decreases the spacing by 0.5mm

Note 1: The spacing value will persist until the next **TEXT\_CHAR\_SPACING** command. **TEXT\_CHAR\_SPACING** (0.0) sets the default spacing.

**Note 2: TEXT\_CHAR\_**SPACING controls the spacing of all text including headings over stamp boxes, however it does not affect the text inside or under stamp boxes.

**Note 3: The TEXT\_CHAR\_SPACING** in effect when an **ALBUM\_PAGES\_TITLE, ALBUM\_PAGES\_NUMBER** or **ALBUM\_PAGES\_DATE** command is issued will apply to all pages in the album for those items.

## STAMP\_INNER\_BORDER (padding border) \*\*

Add a second or inner frame to all succeeding stamp boxes until the command is cancelled. The appearance of the inner frame may be modified by means of the **STAMP\_INNER\_BORDER\_STYLE** and **COLOUR\_STAMP\_INNER\_BORDER** commands.

The parameters accepted by this command are:

padding: Spacing between the outer and inner frames.

**border:** Thickest of inner frame border line.

To cancel this command set both parameters to zero

e.g

STAMP\_INNER\_BORDER (0.0 0.0)

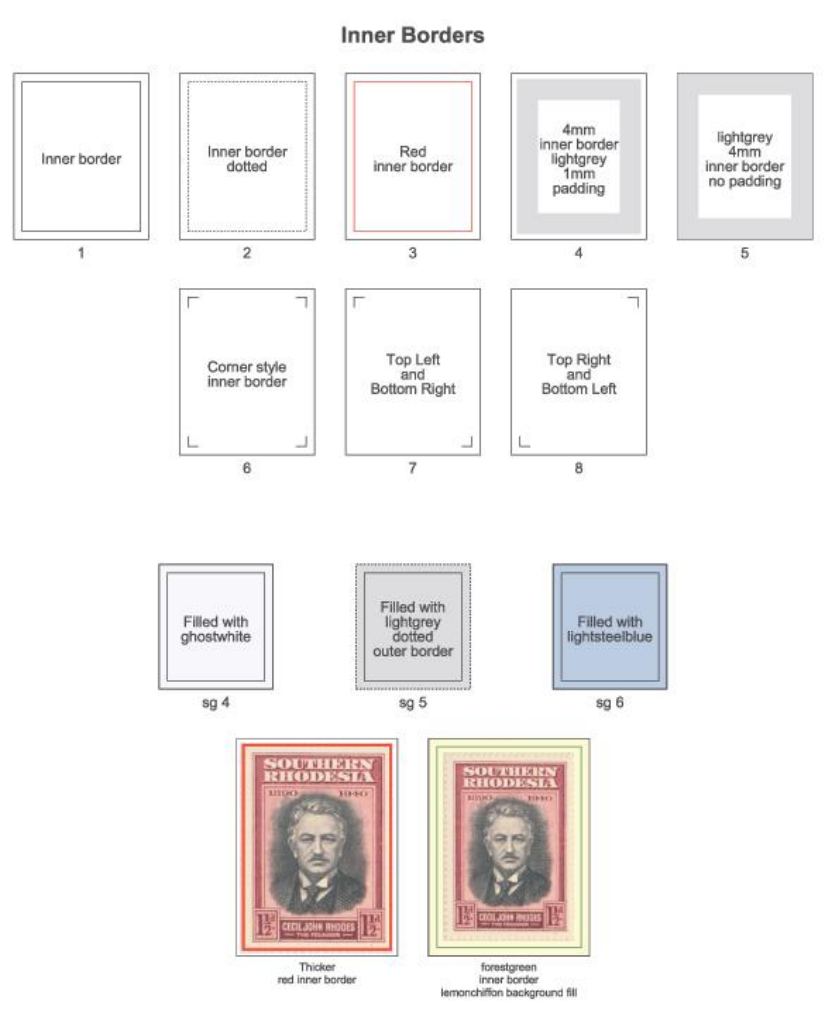

\*\* NOTE: This command is only applicable to rectangular stamp boxes with borders and will be ignored for other stamp shapes.

## STAMP\_BORDER\_STYLE (Style)

**STAMP\_INNER\_BORDER\_STYLE (Style)** This command controls the style of stamp box borders.

Style can be one of: SOLID DOTTED DOT\_DASH DASHED BLANK (no border) CORNER \*\*

## e.g.

## STAMP\_BORDER\_STYLE (DOT\_DASH)

The default style is **SOLID**, once a style has been set it will be applied to all succeeding stamp boxes until the next **STAMP\_BORDER\_STYLE** command.

The **CORNER** style places a small corner marker in each of the four corners of the box.

The **CORNER** style can be modified by adding one to four optional parameters: **TL**, **TR**, **BL**, or **BR** to indicate which corners should receive a marker.

e.g.

**STAMP\_BORDER\_STYLE (CORNER)** Would draw a corner marker in all four corners of the stamp box **STAMP\_BORDER\_STYLE (CORNER TL BR)** Would draw a corner marker in the Top Left and Bottom Right corners of the stamp box

\*\* NOTE: The CORNER style is only applicable to rectangular stamps boxes. Other box shapes will receive a SOLID border frame when this style is in effect.

e.g.:

STAMP\_BORDER\_STYLE (SOLID)

or

STAMP\_BORDER\_STYLE (DOT\_DASH)

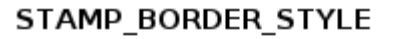

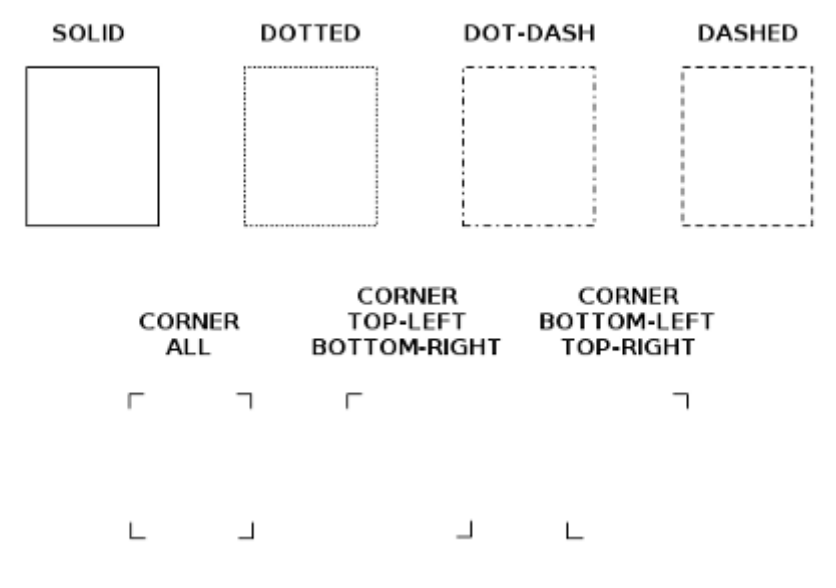
## STAMP\_BOXES\_SIZE\_ADJUST (adjust)

This command is used to increase or decrease the box sizes of all succeeding stamps.

A positive value increases stamp sizes, a negative value will decrease stamp size.

e.g. a 20x25mm stamp added after a **STAMP\_BOXES\_SIZE\_ADJUST(2.0)** will increase the size of all succeeding stamp boxes by 2mm, and would actually be drawn as 22 x 27mm.

Similarly, the same stamp after a **STAMP\_BOXES\_SIZE\_ADJUST(-1.5)** would decrease all succeeding stamp boxes by 1.5mm, and would be drawn as 18.5 x 23.5mm

The primary purpose of this command is to facilitate the sharing of albums. If for example someone creates an album with the intention of using mounts requiring a 2mm border all round, then the stamp boxes would be sized 4mm larger than the stamps. For someone else to use the same album without mounts, rather than edit the album to adjust the size of each and every stamp, they could simply add an STAMP\_BOXES\_SIZE\_ADJUST(-4.0) command to the beginning of the album to ensure that all boxes are drawn actual size.

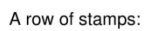

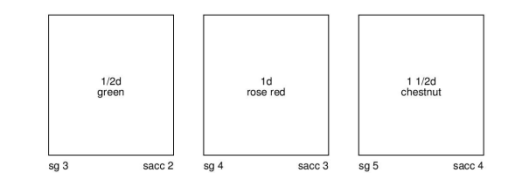

The same row of stamps after a STAMP\_BOXES\_SIZE\_ADJUST(4.0) command:

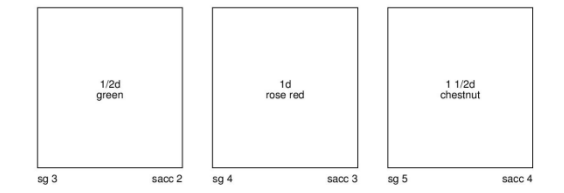

The same row of stamps after a STAMP\_BOXES\_SIZE\_ADJUST(-5.5) command:

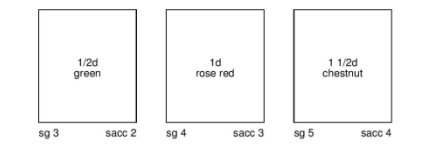

## STAMP\_BOXES\_ADJUST\_SAVE

STAMP\_BOXES\_ADJUST\_RESTORE

The **STAMP\_BOXES\_ADJUST\_SAVE** and **STAMP\_BOXES\_ADJUST\_RESTORE** commands can be used to temporary disable the effect of the **STAMP\_BOXES\_SIZE\_ADJUST** command. This is useful for example to prevent an image from being resized.

e.g.

**STAMP\_BOXES\_SIZE\_ADJUST(4.0)** increase the size of all succeeding stamp boxes by 4mm

STAMP\_BOXES\_ADJUST\_SAVE temporary disable the STAMP\_BOXES\_SIZE\_ADJUST command STAMP\_ADD\_IMG (50.0 50.0 "image.png" "" "" ") This box will be drawn actual size, the adjusted value will be ignored

STAMP\_BOXES\_ADJUST\_RESTORE re-enable the STAMP\_BOXES\_SIZE\_ADJUST command

## 4.iv.) Colour Commands

## Commands for setting the colours of various elements on a page:

Commands for setting the colours of various elements on a page. These commands take a single parameter which is the colour name. For a full list of available colours please refer to the table found on the **Colours Page**.

*Note:* AlbumEasy accepts both the International and American spellings of colour. e.g: **COLOUR\_**ALBUM\_BORDER and **COLOR\_**ALBUM\_BORDER.

COLOUR\_ALBUM\_BORDER (colour)

COLOUR\_ALBUM\_DECORATIVE\_BORDER (colour)

COLOUR\_ALBUM\_FOOTER (colour)

COLOUR\_ALBUM\_HEADER (colour)

#### COLOUR\_ALBUM\_TITLE (colour)

These commands set the colour of the page borders, footer text, header text, and title text respectively. Once a colour has been set on one of these elements, it will apply to *all pages* in the album. e.g.

#### COLOUR\_ALBUM\_TITLE(blue) COLOR\_ALBUM\_BORDER(red) COLOR\_ALBUM\_FOOTER(green)

*Note:* COLOUR\_ALBUM\_DECORATIVE\_BORDER only sets the colour of the decorative border lines. The images used in the border will have to be created using the desired colours.

- COLOUR\_PAGE\_RULE\_H (colour)
- COLOUR\_PAGE\_TEXT (colour)

These commands set the colour of horizontal rule lines and all text on the page except for stamp box text and page titles.

Once a colour has been set on one of these elements, it will apply to *all succeeding* elements until the next COLOUR\_ command.

e.g. COLOR\_PAGE\_RULE\_H(seagreen) COLOUR\_PAGE\_TEXT(crimson) COLOR\_PAGE\_TEXT(black) back to default black text for all succeeding page text.

#### COLOUR\_STAMP\_BORDER (colour)

COLOUR\_STAMP\_INNER\_BORDER (colour)

COLOUR\_STAMP\_BACKGROUND (colour) \*\*

COLOUR\_STAMP\_HEADING (colour)

#### COLOUR\_STAMP\_TEXT (colour)

These commands set the colour of stamp box borders, stamp box inner borders, stamp interior background, stamp heading text and the text inside and under stamp boxes. Once a colour has been set on one of these elements, it will apply to **all succeeding** elements until the next COLOUR\_ command. e.g.

#### COLOUR\_STAMP\_BORDER(royalblue) COLOUR\_STAMP\_HEADING(chartreuse) COLOUR\_STAMP\_TEXT(fuchsia) COLOUR\_STAMP\_BACKGROUND(ghostwhite)

**\*\* NOTE:** The COLOUR\_STAMP\_BACKGROUND command is only applicable to rectangular stamp boxes with borders (except for the CORNER style), and will be ignored for other stamp shapes.

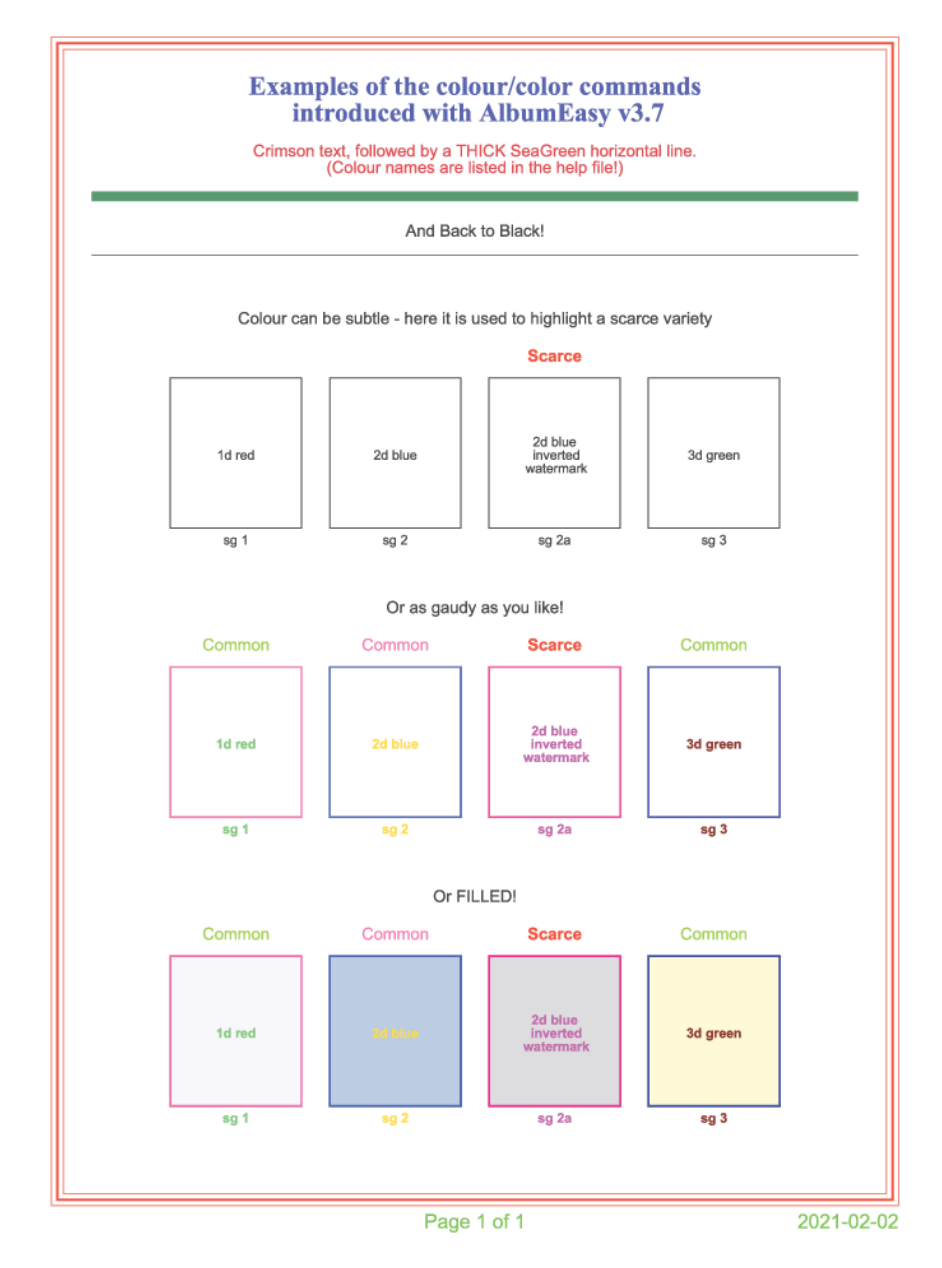

# 5.) Fonts and Miscellaneous Commands 5.i.) Custom fonts:

#### Commands for adding external TrueType fonts to an album.

*Note:* A maximum of 16 external fonts may be assigned per album.

(Actually the 16 font limit applies to an AlbumEasy session. i.e. once a number of albums have been loaded during a session, where the total number of different assigned fonts exceeds 16, then it will be necessary to exit and then restart AlbumEasy before continuing).

#### • ALBUM\_DEFINE\_FONT (UserFontId "fontName")

This command defines a user font and assigns a TrueType font to it.

# UserFontId : Used to identify the font. This can be any unique name that is between 2 and 12 characters long,

#### "fontName": (must include the quotes) is the name of the TrueType font as displayed in the <u>Available Fonts Dialogue Box</u>

e.g. Define some fonts: ALBUM\_DEFINE\_FONT(DEJAVU\_SANS "DejaVu Sans") ALBUM\_DEFINE\_FONT(PENGUIN "Penguin Attack" ) Use the fonts: PAGE\_TEXT (PENGUIN 16 "16 point text using the Penguin Attack font" ) PAGE\_TEXT (DEJAVU\_SANS 14 "14 point text using the DejaVu Sans font")

**NOTE:** Prior to AlbumEasy V4.0 the ALBUM\_DEFINE\_FONT command accepted an optional Encoding parameter.

#### ALBUM\_DEFINE\_FONT (fontId "fontName" [Encoding])

This Encoding parameter is no longer used and will be ignored by AlbumEasy V4.0 and newer.

**Note:** Font sizes are specified in points. A point is equivalent to **1/72nd of an inch or 0.353mm**. Therefore, for example, an 18 point font would be 6.4mm tall.

## 5.ii.) Standard Fonts

AlbumEasy provides a number of built-in fonts that may be selected for generating text. The built-in fonts are comprised of the characters in the Latin 1 character set which should be sufficient for displaying text in most Western European languages.

Each built-in font is assigned a unique 2 character identifier which is used to associate the font with a text item:

| Identifier | Name              |        |
|------------|-------------------|--------|
| CN         | -Courier          | Normal |
| СВ         | - Courier         | Bold   |
| CI         | - Courier         | Italic |
| CS         | Courier<br>Italic | Bold-  |

| TN | - Times Roman Normal        |
|----|-----------------------------|
| ТВ | - Times Roman Bold          |
| ті | - Times Roman Italic        |
| тs | Times Roman Bold-<br>Italic |
| HN | - Helvetica Normal          |
| НВ | - Helvetica Bold            |
| ні | - Helvetica Italic          |
| HS | - Helvetica Bold-Italic     |

For example, to output text in a 12 point *Times Roman Normal* font the *TN* identifier would be used: PAGE\_TEXT (TN 12 "Some text")

## 5.III.) OBSOLETE COMMANDS

These obsolete commands have only been retained for backwards compatibility. It is recommended that they are no longer used for new albums.

## ALBUM\_PAGES\_BORDER3 (outer inner1 inner2 spacing)

The ALBUM\_PAGES\_BORDER command should be used in place of the ALBUM\_PAGES\_BORDER3 command.

PAGE\_TEXT\_VSPACE (Font Fontsize Text Vspace)

PAGE\_TEXT\_CENTRE\_VSPACE (Font Fontsize Text Vspace)

PAGE\_TEXT\_RIGHT\_VSPACE (Font Fontsize Text Vspace)

The **PAGE\_TEXT** commands with optional *vspace* parameter should be used in place of the **PAGE\_TEXT\_VSPACE** commands.

## STAMP\_ADDX (width height txt0 txt1 txt2 txtBL txtBC txtBR txt1BL txt1BC txt1BR)

This command provided for three text items inside the stamp box and three text items of two rows each below the box.

As of AlbumEasy V3.8 the **STAMP\_ADD** command supports multiple lines of text inside as well as below the stamp boxes and should be used in place of the **STAMP\_ADDX** command.

## STAMP\_ADDX\_IMG (width height image txtBL txtBC txtBR txt1BL txt1BC txt1BR [NO\_FRAME])

This command provided for three text items of two rows each below the box.

As of **AlbumEasy V3.8** the **STAMP\_ADD\_IMG** command supports multiple lines of text below the stamp boxes, and should be used in place of the **STAMP\_ADDX\_IMG** command.

## ALBUM\_STAMP\_IMG\_SETTING (horizontal vertical stretch) (obsolete)

This command controls the placement and scaling of images inside stamp boxes. Parameters are:

- horizontal: Width of the space between the stamp frame vertical edges and the image in mm.
- vertical: Height of the space between the stamp frame horizontal edges and the image in mm.
- stretch: Accepts a value of true or false. See description below.

*Note:* When the **ALBUM\_STAMP\_IMG\_SETTING** command was first implemented, the horizontal and vertical values were inadvertently treated as units of 0.35mm rather than 1mm. Therefore, for example, a setting of 4.0 would only actually leave 1.4mm of space.

#### ALBUM\_PAGES\_NUMBER (Font Fontsize Position [Start] [Text Before] [Text After]) (obsolete)

#### ALBUM\_PAGES\_DATE (Font Fontsize Position Format [Separator] [Text Before] [Text After]) (obsolete)

Prior to the introduction of the ALBUM\_PAGES\_HEADER\_NUMBER and ALBUM\_PAGES\_HEADER\_DATE commands, these two commands were used for adding a page number and date to the footer.

For consistency, they have now been renamed as **ALBUM\_PAGES\_FOOTER\_NUMBER** and **ALBUM\_PAGES\_FOOTER\_DATE**. However, the original names are still accepted by AlbumEasy for backwards compatibility

## 6.) Decorative Borders

A Decorative border is comprised of one or more images, also known as page ornaments, that are positioned at the corners and along the margins of the page and optionally connected by lines. The placement of the border is determined by the **ALBUM\_PAGES\_MARGINS** command.

The border is defined by means of **a** *Decorative Border Definition File* which specifies the positioning of the various elements that make up the border.

The decorative border file is included in the album by means of the **ALBUM\_PAGES\_DECORATIVE\_BORDER** command.

A small selection of sample border definition files are included with AlbumEasy. These are found in the *borders* folder which is located within the AlbumEasy folder on Windows and Linux, or the AlbumEasy app on the Apple Mac (control-click and choose Show Package Contents)

The sample border definition files may be used as-is or used as templates for creating custom decorative borders.

The *DecorativeBorders.txt* album found in the examples folder can be used to view the provided samples.

When searching for a border definition file AlbumEasy will first search the *borders* folder. If no file with the specified name is found it will then search in the same location as the album text file. If the file name includes a directory it must be relative to the location of the album text file.

e.g.

ALBUM\_PAGES\_DECORATIVE\_BORDER ("FancyBorder.txt") searches for the FancyBorder.txt file first in the *borders* folder, if not found it will then look for the file in the same location as the album text file. ALBUM\_PAGES\_DECORATIVE\_BORDER ("MyBorders/FancyBorder.txt") search a folder called *MyBorders* located in the same folder as the album text file for the FancyBorder.txt file.

## IMAGES

A custom border's must include at the minimum one image. This may be a corner image used at the page corners, or a margin image to be placed along one of the page margins.

Only PNG format images with a transparent background are supported. Images should be placed in the same folder as the Decorative Border Definition File.

Images can be produced using a program such as The Gimp a free image manipulation program, scanned from old albums, or found on the Internet using search terms such as *free page ornaments*, *free page swirls* or *free page decorations borders*, etc.

One corner image is required for all four corners. It should be orientated for the top left corner of the page, it will be automatically rotated and positioned when the page is generated.

A single image may be used for the top and bottom margins, or two separate images. Either way the images should be orientated for the top margin. The bottom margin image will be flipped automatically when the page is generated.

Similarly a single or two different images may be used for the left and right margins. These should be orientated as if they are placed along the left margin. The right margin image will be flipped when the page is generated.

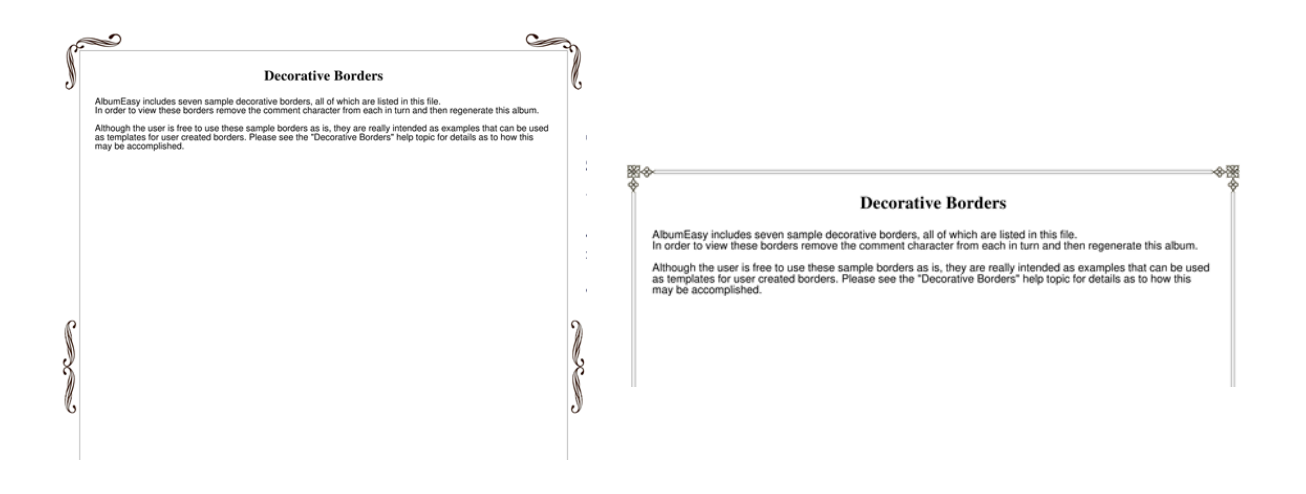

## 6.i.) BORDER DEFINITION FILE

A Decorative Border Definition File has a similar syntax to an album definition text file but with its own set of commands listed below.

*Hint:* When creating a new decorative border it may be found helpful to simultaneously place a regular single line coloured border on the page to show where the margins are.

e.g.

## ALBUM\_PAGES\_BORDER (0.1 0.0 0.0 1.0)

#### COLOUR\_ALBUM\_BORDER (red)

## ALBUM\_PAGES\_DECORATIVE\_BORDER("MyNewBorder.txt")

Once the decorative border is satisfactory, the ALBUM\_PAGES\_BORDER and COLOUR\_ALBUM\_BORDER commands can be removed.

#### • COMMANDS

The commands that may be used in a Border Definition File are listed below.

• IMAGE\_SCALE (scale-factor)

Images used in decorative borders are not necessarily the desired size when placed on a page. This command may be used to scale the images.

e.g.

## IMAGE\_SCALE(0.12)

A visually satisfying scaling factor can only be determined by experiment, however as many images downloaded from the internet have been digitised at 300 or 600dpi (dots per inch) and AlbumEasy pages are generated at a resolution of 72dpi it will likely be found that either IMAGE\_SCALE(0.24) or IMAGE\_SCALE(0.12) will provide a satisfactory starting point.

• IMAGE\_CORNER (image)

Specify the image to be used for the border corners.

e.g.

## IMAGE\_CORNER ("CornerImage.png")

- The image should be located in the same folder as the Border Definition File.
- Only PNG images with a transparent background are supported.
- The same image is used for all four corners. It should be orientated as if it appears at the top left corner of the page. It will be automatically rotated and mirrored for the other positions when the page is generated.

## IMAGE\_CORNER\_PAD (horizontal vertical)

Used to shift the image horizontally and vertically away from the default location.

e.g.

IMAGE\_CORNER\_PAD (5.0 6.0) shift the image 5mm horizontally and 6mm vertically

- IMAGE\_EDGE\_LEFT (image)
- IMAGE\_EDGE\_RIGHT (image)
- IMAGE\_EDGE\_TOP (image)
- IMAGE\_EDGE\_BOTTOM (image)

Specify the images to be used at the left, right, top and bottom margins.

e.g.

## IMAGE\_EDGE\_BOTTOM ("horizontal.png")

All edge images are optional, but if no corner image is specified, then at least one edge image must be provided.

The same image may be used for one or more positions.

The image should be located in the same folder as the Border Definition File.

Only PNG images with a transparent background are supported.

The top and bottom images should be orientated as if they are placed on the top, the bottom image will be flipped when the page is generated.

The Similarly the left and right images should be orientated as if they are placed at the left margin. The right image will be flipped when the page is generated.

#### IMAGE\_EDGE\_PAD (horizontal vertical)

Used to shift the edge images from the horizontal and vertical margins.

e.g.

**IMAGE\_EDGE\_PAD (3.0 0.0)** shift the vertical (top and bottom) images 3mm out from the top and bottom margins, the position of the left and right images will not be affected

• BORDER\_LINES (outer inner1 inner2 spacing)

Up to three border frame lines can be placed.

e.g.

**BORDER\_LINES (0.3 0.3 0.0 2.0)** draw two lines each 0.3mm thick spaced 2mm apart **BORDER\_LINES (0.5 0.0 0.0 0.0)** draw a single 0.5mm thick line

• BORDER\_PAD (horizontal vertical)

Shift the vertical border lines horizontally and the horizontal border lines vertically away from the default position at the margin centre by the specified distance.

e.g.

**BORDER\_PAD (2.0 0.0)** shift the vertical border lines horizontally 2mm outwards. The horizontal lines will remain centred on the page margin

**BORDER\_PAD (-1.0 -1.0)** shift the vertical border lines inwards 1mm horizontally, the horizontal lines are shifted vertically inward by 1mm

## BORDER\_END\_OFFSETS (horizontal vertical)

Shift the border frame lines start and end positions away from the margin corners by the specified distances to prevent the lines from overlapping the corner images e.g.

**BORDER\_END\_OFFSETS (0.0 15.0)**the horizontal frame lines in the corner, whereas the vertical frame line start and end positions are 15mm inwards from the corners

**BORDER\_END\_OFFSETS (18.5 18.5)** both the horizontal and vertical frame line start and end positions will be 18.5mm from the corners

## 7.) Character Sets

AlbumEasy is able to processes text files encoded with either the *Unicode* or *Latin 1* character sets. The actual character set in use is specified in the configuration dialogue box.

#### Unicode (UTF-8)

*Unicode* containing over 110,000 characters is able to encode almost every writing system in use worldwide. AlbumEasy supports *UTF-8*, one of the more popular *Unicode* encoding standards.

#### Latin 1 (Windows CP1252)

The Latin 1 character set, also known as *ISO-8859-1* consists of 191 "Latin Script" characters. It is the default character set for Western Europe, the Americas, Oceania, and most of Africa.

Unfortunately, *ISO-8859-1* omits a few characters that may be of use to philatelists, the most notable of which is the Euro symbol. So instead AlbumEasy uses *Windows CP1252* which is a superset of *ISO-8859-1*.

It should therefore be noted that the use of *Latin 1* in relation to AlbumEasy is not strictly correct as it actually refers to the *Windows CP1252* encoding instead of *ISO-8859-1*.

The table below illustrates the characters provided by *ISO-88591-1* and *Windows CP1252*. Characters common to both are shown in black, the additional *Windows CP1252* characters are shown in red.

|   | 0 | 1        | 2 | 3 | 4  | 5 | 6 | 7 | 8 | 9   | A | в        | С | D   | E  | F   |
|---|---|----------|---|---|----|---|---|---|---|-----|---|----------|---|-----|----|-----|
| 0 |   |          |   |   |    |   |   |   |   |     |   |          |   |     |    |     |
| 1 |   |          |   |   |    |   |   |   |   |     |   |          |   |     |    |     |
| 2 |   | !        | п | # | \$ | 8 | & | 1 | ( | )   | * | +        | , | -   | •  | 1   |
| 3 | 0 | 1        | 2 | 3 | 4  | 5 | 6 | 7 | 8 | 9   | : | ;        | < | =   | >  | ?   |
| 4 | 6 | A        | в | С | D  | E | F | G | H | I   | J | K        | L | М   | N  | 0   |
| 5 | P | 8        | R | S | т  | U | v | W | x | Y   | z | 1        | 1 | 1   | ^  | _   |
| 6 | • | a        | b | C | d  | e | f | g | h | i   | j | k        | 1 | m   | n  | 0   |
| 7 | p | q        | r | s | t  | u | v | W | x | У   | z | {        | 1 | }   | ~  | 88. |
| 8 | e |          | , | f | "  |   | t | ŧ | ^ | 80  | š | <        | œ |     | ž  |     |
| 9 |   | <u>N</u> | 1 |   | "  | • | - | - | ~ | 214 | š | >        | œ |     | ž  | Ÿ   |
| A |   | i        | ¢ | £ | ¤  | ¥ | 1 | ş |   | ©   | a | *        | - |     | ۲  | -   |
| в | • | ±        | 2 | 3 | 1  | μ | P | • | 2 | 1   | 0 | <b>»</b> | * | 3/2 | 34 | ż   |
| С | À | Á        | Â | Ä | Ä  | Å | Æ | Ç | È | É   | Ê | Ë        | Ì | Í   | Î  | Ï   |
| D | Ð | Ñ        | ò | ó | ô  | õ | ö | × | ø | Ù   | Ú | Û        | Ü | Ý   | Þ  | ß   |
| E | à | á        | â | ã | ä  | å | æ | ç | è | é   | ê | ë        | ì | í   | î  | ï   |
| F | ð | ñ        | ò | ó | ô  | õ | ö | ÷ | ø | ù   | ú | û        | ü | Ý   | þ  | ÿ   |

## 8.) COLOUR PARAMETERS

AlbumEasy Colour Commands require a colour parameter. This can be any of the colours listed in the table below.

e.g.

ALBUM\_COLOUR\_PAGE\_BORDER (aliceblue) ALBUM\_COLOR\_PAGE\_TEXT (fuchsia) ALBUM\_COLOUR\_PAGE\_TEXT (red) ... etc.

For those familiar with HTML hex notation, it is also possible to use this instead of a name to specify a colour, however, AlbumEasy requires that a \$ character is used as the initial character instead of the # used by web browsers

e.g. ALBUM\_COLOR\_PAGE\_TEXT (**\$0000FF**) which is equivalent to ALBUM\_COLOUR\_PAGE\_TEXT (**blue**)

Note: AlbumEasy accepts both the American and International spellings of colour. E.g.:

ALBUM\_COLOUR\_PAGE\_BORDER

and

ALBUM\_COLOR\_PAGE\_BORDER

| aliceblue      | antiquewhite   | aqua            | aquamarine        | azure                | beige           |
|----------------|----------------|-----------------|-------------------|----------------------|-----------------|
| bisque         | ölack          | blanchedalmond  | blue              | blueviolet           | brown           |
| burlywood      | cadetblue      | chartreuse      | chocolate         | coral                | cornflowerblue  |
| cornsilk       | crimson        | cyan            | darkblue          | darkcyan             | darkgoldenrod   |
| darkgray       | darkgreen      | darkgrey        | darkkhaki         | darkmagenta          | darkolivegreen  |
| darkorange     | darkorchid     | darkred         | darksalmon        | darkseagreen         | darkslateblue   |
| darkslategray  | darkslategrey  | darkturquoise   | darkviolet        | deeppink             | deepskyblue     |
| dimgray        | dimgrey        | dodgerblue      | firebrick         | floralwhite          | forestgreen     |
| fuchsia        | gainsboro      | ghostwhite      | gold              | goldenrod            | gray            |
| grey           | green          | greenyellow     | honeydew          | hotpink              | indianred       |
| indigo         | ivory          | khaki           | lavender          | lavenderblush        | lawngreen       |
| lemonchiffon   | lightblue      | lightcoral      | lightcyan         | lightgoldenrodyellow | lightgray       |
| lightgreen     | lightgrey      | lightpink       | lightsalmon       | lightseagreen        | lightskyblue    |
| lightslategray | lightslategrey | lightsteelblue  | lightyellow       | lime                 | limegreen       |
| linen          | magenta        | maroon          | mediumaquamarine  | mediumblue           | mediumorchid    |
| mediumpurple   | mediumseagreen | mediumslateblue | mediumspringgreen | mediumturquoise      | mediumvioletred |
| midnightblue   | mintcream      | mistyrose       | moccasin          | navajowhite          | navy            |
| oldlace        | olive          | olivedrab       | orange            | orangered            | orchid          |
| palegoldenrod  | palegreen      | paleturquoise   | palevioletred     | papayawhip           | peachpuff       |
| peru           | pink           | plum            | powderblue        | purple               | red             |
| rosybrown      | royalblue      | saddlebrown     | salmon            | sandybrown           | seagreen        |
| seashell       | sienna         | silver          | skyblue           | slateblue            | slategray       |
| slategrey      | snow           | springgreen     | steelblue         | tan                  | teal            |
| thistle        | tomato         | turquoise       | violet            | wheat                | white           |
| whitesmoke     | yellow         | yellowgreen     |                   |                      |                 |

## **RGB color table**

## **Basic colors:**

| Color HTML / CSS Name |                   | Hex Code | Decimal Code  |  |
|-----------------------|-------------------|----------|---------------|--|
|                       |                   | #RRGGBB  | (R,G,B)       |  |
|                       | Black             | #000000  | (0,0,0)       |  |
|                       | White             | #FFFFFF  | (255,255,255) |  |
|                       | Red               | #FF0000  | (255,0,0)     |  |
|                       | Lime              | #00FF00  | (0,255,0)     |  |
|                       | Blue              | #0000FF  | (0,0,255)     |  |
|                       | Yellow            | #FFFF00  | (255,255,0)   |  |
|                       | Cyan / Aqua       | #00FFFF  | (0,255,255)   |  |
|                       | Magenta / Fuchsia | #FF00FF  | (255,0,255)   |  |
|                       | Silver            | #C0C0C0  | (192,192,192) |  |
|                       | Gray              | #808080  | (128,128,128) |  |
|                       | Maroon            | #800000  | (128,0,0)     |  |
|                       | Olive             | #808000  | (128,128,0)   |  |
|                       | Green             | #008000  | (0,128,0)     |  |
|                       | Purple            | #800080  | (128,0,128)   |  |
|                       | Teal              | #008080  | (0,128,128)   |  |
|                       | Navy              | #000080  | (0,0,128)     |  |

## **Red colors**

| Color | HTML / CSS<br>Color Name | Hex Code<br>#RRGGBB | Decimal Code<br>(R,G,B) |
|-------|--------------------------|---------------------|-------------------------|
|       | lightsalmon              | #FFA07A             | rgb(255,160,122)        |
|       | salmon                   | #FA8072             | rgb(250,128,114)        |
|       | darksalmon               | #E9967A             | rgb(233,150,122)        |
|       | lightcoral               | #F08080             | rgb(240,128,128)        |
|       | indianred                | #CD5C5C             | rgb(205,92,92)          |
|       | crimson                  | #DC143C             | rgb(220,20,60)          |
|       | firebrick                | #B22222             | rgb(178,34,34)          |
|       | red                      | #FF0000             | rgb(255,0,0)            |
|       | darkred                  | #8B0000             | rgb(139,0,0)            |
|       |                          |                     |                         |

## Orange colors

| Color | HTML / CSS<br>Color Name | Hex Code<br>#RRGGBB | Decimal Code<br>(R,G,B) |
|-------|--------------------------|---------------------|-------------------------|
|       | coral                    | #FF7F50             | rgb(255,127,80)         |
|       | tomato                   | #FF6347             | rgb(255,99,71)          |
|       | orangered                | #FF4500             | rgb(255,69,0)           |
|       | gold                     | #FFD700             | rgb(255,215,0)          |
|       | orange                   | #FFA500             | rgb(255,165,0)          |
|       | darkorange               | #FF8C00             | rgb(255,140,0)          |
|       |                          |                     |                         |

## **Yellow colors**

| Color | HTML / CSS<br>Color Name | Hex Code<br>#RRGGBB | Decimal Code<br>(R,G,B) |
|-------|--------------------------|---------------------|-------------------------|
|       | lightyellow              | #FFFFE0             | rgb(255,255,224)        |
|       | lemonchiffon             | #FFFACD             | rgb(255,250,205)        |
|       | lightgoldenrodyello<br>w | #FAFAD2             | rgb(250,250,210)        |
|       | papayawhip               | #FFEFD5             | rgb(255,239,213)        |
|       | moccasin                 | #FFE4B5             | rgb(255,228,181)        |
|       | peachpuff                | #FFDAB9             | rgb(255,218,185)        |
|       | palegoldenrod            | #EEE8AA             | rgb(238,232,170)        |
|       | khaki                    | #F0E68C             | rgb(240,230,140)        |
|       | darkkhaki                | #BDB76B             | rgb(189,183,107)        |
|       | yellow                   | #FFFF00             | rgb(255,255,0)          |

## **Green colors**

| Color | HTML / CSS<br>Color Name | Hex Code<br>#RRGGBB | Decimal Code<br>(R,G,B) |
|-------|--------------------------|---------------------|-------------------------|
|       | lawngreen                | #7CFC00             | rgb(124,252,0)          |
|       | chartreuse               | #7FFF00             | rgb(127,255,0)          |
|       | limegreen                | #32CD32             | rgb(50,205,50)          |
|       | lime                     | #00FF00             | rgb(0.255.0)            |
|       | forestgreen              | #228B22             | rgb(34,139,34)          |
|       | green                    | #008000             | rgb(0,128,0)            |
|       | darkgreen                | #006400             | rgb(0,100,0)            |
|       | greenyellow              | #ADFF2F             | rgb(173,255,47)         |
|       | yellowgreen              | #9ACD32             | rgb(154,205,50)         |
|       | springgreen              | #00FF7F             | rgb(0,255,127)          |
|       |                          |                     |                         |

| mediumspringgreen | #00FA9A | rgb(0,250,154)   |
|-------------------|---------|------------------|
| lightgreen        | #90EE90 | rgb(144,238,144) |
| palegreen         | #98FB98 | rgb(152,251,152) |
| darkseagreen      | #8FBC8F | rgb(143,188,143) |
| mediumseagreen    | #3CB371 | rgb(60,179,113)  |
| seagreen          | #2E8B57 | rgb(46,139,87)   |
| olive             | #808000 | rgb(128,128,0)   |
| darkolivegreen    | #556B2F | rgb(85,107,47)   |
| olivedrab         | #6B8E23 | rgb(107,142,35)  |

## Cyan colors

| Color | HTML / CSS<br>Color Name | Hex Code<br>#RRGGBB | Decimal Code<br>(R,G,B) |
|-------|--------------------------|---------------------|-------------------------|
|       | lightcyan                | #EOFFFF             | rgb(224,255,255)        |
|       | cyan                     | #00FFFF             | rgb(0,255,255)          |
|       | aqua                     | #00FFFF             | rgb(0,255,255)          |
|       | aquamarine               | #7FFFD4             | rgb(127,255,212)        |
|       | mediumaquamarine         | #66CDAA             | rgb(102,205,170)        |
|       | paleturquoise            | #AFEEEE             | rgb(175,238,238)        |
|       | turquoise                | #40E0D0             | rgb(64,224,208)         |
|       | mediumturquoise          | #48D1CC             | rgb(72,209,204)         |
|       | darkturquoise            | #00CED1             | rgb(0,206,209)          |
|       | lightseagreen            | #20B2AA             | rgb(32,178,170)         |
|       | cadetblue                | #5F9EA0             | rgb(95,158,160)         |
|       | darkcyan                 | #008B8B             | rgb(0,139,139)          |
|       | teal                     | #008080             | rgb(0,128,128)          |

## **Blue colors**

| Color | HTML / CSS<br>Color Name | Hex Code<br>#RRGGBB | Decimal Code<br>(R,G,B) |
|-------|--------------------------|---------------------|-------------------------|
|       | powderblue               | #B0E0E6             | rgb(176,224,230)        |
|       | lightblue                | #ADD8E6             | rgb(173,216,230)        |
|       | lightskyblue             | #87CEFA             | rgb(135,206,250)        |
|       | skyblue                  | #87CEEB             | rgb(135,206,235)        |
|       | deepskyblue              | #00BFFF             | rgb(0,191,255)          |
|       | lightsteelblue           | #B0C4DE             | rgb(176,196,222)        |
|       | dodgerblue               | #1E90FF             | rgb(30,144,255)         |
|       | cornflowerblue           | #6495ED             | rgb(100,149,237)        |
|       | steelblue                | #4682B4             | rgb(70,130,180)         |
|       | royalblue                | #4169E1             | rgb(65,105,225)         |
|       | blue                     | #0000FF             | rgb(0,0,255)            |
|       | mediumblue               | #0000CD             | rgb(0,0,205)            |
|       | darkblue                 | #00008B             | rgb(0,0,139)            |
|       | navy                     | #000080             | rgb(0,0,128)            |
|       | midnightblue             | #191970             | rgb(25,25,112)          |
|       | mediumslateblue          | #7B68EE             | rgb(123,104,238)        |
|       | slateblue                | #6A5ACD             | rgb(106,90,205)         |
|       | darkslateblue            | #483D8B             | rgb(72,61,139)          |

## Purple colors

| Color | HTML / CSS<br>Color Name | Hex Code<br>#RRGGBB | Decimal Code<br>(R,G,B) |
|-------|--------------------------|---------------------|-------------------------|
|       | lavender                 | #E6E6FA             | rgb(230,230,250)        |
|       | thistle                  | #D8BFD8             | rgb(216,191,216)        |
|       | plum                     | #DDA0DD             | rgb(221,160,221)        |
|       |                          |                     |                         |

| violet       | #EE82EE | rgb(238,130,238) |
|--------------|---------|------------------|
| orchid       | #DA70D6 | rgb(218,112,214) |
| fuchsia      | #FF00FF | rgb(255,0,255)   |
| magenta      | #FF00FF | rgb(255,0,255)   |
| mediumorchid | #BA55D3 | rgb(186,85,211)  |
| mediumpurple | #9370DB | rgb(147,112,219) |
| blueviolet   | #8A2BE2 | rgb(138,43,226)  |
| darkviolet   | #9400D3 | rgb(148,0,211)   |
| darkorchid   | #9932CC | rgb(153,50,204)  |
| darkmagenta  | #8B008B | rgb(139,0,139)   |
| purple       | #800080 | rgb(128,0,128)   |
| indigo       | #4B0082 | rgb(75,0,130)    |

## **Pink colors**

| Color | HTML / CSS<br>Color Name | Hex Code<br>#RRGGBB | Decimal Code<br>(R,G,B) |
|-------|--------------------------|---------------------|-------------------------|
|       | pink                     | #FFC0CB             | rgb(255,192,203)        |
|       | lightpink                | #FFB6C1             | rgb(255,182,193)        |
|       | hotpink                  | #FF69B4             | rgb(255,105,180)        |
|       | deeppink                 | #FF1493             | rgb(255,20,147)         |
|       | palevioletred            | #DB7093             | rgb(219,112,147)        |
|       | mediumvioletred          | #C71585             | rgb(199,21,133)         |
|       |                          |                     |                         |

## White colors

| Color | HTML / CSS<br>Color Name | Hex Code<br>#RRGGBB | Decimal Code<br>(R,G,B) |
|-------|--------------------------|---------------------|-------------------------|
|       | white                    | #FFFFFF             | rgb(255,255,255)        |
|       | snow                     | #FFFAFA             | rgb(255,250,250)        |

| honeydew      | #FOFFFO | rgb(240,255,240) |
|---------------|---------|------------------|
| mintcream     | #F5FFFA | rgb(245,255,250) |
| azure         | #FOFFFF | rgb(240,255,255) |
| aliceblue     | #F0F8FF | rgb(240,248,255) |
| ghostwhite    | #F8F8FF | rgb(248,248,255) |
| whitesmoke    | #F5F5F5 | rgb(245,245,245) |
| seashell      | #FFF5EE | rgb(255,245,238) |
| beige         | #F5F5DC | rgb(245,245,220) |
| oldlace       | #FDF5E6 | rgb(253,245,230) |
| floralwhite   | #FFFAF0 | rgb(255,250,240) |
| ivory         | #FFFFF0 | rgb(255,255,240) |
| antiquewhite  | #FAEBD7 | rgb(250,235,215) |
| linen         | #FAF0E6 | rgb(250,240,230) |
| lavenderblush | #FFF0F5 | rgb(255,240,245) |
| mistyrose     | #FFE4E1 | rgb(255,228,225) |

## Gray colors

| Color | HTML / CSS<br>Color Name | Hex Code<br>#RRGGBB | Decimal Code<br>(R,G,B) |
|-------|--------------------------|---------------------|-------------------------|
|       | gainsboro                | #DCDCDC             | rgb(220,220,220)        |
|       | lightgray                | #D3D3D3             | rgb(211,211,211)        |
|       | silver                   | #C0C0C0             | rgb(192,192,192)        |
|       | darkgray                 | #A9A9A9             | rgb(169,169,169)        |
|       | gray                     | #808080             | rgb(128,128,128)        |
|       | dimgray                  | #696969             | rgb(105,105,105)        |
|       | lightslategray           | #778899             | rgb(119,136,153)        |
|       | slategray                | #708090             | rgb(112,128,144)        |
|       |                          |                     |                         |

| darkslategray | #2F4F4F | rgb(47,79,79) |
|---------------|---------|---------------|
| black         | #000000 | rgb(0,0,0)    |

## **Brown colors**

| Color | HTML / CSS<br>Color Name | Hex Code<br>#RRGGBB | Decimal Code<br>(R,G,B) |
|-------|--------------------------|---------------------|-------------------------|
|       | cornsilk                 | #FFF8DC             | rgb(255,248,220)        |
|       | blanchedalmond           | #FFEBCD             | rgb(255,235,205)        |
|       | bisque                   | #FFE4C4             | rgb(255,228,196)        |
|       | navajowhite              | #FFDEAD             | rgb(255,222,173)        |
|       | wheat                    | #F5DEB3             | rgb(245,222,179)        |
|       | burlywood                | #DEB887             | rgb(222,184,135)        |
|       | tan                      | #D2B48C             | rgb(210,180,140)        |
|       | rosybrown                | #BC8F8F             | rgb(188,143,143)        |
|       | sandybrown               | #F4A460             | rgb(244,164,96)         |
|       | goldenrod                | #DAA520             | rgb(218,165,32)         |
|       | peru                     | #CD853F             | rgb(205,133,63)         |
|       | chocolate                | #D2691E             | rgb(210,105,30)         |
|       | saddlebrown              | #8B4513             | rgb(139,69,19)          |
|       | sienna                   | #A0522D             | rgb(160,82,45)          |
|       | brown                    | #A52A2A             | rgb(165,42,42)          |
|       | maroon                   | #800000             | rgb(128,0,0)            |

## 9.) CONFIGURATION DIALOGUE BOX

AlbumEasy is configured by means of the Configuration Dialogue Box which is activated from the *Configure* button on the main **toolbar**.

This dialogue box contains three tabbed pages:

## **Configuration Dialogue - General Tab**

| 🛽 Configuration 🔀                                                                                                    |
|----------------------------------------------------------------------------------------------------|
| General Text Editor Text Editor Key Map                                                                                                    |
| Show text editor Show tip at startup Include system fonts when searching for fonts Display incompatible fonts list in the font dialogue box Character Encoding  Current I |
| Help OK Cancel                                                                                                    |

- Show text editor
   Selected: The integrated text editor is enabled.
   Deselected: The editor is hidden.
- Show tip at startup Selected: A "tip of the day" box will be displayed when AlbumEasy starts up.
  - Deselected: The "tip of the day" will not be displayed.
- Include system fonts ..\* Selected: AlbumEasy will search the whole system for additional fonts. Deselected: Only the local AlbumEasy *fonts* folder will be searched.
- Display incompatible font lists in the font list ...
   Selected: Display both the compatible and incompatible font lists in the available fonts dialog box.
   Deselected: Display only the compatible font list.
- Character Encoding \*\* Unicode (UTF-8): The input file is to be interpreted as containing characters from the Unicode (UTF-8) character set. Latin 1: The input file is to be interpreted as containing characters from the Latin 1 character set.

\* **NOTE:** Searching the whole system for fonts can be a time consuming operation, so in order to save time, if only a few fonts are in regular use, these can be copied to the local *fonts* folder which is to be found within the AlbumEasy folder and the "*Include system fonts when searching for fonts*" checkbox disabled.

**\*\* NOTE:** It is recommended that Unicode (UTF-8) be used for all new albums as it encompasses characters sets used by the majority of world languages. Latin 1 only being retained for legacy purposes to provide support for existing album files. Please refer to the **Character Sets** help topic for further details.

#### **Configuration Dialogue - Text Editor Tab**

| Configuration                 | ×             |
|-------------------------------|---------------|
| General Text Editor Text Edit | tor Key Map   |
| Bitstream Vera Sans Mono      | Size: 12 📩    |
| Syntax Highlighting           |               |
| Keywords                      | Bold 🗆 Italic |
| Strings                       | Bold Italic   |
| Comments                      | Bold TItalic  |
| Line Highlighter              |               |
| Flag obsolete commands        | Enabled       |
|                               |               |
| Help                          | OK Cancel     |

The font face and size used by the text editor can be selected from the *Font* section of this page.

The *Syntax Highlighting* is configured in this section.

| Keywords               | Select the colour and formatting of keywords in the editor text.             |
|------------------------|------------------------------------------------------------------------------|
| Strings                | Select the colour and formatting of text strings the editor text.            |
| Comments               | Select the colour and formatting for displaying comments in the editor text. |
| Line Highlighter       | The colour used to highlight the line of text containing the cursor.         |
| Flag obsolete commands | Obsolete commands are commands that are supported for backwards              |

compatibility but are not recommended for new albums as they have been replaced by newer commands that offer the same functionality. These commands, if this is enabled, are highlighted by means of a dotted underline in the selected colour.

Colours are selected by clicking on the colour swatch buttons.

#### **Configuration Dialogue - Text Editor Key Map Tab**

Keyboard shortcuts are assigned to specific text editor functions as listed.

| General Text Editor Text Editor Key Map Click on a shortcut to reassign. |                                       |             |
|--------------------------------------------------------------------------|---------------------------------------|-------------|
| Note: Shortcuts that an<br>by the user are not list<br>Action            | e hardcoded and can not b<br>ed here. | e reassigne |
| Cut                                                                      | Ctrl+X                                |             |
| Сору                                                                     | Ctrl+C                                |             |
| Paste                                                                    | Ctrl+V                                |             |
| Select All                                                               | Ctrl+A                                |             |
| Undo                                                                     | Ctrl+Z                                |             |
|                                                                          |                                       |             |

Shortcuts that may be reassigned by the user are listed here. After clicking on a shortcut, the user will be able to enter a new key sequence for the shortcut.

## 10.) CONSOLE MODE

**NOTE:** If you have no wish to run AlbumEasy from the command line, you can safely ignore this section of the help file.

AlbumEasy may be run from the console as a command line application by means of the *-c command line argument*.

In order to do so the -c command line argument should be followed by the name of the album data file e.g.: ./AlbumEasy -c examples/AlbumSample.txt

Error messages are written to stderr, in which case they may be captured to a text file as follows: ./AlbumEasy -c examples/AlbumSample.txt 2>errs.txt

For further information on console mode, please refer to readme-console.txt

Note 1: AlbumEasy uses the same configuration settings for both console and GUI modes. Therefore to make any changes to the configuration it is necessary to do so in GUI mode by means of the the **configuration dialogue box.** 

It is also necessary to run the application in GUI mode in order to access the help files.

Note 2: Console mode is functional on both Windows and Linux.

However when running on Windows, a Windows shortcoming prevents a dual mode application from displaying text in the console. As a result, although the application is functional in console mode on Windows, the user will not see any status or error messages. To get around this, it is suggested that an alternative console such as the one provided by **Cygwin** be installed on Windows.

#### Sample Script

The script below may serve as the basis for running AlbumEasy from the command line in batch mode. This script has been tested in a Cygwin console on Windows and a Bash shell on Linux. It should also work in most Linux shells.

#!/bin/bash

#prevent the shell from expanding any empty result set to the pattern e.g. \*.txt

shopt -s nullglob

echo -e "\n">errs.txt #process all files matching the \*.txt pattern, writing errors to the file errs.txt

for f in \*.txt

do

```
if [ $f != "errs.txt" ]
```

then AlbumEasy -c \$f 2>>errs.txt

fi

done

#display any errors

cat errs.txt

## 11.) Hints and Tips

(If you have any hints or tips you would like added please email me on <a href="mailto:rayking@mweb.co.za">rayking@mweb.co.za</a>)

## 11.i.) First title page with pictures next to title

#### To do This

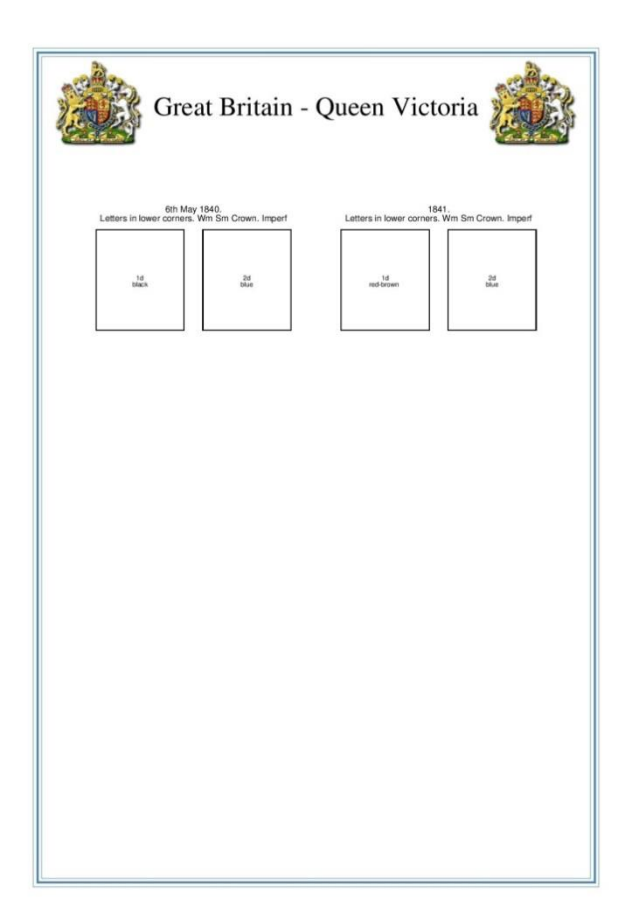

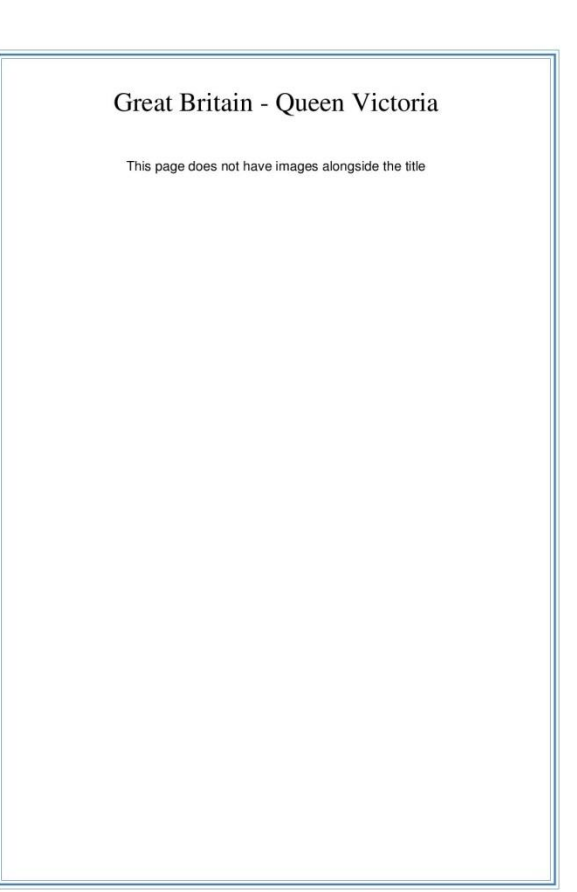

#### Do This

ALBUM\_PAGES\_SIZE (210.0 297.0) ALBUM\_PAGES\_MARGINS (15.0 15.0 15.0 15.0) ALBUM\_PAGES\_BORDER3 (0.1 0.5 0.1 1.0) ALBUM\_PAGES\_SPACING (1.0 6.0) COLOUR\_ALBUM\_BORDER(steelblue)

| STAMP_ADD_IMG (28.0 28.0 "RoyalCoatOfArms.png" "" "" NO_FRAME)                          |                                                                     |
|-----------------------------------------------------------------------------------------|---------------------------------------------------------------------|
| PAGE_TEXT_CENTRE(HB 8 "")                                                               | # some vertical spacing                                             |
| ROW_START_FS (HN 6 0.2 6.0)                                                             |                                                                     |
| STAMP_ADD (28.0 32.0 "1d" "black" "" "" """)                                            |                                                                     |
| STAMP_HEADING(HN 8 "6th May 1840.¥nLetters in lower corners. Wm Sm Crown. Imperf" 17.0) |                                                                     |
| STAMP_ADD (28.0 32.0 "2d" "blue" "" "" "" "")                                           |                                                                     |
| STAMP_ADD_BLANK (4 32)                                                                  |                                                                     |
| STAMP_ADD (28.0 32.0 "1d" "red-brown " "" "" "" "")                                     |                                                                     |
| STAMP_HEADING(HN 8 "1841.¥nLetters in lower corners. Wm Sm Crown. Imperf" 17.0)         |                                                                     |
| STAMP_ADD (28.0 32.0 "2d" "blue" "" "" "")                                              |                                                                     |
| #                                                                                       |                                                                     |
| PAGE_START #SECOND PAGE STARTS                                                          | SHERE                                                               |
| # use this on each page instead of having a ALBUM_PAGES_TITLE                           |                                                                     |
| PAGE_TEXT_CENTRE(HN 6 "")                                                               | # Less vertical spacing required without images                     |
| PAGE_TEXT_CENTRE(TN 24 "Great Britain -                                                 | Queen Victoria") # Don't leave negative blank space after the title |
| PAGE_TEXT_CENTRE(HB 8 "")                                                               | # some vertical spacing                                             |
| PAGE_TEXT_CENTRE (HN 12 "This page does not have images alongside the title")           |                                                                     |

## 11.ii.) Large left vertical Block with Small block

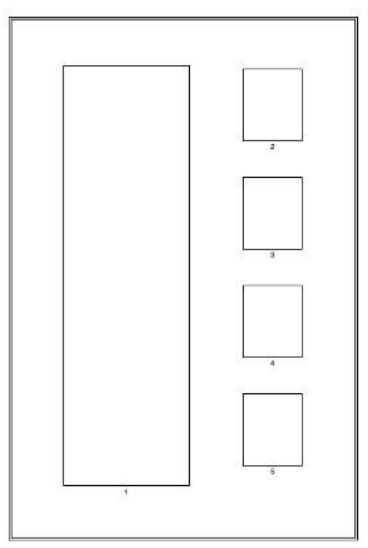

## To produce this page:

It relies on the PAGE\_TEXT\_VSPACE command which allows one to set the space after a line of text, even a blank line of text.

PAGE\_TEXT\_VSPACE (HN 1 "" 10.0) will insert a vertical gap of 1 0mm.

It can also take a negative value in which case the next item will be printed before the line of text

PAGE\_TEXT\_VSPACE (HN 1 "" -198) will output the next item 198 mm before the line of text.

#### Do This

Cut and paste the following into a new album text file:

ALBUM\_PAGES\_SIZE (215.9 279.4) ALBUM\_PAGES\_MARGINS (25.0 25.0 15.0 15.0)

ALBUM\_PAGES\_BORDER3 (0.1 0.5 0.0 0.8) ALBUM\_PAGES\_SPACING (1.0 3.0)

PAGE\_START PAGE\_TEXT\_VSPACE (HN 10 "" 20.0) ROW\_ALIGN\_MIDDLE

# Right column top stamp ROW\_START\_ES (HN 10 0.1) STAMP\_ADD\_BLANK (60 34) STAMP\_ADD (28 34 "" "" "" "" "2" "") PAGE\_TEXT\_VSPACE (HN 1 "" 10.0)

# Right column second stamp ROW\_START\_ES (HN 10 0.1) STAMP\_ADD\_BLANK (60 34) STAMP\_ADD (28 34 "" "" "" "3" "") PAGE\_TEXT\_VSPACE (HN 1 "" 10.0)

# Right column third stamp ROW\_START\_ES (HN 10 0.1) STAMP\_ADD\_BLANK (60 34) STAMP\_ADD (28 34 "" "" "" "4" "") PAGE\_TEXT\_VSPACE (HN 1 "" 10.0)

# Right column fourth stamp ROW\_START\_ES (HN 10 0.1) STAMP\_ADD\_BLANK (60 34) STAMP\_ADD (28 34 "" "" "" "5" "")

# Move next item up 198 PAGE\_TEXT\_VSPACE (HN 1 "" -198)

# Left column stamp ROW\_START\_ES (HN 10 0.1) STAMP\_ADD (60 200 "" "" "1" "") STAMP\_ADD\_BLANK (30 200)

# How it works is that the stamps in the right column are placed first. Each in its own row padded to the right with a blank stamp using **STAMP\_ADD\_BLANK (60 34)**. The rows of stamps are padded vertically with: **PAGE\_TEXT\_VSPACE (HN 1 "" 10.0)**

The four stamps in the right hand column are followed by a **PAGE\_TEXT\_VSPACE (HN 1 "" -198)** which positions 198 mm up for the tall vertical strip.

In my example I had a page of 4 rows that appeared evenly spaced (possibly by accident), and when I removed the last row, it literally removed the 4th row leaving empty space there, rather than expanding the spaces between the remaining 3 rows so that the page looked "balanced".

Is there a command to auto space between the rows of a page, so that they are evenly distributed vertically, or does one need to do the calculations?

The **ALBUM\_PAGES\_SPACING** command controls the spacing of items on a page for the whole album (although it can be over-ridden on an individual page basis), it takes both a horizontal and a vertical parameter.

So, for example if the vertical parameter is set to 3mm. Then each row of stamps will be placed 3mm below the preceding row.

To space the rows of stamps further apart, one can use the **PAGE\_TEXT\_VSPACE** with empty text between the rows.

e.g PAGE\_TEXT\_VSPACE (HN 1 "" 10.0) will add 10mm

This command can also take a negative value so for example

PAGE\_TEXT\_VSPACE (HN 1 "" -5.0) will move the next row of stamps 5mm closer to the row above.

One can calculate the spacing, but I find it is often easier to do so via trial and error.

## 12.) EXAMPLES

## 12.i.) Example of an AlbumEasy .TXT File

First setup the page elements that are common to all pages in this album.

Only one of the two following lines can have a # to turn it off, currently set for 6.5 x 11. To set for A4 size paper, put a # in front of the 1st line and remove it from the 2nd.

```
ALBUM PAGES_SIZE (215.9 279.4) #Set the page to US Letter (8.5 x 11) #ALBUM PAGES SIZE (210.0 297.0) #Use this for A4
```

Now set margins in mm in order left, right, top and bottom page margins

ALBUM\_PAGES\_MARGINS (25.0 12.0 15.0 15.0)

Now set the border. The first number is the width of the outside border line, the 2<sup>nd</sup> is the distance between the outer and inner line whose width is set by the 3rd number.

ALBUM\_PAGES\_BORDER (0.5 0.1 1.0)

Now make the title for the album page. TN -Times Roman Normal TB -Times Roman Bold TI -Times Roman Italic TS -Times Roman Bold-Italic HN -Helvetica Normal HB -Helvetica Bold HI -Helvetica Italic HS -Helvetica Bold-Italic

Here the title in quotes is font Times bold 16 point. Title must be in quotes

ALBUM\_PAGES\_TITLE (TB 16 "Union of South Africa")

NOW set the spacings

The first number of below is horizontal spacing of stamps and elements, the second number is the vertical in mm. Smaller number =more compact, larger number=looser

```
ALBUM_PAGES_SPACING (6.0 6.0)
```

Now we actually start planning the page

# -----# Define the first page of this album # ------

#### PAGE\_START

needed for each page in this group, so this is page 1

Page text inserts text as a paragraph, left justified. Font info first and then the paragraph in quotes. For long paragraphs it can be broken as below, with the  $\$  indicating continuation. The last part ends with a ) rather than a  $\$ 

PAGE\_TEXT (HN 10 "The Cape of Good Hope, Natal, the Orange Free State and "\
"Transvaal were united on the 31st of May 1910 to form The Union of South Africa, "\
"The Union existed until the 31st of May 1961 when it left the British"\
"Commonwealth to become The Republic of South Africa.")

below is the way to centre printing. Notice that a \n can be used to begin a new line You can use as many page\_text or page\_text\_centre as you want, like below.

PAGE\_TEXT\_CENTRE (HS 12 "4 November 1910 \n Inauguration of The Union Parliament."); PAGE\_TEXT\_CENTRE (HN 12 "Mint")

Now plan your stamp layout, stamps in rows, size, and labelling. Use a separate ROW\_START for each row. ROW\_START\_FS (uses fixed spacing between each stamp, ROW\_START\_JS gives a justified spacing between stamps, and ROW\_START\_ES, gives an equal spacing. Read this part of instructions and experiment.

ROW\_START\_FS (HN 6 0.1 6.0) (font type, font size, border size, distance apart in mm)

Now that we have added the row, time to add the stamp boxes. Using STAMP\_ADD. The 2 numbers are width and height in mm. Each quote set should be separated as a space see the printout of this file to see the location of the boxes. Reduce font if printing overlaps

Each stamp takes 4 text items: inside - text inside the frame left - text placed below the stamp to the left centre - text placed below the stamp in the centre right - text placed below the stamp to the right e.g. STAMP\_ADD (25.0 28.0 "inside" "below left" "below centre" "below right") Text items can be placed over multiple lines by using the \n new line indicator. e.g. STAMP\_ADD (25.0 28.0 "inside line 1 \n inside line 2" "left" "centre 1 \n centre 2 \n centre 3" "right") NB All text items must be specified even if not used. e.g. STAMP\_ADD (50.0 28.0 "" "" "below centre" "") or STAMP\_ADD (50.0 28.0 "" "" "" "") will draw the frame with no text.

STAMP\_ADD (32.0 37.0 "2 1/2d" "deep blue" "blue surface" "sg 1" "" "sacc 1") STAMP\_ADD (32.0 37.0 "2 1/2d" "blue" "white surface" "sg 2" "" "sacc 1a")

If we want to add any text, we just insert at needed point, using either paragraph or center as above. PAGE\_TEXT or PAGE\_TEXT\_CENTRE

PAGE TEXT CENTRE (HN 12 "\nUsed")

#### Add as many rows of stamps as desired

```
ROW_START_FS (HN 6 0.1 6.0)
STAMP_ADD (32.0 37.0 "2 1/2d" "deep blue" "blue surface" "sg 1" "" "sacc 1")
STAMP_ADD (32.0 37.0 "2 1/2d" "blue" "white surface" "sg 2" "" "sacc 1a")
```

WHEN FINISHED with first page and want to do a second page, REPEAT as above from the PAGE\_START.

# ------# Define the second page of this album # ------

This is a more complicated page, but just repeating commands as on first page.

PAGE START

PAGE\_TEXT\_CENTRE (HS 12 "King's Heads - George V\nFirst Definitives 1913 - 1921\n"); ROW\_START\_FS (HN 6 0.1 6.0) STAMP\_ADD (25.0 28.0 "1/2d" "green" "" "sg 3" "" "sacc 2") STAMP\_ADD (25.0 28.0 "1d" "rose red" "" "sg 4" "" "sacc 3") STAMP\_ADD (25.0 28.0 "1 1/2d" "chestnut" "" "sg 5" "" "sacc 4")

ROW\_START\_FS (HN 6 0.1 6.0) STAMP\_ADD (25.0 28.0 "2d" "dull purple" "" "sg 6" "" "sacc 5") STAMP\_ADD (25.0 28.0 "2 1/2d" "bright blue" "" "sg 7" "" "sacc 6") STAMP\_ADD (25.0 28.0 "3d" "black & orange-red" "" "sg 8" "" "sacc 7") STAMP\_ADD (25.0 28.0 "3d" "ultramarine" "" "sg 9" "" "sacc 8") STAMP\_ADD (25.0 28.0 "4d" "orange-yellow &" "olive-green" "sg 10" "" "sacc 9")

# As an example, the below row is equal spaced \_ES rather than Fixed spaced \_FS The numbers in the parentheses is (font, font size, border width)

ROW START ES (HN 6 0.1)

STAMP\_ADD (25.0 28.0 "6d" "black & violet" "" "sg 11" "" "sacc 10")
STAMP\_ADD (25.0 28.0 "1S" "orange" "" "sg 12" "" "sacc 11")
STAMP\_ADD (25.0 28.0 "1s 3d" "violet" "" "sg 13" "" "sacc 12")
STAMP\_ADD (25.0 28.0 "2s 6d" "purple & green" "" "sg 14" "" "sacc 13")
STAMP\_ADD (25.0 28.0 "5s" "purple & blue" "" "sg 15" "" "sacc 14")

# As an example, the below is a justified spacing \_JS rather than \_ES ,\_FS the numbers in the parentheses (font, fontsize, width of border)

ROW START JS (HN 6 0.1)

STAMP ADD (25.0 28.0 "10s" "deep blue &" "olive-green" "sg 16" "" "sacc 15") STAMP ADD (25.0 28.0 "£1" "green & red" "" "sg 17" "" "sacc 16")

Note: The below has a # in front so it is not processed. Later if you get the pair, you can remove the # and it will print.

#STAMP\_ADD (50.0 28.0 "1 1/2d" "chestnut" "tete-beche pair" "sg 5a" "" "sacc 4b")

Now you can make another page or save with different name than original pattern page But be sure to save as .txt file or it will give error.

NOTICE THE DIFFERENCE SPACING'S ON SECOND PAGE AS FIRST 2 ROWS are FIXED SPACED THE THIRD ROW IS EQUAL SPACED, AND THE 4th ROW IS JUSTIFIED SPACED.

## And the PDF generated from the TXT File

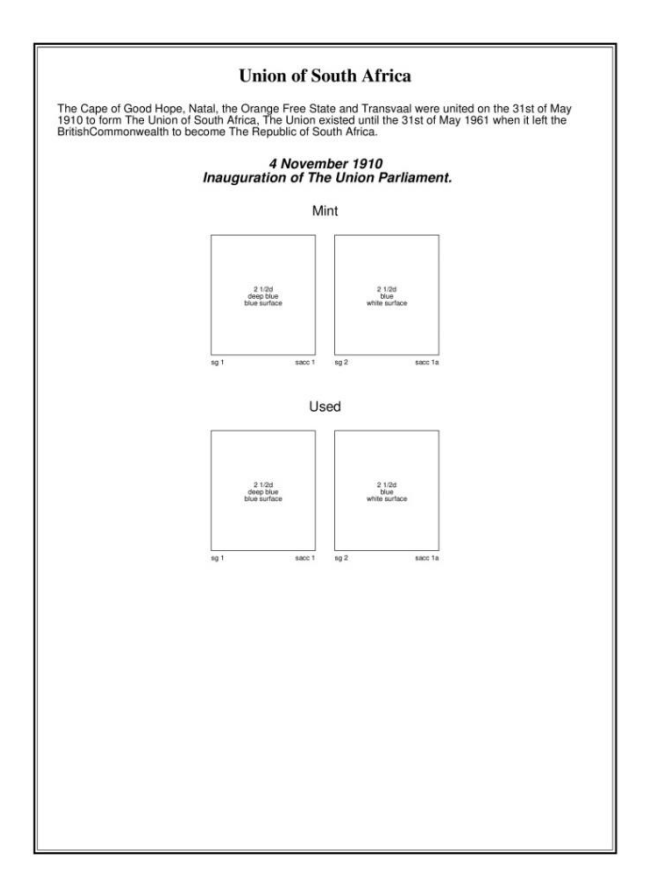

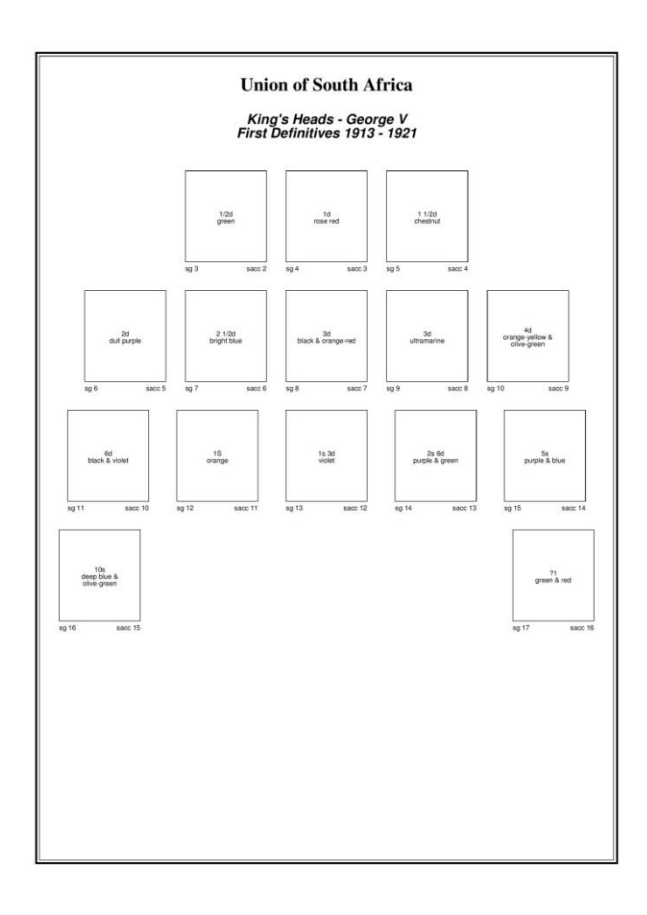

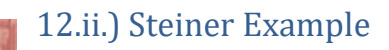

If you wish to emulate the popular Steiner Album Pages, or make A4 page size

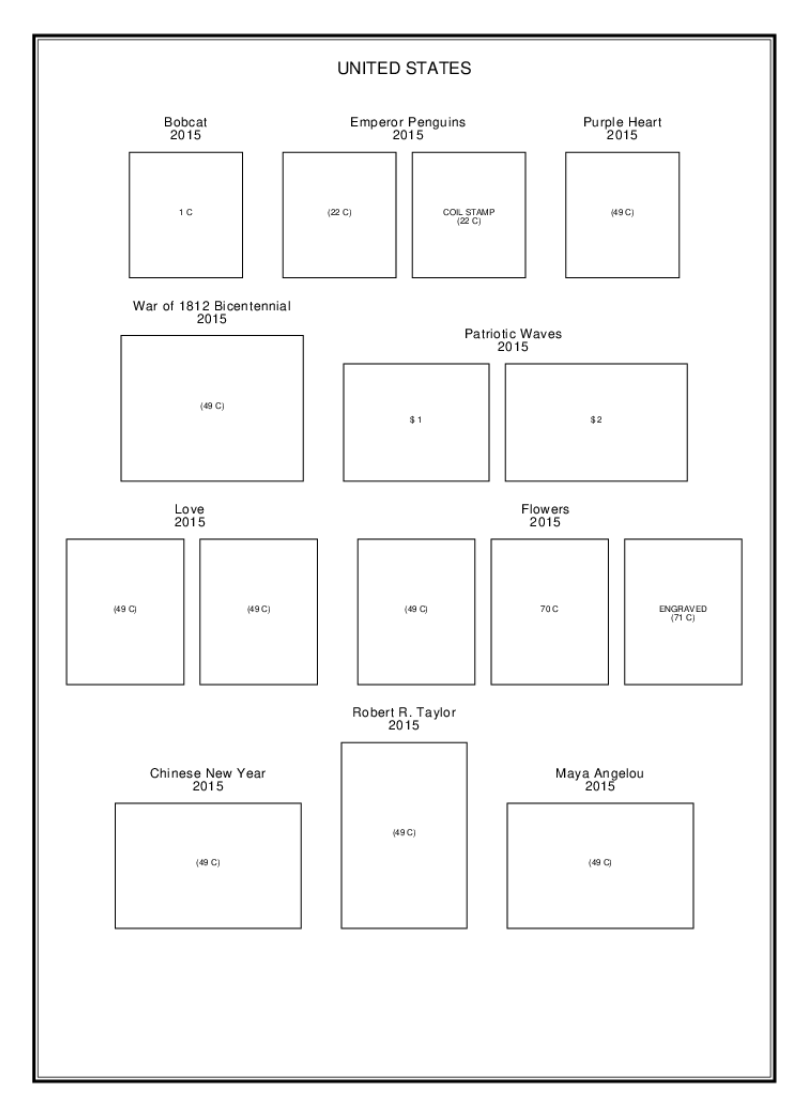

#### Do This

\*\*\*\*\*\*

# An example AlbumEasy file for producing album pages in a similar style to the

# Steiner album pages for those who wish to create pages to supplement their

# Steiner albums.

#

# This example is modelled on the first page of the "steiner\_united\_states2015" album

# this is not an exact copy, but paying more attention to fonts, font sizes and

# spacing could produce a closer copy

# NOTE: This album requires AlbumEasy V3.4.0 or newer.

\*\*\*\*\*\*

ALBUM\_PAGES\_SIZE (215.9 279.4) #Set the page to US Letter (8.5 x 11) ALBUM\_PAGES\_MARGINS (22.0 10.0 10.0 10.0) ALBUM\_PAGES\_BORDER (0.7 0.15 0.0 0.55) ALBUM PAGES SPACING (6.0 4.0)

ROW\_ALIGN\_BOTTOM

## PAGE\_START

PAGE\_TEXT\_CENTRE (HN 12 "\nUNITED STATES")

TEXT\_CHAR\_SPACING(0.15)

ROW\_START\_FS (HN 6 0.2 4.0)

STAMP\_ADD (28.0 31.0 "1 C" "" "" "" "" "")

STAMP\_HEADING(HN 9 "Bobcat\n2015")

STAMP\_ADD\_BLANK (2.0 30.0)

STAMP\_ADD (28.0 31.0 "(22 C)" "" "" "" "" "" "")

STAMP\_HEADING(HN 9 "Emperor Penguins\n2015" 17.0)

STAMP\_ADD (28.0 31.0 "COIL STAMP" "(22 C)" "" "" "" "" "")

STAMP\_ADD\_BLANK (2.0 36.0)

STAMP\_ADD (28.0 31.0 "(49 C)" "" "" "" "" "" "")

STAMP\_HEADING(HN 9 "Purple Heart\n2015")

TEXT\_CHAR\_SPACING(0)

TEXT\_CHAR\_SPACING(0.15)

ROW\_START\_FS (HN 6 0.2 4.0)

STAMP\_ADD (45.0 36.0 "(49 C)" " " "" "" "" "")

STAMP HEADING(HN 9 "War of 1812 Bicentennial\n2015") STAMP ADD BLANK (2.0 30.0) STAMP\_ADD (36.0 29.0 "\$ 1" "" "" "" "" "" "") STAMP HEADING(HN 9 "Patriotic Waves\n2015" 24.0) STAMP\_ADD (45.0 29.0 "\$ 2" " " TEXT\_CHAR\_SPACING(0)

TEXT\_CHAR\_SPACING(0.15) ROW\_START\_FS (HN 6 0.2 4.0) STAMP\_ADD (29.0 36.0 "(49 C)" "" "" "" "" "") STAMP\_HEADING(HN 9 "Love\n2015" 16.0) STAMP\_ADD (29.0 36.0 "(49 C)" " " STAMP\_ADD\_BLANK (2.0 36.0) STAMP\_ADD (29.0 36.0 "(49 C)" "" "" "" "" "" "") STAMP HEADING(HN 9 "Flowers\n2015" 32.0) STAMP\_ADD (29.0 36.0 "70 C" " " "" "" "" "") STAMP\_ADD (29.0 36.0 "ENGRAVED" "(71 C)" "" "" "" "" "") TEXT\_CHAR\_SPACING(0)

TEXT\_CHAR\_SPACING(0.15)

ROW\_START\_FS (HN 6 0.2 4.0)

STAMP\_ADD (46.0 31.0 "(49 C)" "" "" "" "" "" "")

STAMP HEADING(HN 9 "Chinese New Year\n2015")

STAMP ADD BLANK (2.0 36.0)

STAMP\_ADD (31.0 46.0 "(49 C)" "" "" "" """)

STAMP\_HEADING(HN 9 "Robert R. Taylor\n2015")

STAMP\_ADD\_BLANK (2.0 36.0)

STAMP\_ADD (46.0 31.0 "(49 C)" "" "" "" """)

STAMP\_HEADING(HN 9 "Maya Angelou\n2015")

TEXT\_CHAR\_SPACING(0)

## 12.iii.) Decorative Border examples

## The Border definition File used by the Album file

# ------

# ArtDeco.txt

IMAGE\_SCALE(0.12) IMAGE\_CORNER("ArtDeco.png") IMAGE\_CORNER\_PAD(2.1 2.1)

BORDER\_LINES(0.3 0.3 0.0 2.0) BORDER\_PAD(1.95 1.95) BORDER\_END\_OFFSETS(18.0 18.0)

## The Actual Album definition file

# -----

# -----

# Examples of decorative borders

ALBUM\_PAGES\_SIZE (215.9 279.4) ALBUM\_PAGES\_MARGINS (12.0 12.0 15.0 15.0) ALBUM\_PAGES\_SPACING (6.0 6.0)

ALBUM\_PAGES\_TITLE (TB 16 "Decorative Borders")

# -----# Uncomment one of the lines below for an example of that border type# -----

 ${\tt ALBUM\_PAGES\_DECORATIVE\_BORDER("ArtDeco.txt")}$ 

PAGE\_START

PAGE\_TEXT (HN 10 "AlbumEasy includes seven sample decorative borders, all of which are listed "¥
"in this file.¥n"¥

"In order to view these borders remove the comment character from each in turn "¥ "and then regenerate this album.+n+n"¥

"are really intended as examples that can be used as templates for user "¥

"created borders. Please see the ¥"Decorative Borders¥" help topic for "¥

"details as to how this may be accomplished.")
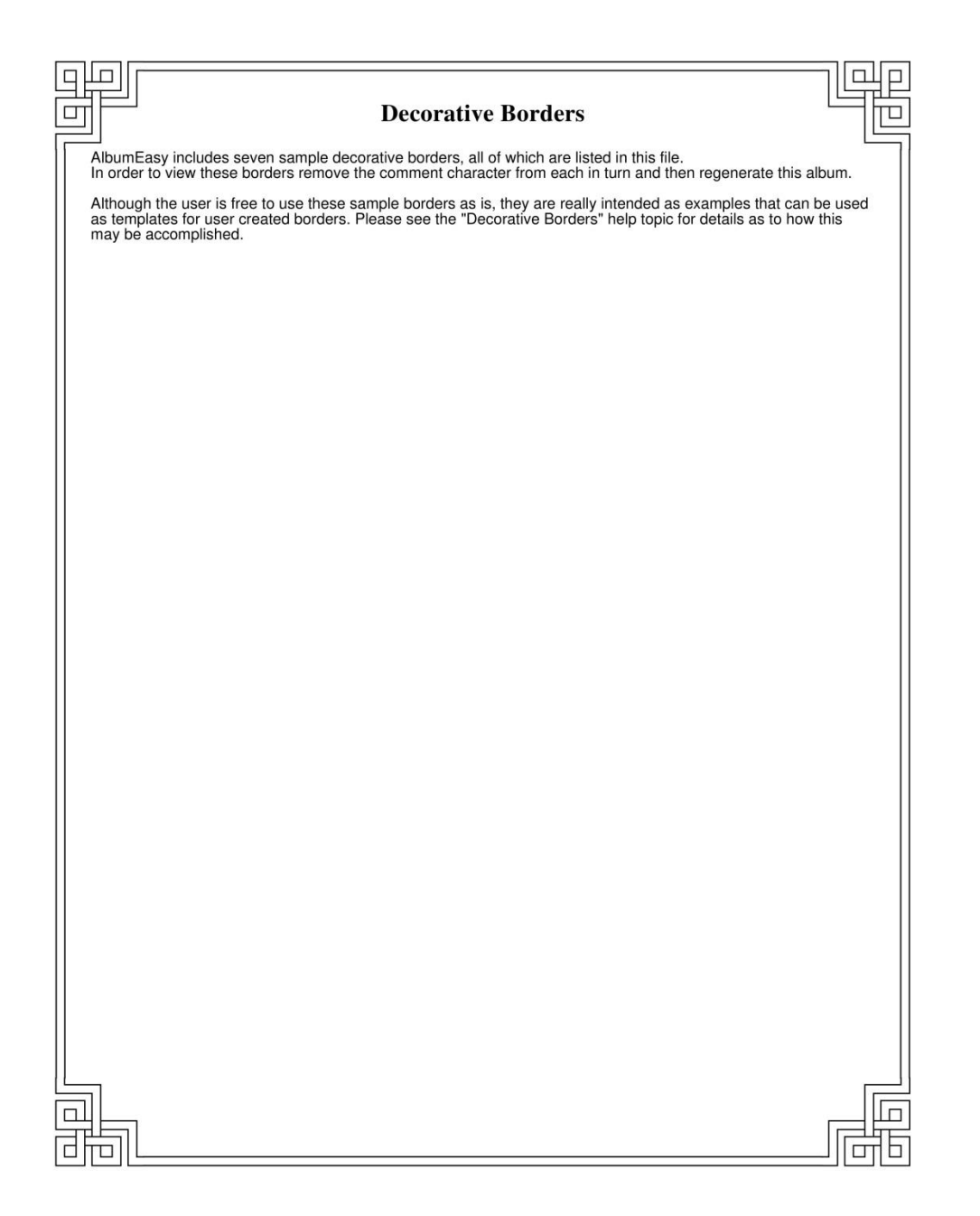

# 13.) HISTORY

*Note:* Examples of new and updated commands can always be found in the sample album file called *NewExamples.txt*. Located in the examples directory this is updated with each new release.

#### V4.2.1 (Dec 2020)

• Bug fix: Text inside the stamp box was not being centred correctly by the STAMP\_ADD\_IMG command when the box included both text and an image.

#### V4.2.0 (Dec 2020)

- New: STAMP\_ADD\_HEXAGON and STAMP\_ADD\_OCTAGON commands for hexagonal and octagonal stamp boxes.
- New: PAGE\_BACKGROUND\_IMG command adds a background image to the page.
- New: PAGE\_START\_GROUP\_BEGIN and PAGE\_START\_GROUP\_END commands to define a group of commands that are output at the start of each new page.
- New: TEXT\_LINE\_LEADING command to adjust the leading or spacing between the lines of text in a multiline text item such as a paragraph.
- New: PAGE\_VSPACE to add vertical spacing between elements on the page.
- New: ALBUM\_PAGES\_HEADER and associated commands for placing text into the top margin of the page in a similar manner to the existing ALBUM\_PAGES\_FOOTER commands that operates on the bottom margin.
- New: COLOUR\_ALBUM\_DECORATIVE\_BORDER to set the line colour for decorative borders.
- Enhancement: STAMP\_ADD\_IMG now supports placing both text and images simultaneously inside stamp boxes.
- Enhancement: Added configuration options to disable the prompt to save the album when generating an album and to also disable the prompt when exiting the application.
- Bug fix: The ALBUM\_STAMP\_IMG\_SETTING command has been replaced by the ALBUM\_STAMP\_NEW\_IMG\_SETTING to correct a calculation error. The old command has been retained for backwards compatibily.
- Bug fix: Image files names that included international characters could sometimes generate an error on Linux and Mac operating systems now fixed.

Bug fix: SaveAs on MacOS was not always functional. Now fixed.

#### V4.1 (Oct 2019)

- New: Apple MacOS is now a fully supported platform along with Windows and Linux
- New: ALBUM\_PAGES\_FOOTER\_PAD used to adjust the spacing between the page border and text in the page footer.
- New: STAMP\_BOXES\_ADJUST\_SAVE and STAMP\_BOXES\_ADJUST\_RESTORE commands to temporary disable the STAMP\_BOXES\_SIZE\_ADJUST
- Enhancement: The STAMP\_BORDER\_STYLE command now accepts a BLANK parameter to create a frameless stamp box.
- Enhancement: As of this release AlbumEasy will automatically detect and convert a range of Unicode formatted text files. This includes the formats supported by Windows Notepad and other text editors.
- Bug fix: Justified text generated by the PAGE\_TEXT\_PARAGRAPH\_START command, that contained some international characters, could lose characters at line beginnings fixed.
- Bug fix: Truetype font file extensions are no longer case-sensitive. Previously only files ending with .ttf or .ttc extensions were usable. While files with .TTF and. TTC extensions were ignored.
- Bug fix: The ALBUM\_AUTHOR and ALBUM\_TITLE commands now support internationalised text.

#### V4.0.1 (June 2019)

• Bug fix: Text paragraphs - Under certain circumstances, the last word on a line was being duplicated and repeated as the first word on the next line.

#### V4.0 (June 2019)

- New: AlbumEasy now includes a built-in text editor with syntax highlighting. The editor can be disabled for users who prefer to use an external editor.
- Enhancement: Improved language support Unicode (UTF-8) support has been expanded to now include support for the majority of world languages including Asian languages such as Chinese, Japanese, Korean etc.
- Enhancement: Improved font support a much wider range of TrueType fonts are now supported by AlbumEasy
- New: PAGE\_TEXT\_PARAGRAPH\_START and PAGE\_TEXT\_PARAGRAPH\_END commands for adding large paragraphs of text. The text can be left or right aligned, centred, or fully justified.
- New: The STAMP\_ADD\_TRIANGLE and STAMP\_ADD\_TRIANGLE\_INV commands now accept an optional apex parameter to allow for the creation of trapezium (flat top or bottom) shaped stamp boxes.
- New: CORNER style has been added to the STAMP\_BORDER\_STYLE command. This can place one or more small corner markers in place of a frame.
- New: COLOUR\_STAMP\_BACKGROUND command to set the background colour inside stamp boxes (rectangular stamp boxes only).
- New: STAMP\_INNER\_BORDER command add support for double frame-line stamp box borders (rectangular stamp boxes only), along with associated COLOUR\_STAMP\_INNER\_BORDER and STAMP\_INNER\_BORDER\_STYLE commands.
- New: ALBUM\_PAGES\_FOOTER command has been added for inserting text into the page footers.
- Enhancement: PAGE\_COLUMN\_START now accepts an optional value which can be used to set the padding between columns.
- Enhancement: Much improved help organisation and text.
- Bug fix: Fixed the incorrect column vertical spacing for a second group of columns if it appeared immediately after the previous group of columns in column mode.
- Bug fix: Previously pressing File Open, and then cancelling would disable the Generate and View-PDF buttons.

#### V3.9.1 (November 2018)

- Enhancement: The PAGE\_TEXT, PAGE\_TEXT\_CENTRE and PAGE\_TEXT\_RIGHT commands now accept an optional vertical space parameter.
  Obsoleting the PAGE\_TEXT\_VSPACE, PAGE\_TEXT\_CENTRE\_VSPACE and PAGE\_TEXT\_RIGHT\_VSPACE commands which should no longer be used for new albums, and have only been retained for backwards compatibility.
- Enhancement: The ALBUM\_PAGES\_BORDER command is now an identical replacement for the ALBUM\_PAGES\_BORDER3 command which has been obsoleted and only retained for backwards compatibility.

#### V3.9 (October 2018)

- New: PAGE\_COLUMN\_START, PAGE\_COLUMN\_NEXT and PAGE\_COLUMN\_STOP commands to split a page into vertical columns for added flexibility when laying out pages.
- New: STAMP\_ADD\_OVAL command for creating oval and circular stamp boxes.
- New: ALBUM\_TITLE and ALBUM\_AUTHOR commands to set the title and author attributes of the PDF document. These attributes, visible only in the PDF file properties, have no effect on the printed output.

#### V3.8 (September 2018)

- New: ALBUM\_PAGES\_DECORATIVE\_BORDER command for adding predefined or custom decorative borders around the page.
- New: TEXT\_CHAR\_SPACING command to adjust the inter-character spacing of text useful for example to match the spaced text used in the Steiner albums.
- New: STAMP\_BORDER\_STYLE command to set dotted or dashed stamp box borders.
- Enhancement: The STAMP\_ADD command syntax has been simplified and now supports multiple lines of text below as well as inside the stamp box. As a result, the STAMP\_ADDX and STAMP\_ADDX\_IMG commands are no longer required.

These commands, however, as well as the old STAMP\_ADD syntax have been retained for backwards compatibility. It is recommended that for new albums the new STAMP\_ADD syntax is used instead.

• Bug fixes:

Incorrect command examples in the colour page of this help file have been corrected The bug that prevented help text from being printed for some Windows users been corrected.

#### V3.7 (Feb 2018)

- New: Wizard for creating an initial album.
- New: Print button added to the help browser for printing help topics.
- New: STAMP\_BOXES\_SIZE\_ADJUST command to adjust the size of all stamp boxes.
- New: STAMP\_HEADING\_PADDING command to adjust the space between stamp headings and stamp boxes.
- New: COLOUR\_... commands for setting the colours of various elements on a page. Examples can be found in the Colours.txt sample album file.

#### V3.6 (June 2017)

- Enhancement: STAMP\_ADD\_IMG & STAMP\_ADDX\_IMG commands now take an optional NO\_FRAME parameter for drawing the images without a frame.
- Enhancement: ALBUM\_PAGES\_DATE command now takes optional text strings to be output before or after the date.
- Enhancement: ALBUM\_PAGES\_NUMBER command now takes optional text strings to be output before or after the page number which can also include the total page count.
- Enhancement: Warnings are issued when a non-numeric character is found but a numeric value is expected. For example, when a user inadvertently inserts the letter O instead of the number zero.

#### V3.5 (Jan 2017)

- New: "Recently used files" toolbar button.
- New: PAGE\_RULE\_H command for drawing horizontal lines.
- New: ALBUM\_PAGES\_NUMBER command for inserting the page number in the footer.
- New: ALBUM\_PAGES\_DATE command for placing a date in the footer.
- New: PAGE\_TEXT\_RIGHT & PAGE\_TEXT\_RIGHT\_VSPACE commands provide support for right justified text.
- Enhancement: PAGE\_TEXT\_CENTRE & PAGE\_TEXT\_CENTRE\_VSPACE commands now provide support for multiple lines of text
- Bug fix: The PAGE\_TEXT\_VSPACE & PAGE\_TEXT\_CENTRE\_VSPACE commands spacing was incorrectly calculated. This has now been fixed.
- A sample file called NewExamples.txt which illustrates the usage of the new commands has been added to the example's directory.

#### V3.4 (Oct 2016)

- New: STAMP\_HEADING and STAMP\_HEADING\_VA commands for displaying headings above stamps.
- Improved readability of application main and help screens on newer high-DPI (high resolution) displays.

#### V3.3 (May 2016)

- New: PAGE\_TEXT\_VSPACE and PAGE\_TEXT\_CENTRE\_VSPACE command.
- New: "View" toolbar button to open the generated file directly in the PDF viewer.

#### V3.2 (January 2016)

• Added support for running AlbumEasy as a command line application from the console.

#### V3.1 (January 2016)

- New: STAMP\_ADD\_IMG, STAMP\_ADDX\_IMG and ALBUM\_STAMP\_IMG\_SETTING commands add support for stamp images.
- Enhancement: ALBUM\_PAGES\_BORDER3 replaces ALBUM\_PAGES\_BORDER to allow for single, double or triple line border around the page. The new command should be used in preference to the existing ALBUM\_PAGES\_BORDER as it corrects a spacing bug which existed in the older command which has been retained for compatibility with existing album data files.

#### V3.0 (November 2013)

- Complete rewrite of AlbumEasy to support international character sets and a less restrictive choice of fonts.
- Released as open source.
- New: ROW\_ALIGN\_MIDDLE, STAMP\_ADD\_BLANK, STAMP\_ADD\_DIAMOND and STAMP\_ADD\_TRIANGLE\_INV commands

#### V2.3 (July 2006)

• New: PAGE\_START\_VAR and STAMP\_ADD\_TRIANGLE commands.

#### V2.2 (April 2006)

• New: ROW\_ALIGN\_TOP and ROW\_ALIGN\_BOTTOM commands to specify whether a row of stamps with unequal heights is aligned on the top or bottom edge.

#### V2.1 (October 2005)

• Enhancement: Improved font encoding to support European characters with accents and diacritical marks.

#### V2.0 (September 2005)

- New: GUI for both Windows and Linux.
- New: STAMP\_ADDX command allowing for two lines of text under each stamp.

#### V1.0 (May 2005)

• Initial command line version.

# AlbumEasy LICENCE

#### AlbumEasy Copyright © 2005-2019 Clive Levinson - Bundu Technology Ltd.

This program is free software: you can redistribute it and/or modify it under the terms of the GNU General Public Licence as published by the Free Software Foundation, either version 3 of the Licence, or (at your option) any later version.

This program is distributed in the hope that it will be useful, but WITHOUT ANY WARRANTY; without even the implied warranty of MERCHANTABILITY or FITNESS FOR A PARTICULAR PURPOSE. See the GNU General Public Licence below for more details.

#### GNU GENERAL PUBLIC LICENCE

Version 3, 29 June 2007 Copyright © 2007 Free Software Foundation, Inc. **http://fsf.org/** Everyone is permitted to copy and distribute verbatim copies of this license document, but changing it is not allowed.

#### Preamble

The GNU General Public License is a free, copyleft license for software and other kinds of works.

The licenses for most software and other practical works are designed to take away your freedom to share and change the works. By contrast, the GNU General Public License is intended to guarantee your freedom to share and change all versions of a program--to make sure it remains free software for all its users. We, the Free Software Foundation, use the GNU General Public License for most of our software; it applies also to any other work released this way by its authors. You can apply it to your programs, too.

When we speak of free software, we are referring to freedom, not price. Our General Public Licenses are designed to make sure that you have the freedom to distribute copies of free software (and charge for them if you wish), that you receive source code or can get it if you want it, that you can change the software or use pieces of it in new free programs, and that you know you can do these things.

To protect your rights, we need to prevent others from denying you these rights or asking you to surrender the rights. Therefore, you have certain responsibilities if you distribute copies of the software, or if you modify it: responsibilities to respect the freedom of others.

For example, if you distribute copies of such a program, whether gratis or for a fee, you must pass on to the recipients the same freedoms that you received. You must make sure that they, too, receive or can get the source code. And you must show them these terms, so they know their rights.

Developers that use the GNU GPL protect your rights with two steps: (1) assert copyright on the software, and (2) offer you this License giving you legal permission to copy, distribute and/or modify it.

For the developers' and authors' protection, the GPL clearly explains that there is no warranty for this free software. For both users' and authors' sake, the GPL requires that modified versions be marked as changed, so that their problems will not be attributed erroneously to authors of previous versions.

Some devices are designed to deny users access to install or run modified versions of the software inside them, although the manufacturer can do so. This is fundamentally incompatible with the aim of protecting users' freedom to change the software. The systematic pattern of such abuse occurs in the area of products for individuals to use, which is precisely where it is most unacceptable. Therefore, we have designed this version of the GPL to prohibit the practice for those products. If such problems arise substantially in other domains, we stand ready to extend this provision to those domains in future versions of the GPL, as needed to protect the freedom of users.

Finally, every program is threatened constantly by software patents. States should not allow patents to restrict development and use of software on general-purpose computers, but in those that do, we wish to avoid the special danger that patents applied to a free program could make it effectively proprietary. To prevent this, the GPL assures that patents cannot be used to render the program non-free.

The precise terms and conditions for copying, distribution and modification follow.

#### **TERMS AND CONDITIONS**

#### 0. Definitions.

"This License" refers to version 3 of the GNU General Public License.

"Copyright" also means copyright-like laws that apply to other kinds of works, such as semiconductor masks.

"The Program" refers to any copyrightable work licensed under this License. Each licensee is addressed as "you". "Licensees" and "recipients" may be individuals or organizations.

To "modify" a work means to copy from or adapt all or part of the work in a fashion requiring copyright permission, other than the making of an exact copy. The resulting work is called a "modified version" of the earlier work or a work "based on" the earlier work.

A "covered work" means either the unmodified Program or a work based on the Program.

To "propagate" a work means to do anything with it that, without permission, would make you directly or secondarily liable for infringement under applicable copyright law, except executing it on a computer or modifying a private copy. Propagation includes copying, distribution (with or without modification), making available to the public, and in some country's other activities as well.

To "convey" a work means any kind of propagation that enables other parties to make or receive copies. Mere interaction with a user through a computer network, with no transfer of a copy, is not conveying.

An interactive user interface displays "Appropriate Legal Notices" to the extent that it includes a convenient and prominently visible feature that (1) displays an appropriate copyright notice, and (2) tells the user that there is no warranty for the work (except to the extent that warranties are provided), that licensees may convey the work under this License, and how to view a copy of this License. If the interface presents a list of user commands or options, such as a menu, a prominent item in the list meets this criterion.

# 1. Source Code.

The "source code" for a work means the preferred form of the work for making modifications to it. "Object code" means any non-source form of a work.

A "Standard Interface" means an interface that either is an official standard defined by a recognized standards body, or, in the case of interfaces specified for a particular programming language, one that is widely used among developers working in that language.

The "System Libraries" of an executable work include anything, other than the work as a whole, that (a) is included in the normal form of packaging a Major Component, but which is not part of that Major Component, and (b) serves only to enable use of the work with that Major Component, or to implement a Standard Interface for which an implementation is available to the public in source code form. A "Major Component", in this context, means a major essential component (kernel, window system, and so on) of the specific operating system (if any) on which the executable work runs, or a compiler used to produce the work, or an object code interpreter used to run it.

The "Corresponding Source" for a work in object code form means all the source code needed to generate, install, and (for an executable work) run the object code and to modify the work, including scripts to control those activities. However, it does not include the work's System Libraries, or general-purpose tools or generally available free programs which are used unmodified in performing those activities, but which are not part of the work. For example, Corresponding Source includes interface definition files associated with source files for the work, and the source code for shared libraries and dynamically linked subprograms that the work is specifically designed to require, such as by intimate data communication or control flow between those subprograms and other parts of the work.

The Corresponding Source need not include anything that users can regenerate automatically from other parts of the Corresponding Source.

The Corresponding Source for a work in source code form is that same work.

# 2. Basic Permissions.

All rights granted under this License are granted for the term of copyright on the Program and are irrevocable provided the stated conditions are met. This License explicitly affirms your unlimited permission to run the unmodified Program. The output from running a covered work is covered by this License only if the output, given its content, constitutes a covered work. This License acknowledges your rights of fair use or other equivalent, as provided by copyright law.

You may make, run and propagate covered works that you do not convey, without conditions so long as your license otherwise remains in force. You may convey covered works to others for the sole purpose of having them make modifications exclusively for you, or provide you with facilities for running those works, provided that you comply with the terms of this License in conveying all material for which you do not control copyright. Those thus making or running the covered works for you must do so exclusively on your behalf, under your direction and control, on terms that prohibit them from making any copies of your copyrighted material outside their relationship with you.

Conveying under any other circumstances is permitted solely under the conditions stated below. Sublicensing is not allowed; section 10 makes it unnecessary.

# 3. Protecting Users' Legal Rights from Anti-Circumvention Law.

No covered work shall be deemed part of an effective technological measure under any applicable law fulfilling obligations under article 11 of the WIPO copyright treaty adopted on 20 December 1996, or similar laws prohibiting or restricting circumvention of such measures.

When you convey a covered work, you waive any legal power to forbid circumvention of technological measures to the extent such circumvention is effected by exercising rights under this License with respect to the covered work, and you disclaim any intention to limit operation or modification of the work as a means of enforcing, against the work's users, your or third parties' legal rights to forbid circumvention of technological measures.

# 4. Conveying Verbatim Copies.

You may convey verbatim copies of the Program's source code as you receive it, in any medium, provided that you conspicuously and appropriately publish on each copy an appropriate copyright notice; keep intact all notices stating that this License and any non-permissive terms added in accord with section 7 apply to the code; keep intact all notices of the absence of any warranty; and give all recipients a copy of this License along with the Program.

You may charge any price or no price for each copy that you convey, and you may offer support or warranty protection for a fee.

# 5. Conveying Modified Source Versions.

You may convey a work based on the Program, or the modifications to produce it from the Program, in the form of source code under the terms of section 4, provided that you also meet all of these conditions:

- a) The work must carry prominent notices stating that you modified it and giving a relevant date.
- b) The work must carry prominent notices stating that it is released under this License and any conditions added under section 7. This requirement modifies the requirement in section 4 to "keep intact all notices".
- c) You must license the entire work, as a whole, under this License to anyone who comes into possession of a copy. This License will therefore apply, along with any applicable section 7 additional terms, to the whole of the work, and all its parts, regardless of how they are packaged. This License gives no permission to license the work in any other way, but it does not invalidate such permission if you have separately received it.
- d) If the work has interactive user interfaces, each must display Appropriate Legal Notices; however, if the Program has interactive interfaces that do not display Appropriate Legal Notices, your work need not make them do so.

A compilation of a covered work with other separate and independent works, which are not by their nature extensions of the covered work, and which are not combined with it such as to form a larger program, in or on a volume of a storage or distribution medium, is called an "aggregate" if the compilation and its resulting copyright are not used to limit the access or legal rights of the compilation's users beyond what the individual works permit. Inclusion of a covered work in an aggregate does not cause this License to apply to the other parts of the aggregate.

# 6. Conveying Non-Source Forms.

You may convey a covered work in object code form under the terms of sections 4 and 5, provided that you also convey the machine-readable Corresponding Source under the terms of this License, in one of these ways:

- a) Convey the object code in, or embodied in, a physical product (including a physical distribution medium), accompanied by the Corresponding Source fixed on a durable physical medium customarily used for software interchange.
- b) Convey the object code in, or embodied in, a physical product (including a physical distribution medium), accompanied by a written offer, valid for at least three years and valid for as long as you offer spare parts or customer support for that product model, to give anyone who possesses the object code either (1) a copy of the Corresponding Source for all the software in the product that is covered by this License, on a durable physical medium customarily used for software interchange, for a price no more than your reasonable cost of physically performing this conveying of source, or (2) access to copy the Corresponding Source from a network server at no charge.
- c) Convey individual copies of the object code with a copy of the written offer to provide the Corresponding Source. This alternative is allowed only occasionally and noncommercially, and only if you received the object code with such an offer, in accord with subsection 6b.
- d) Convey the object code by offering access from a designated place (gratis or for a charge) and offer equivalent access to the Corresponding Source in the same way through the same place at no further charge. You need not require recipients to copy the Corresponding Source along with the object code. If the place to copy the object code is a network server, the Corresponding Source may be on a different server (operated by you or a third party) that supports equivalent copying facilities, provided you maintain clear directions next to the object code saying where to find the Corresponding Source. Regardless of what server hosts the Corresponding Source, you remain obligated to ensure that it is available for as long as needed to satisfy these requirements.

• e) Convey the object code using peer-to-peer transmission, provided you inform other peers where the object code and Corresponding Source of the work are being offered to the general public at no charge under subsection 6d.

A separable portion of the object code, whose source code is excluded from the Corresponding Source as a System Library, need not be included in conveying the object code work.

A "User Product" is either (1) a "consumer product", which means any tangible personal property which is normally used for personal, family, or household purposes, or (2) anything designed or sold for incorporation into a dwelling. In determining whether a product is a consumer product, doubtful cases shall be resolved in favor of coverage. For a particular product received by a particular user, "normally used" refers to a typical or common use of that class of product, regardless of the status of the particular user or of the way in which the particular user actually uses, or expects or is expected to use, the product. A product is a consumer product regardless of whether the product has substantial commercial, industrial or non-consumer uses, unless such uses represent the only significant mode of use of the product.

"Installation Information" for a User Product means any methods, procedures, authorization keys, or other information required to install and execute modified versions of a covered work in that User Product from a modified version of its Corresponding Source. The information must suffice to ensure that the continued functioning of the modified object code is in no case prevented or interfered with solely because modification has been made.

If you convey an object code work under this section in, or with, or specifically for use in, a User Product, and the conveying occurs as part of a transaction in which the right of possession and use of the User Product is transferred to the recipient in perpetuity or for a fixed term (regardless of how the transaction is characterized), the Corresponding Source conveyed under this section must be accompanied by the Installation Information. But this requirement does not apply if neither you nor any third party retains the ability to install modified object code on the User Product (for example, the work has been installed in ROM).

The requirement to provide Installation Information does not include a requirement to continue to provide support service, warranty, or updates for a work that has been modified or installed by the recipient, or for the User Product in which it has been modified or installed. Access to a network may be denied when the modification itself materially and adversely affects the operation of the network or violates the rules and protocols for communication across the network.

Corresponding Source conveyed, and Installation Information provided, in accord with this section must be in a format that is publicly documented (and with an implementation available to the public in source code form), and must require no special password or key for unpacking, reading or copying.

# 7. Additional Terms.

"Additional permissions" are terms that supplement the terms of this License by making exceptions from one or more of its conditions. Additional permissions that are applicable to the entire Program shall be treated as though they were included in this License, to the extent that they are valid under applicable law. If additional permissions apply only to part of the Program, that part may be used separately under those permissions, but the entire Program remains governed by this License without regard to the additional permissions.

When you convey a copy of a covered work, you may at your option remove any additional permissions from that copy, or from any part of it. (Additional permissions may be written to require their own removal in certain cases when you modify the work.) You may place additional permissions on material, added by you to a covered work, for which you have or can give appropriate copyright permission.

Notwithstanding any other provision of this License, for material you add to a covered work, you may (if authorized by the copyright holders of that material) supplement the terms of this License with terms:

- a) Disclaiming warranty or limiting liability differently from the terms of sections 15 and 16 of this License; or
- b) Requiring preservation of specified reasonable legal notices or author attributions in that material or in the Appropriate Legal Notices displayed by works containing it; or
- c) Prohibiting misrepresentation of the origin of that material, or requiring that modified versions of such material be marked in reasonable ways as different from the original version; or
- d) Limiting the use for publicity purposes of names of licensors or authors of the material; or
- e) Declining to grant rights under trademark law for use of some trade names, trademarks, or service marks; or
- f) Requiring indemnification of licensors and authors of that material by anyone who conveys the material (or modified versions of it) with contractual assumptions of liability to the recipient, for any liability that these contractual assumptions directly impose on those licensors and authors.

All other non-permissive additional terms are considered "further restrictions" within the meaning of section 10. If the Program as you received it, or any part of it, contains a notice stating that it is governed by this License along with a term that is a further restriction, you may remove that term. If a license document contains a further restriction but permits relicensing or conveying under this License, you may add to a covered work material governed by the terms of that license document, provided that the further restriction does not survive such relicensing or conveying.

If you add terms to a covered work in accord with this section, you must place, in the relevant source files, a statement of the additional terms that apply to those files, or a notice indicating where to find the applicable terms.

Additional terms, permissive or non-permissive, may be stated in the form of a separately written license, or stated as exceptions; the above requirements apply either way.

# 8. Termination.

You may not propagate or modify a covered work except as expressly provided under this License. Any attempt otherwise to propagate or modify it is void and will automatically terminate your rights under this License (including any patent licenses granted under the third paragraph of section 11).

However, if you cease all violation of this License, then your license from a particular copyright holder is reinstated (a) provisionally, unless and until the copyright holder explicitly and finally terminates your license, and (b) permanently, if the copyright holder fails to notify you of the violation by some reasonable means prior to 60 days after the cessation.

Moreover, your license from a particular copyright holder is reinstated permanently if the copyright holder notifies you of the violation by some reasonable means, this is the first time you have received notice of violation of this License (for any work) from that copyright holder, and you cure the violation prior to 30 days after your receipt of the notice.

Termination of your rights under this section does not terminate the licenses of parties who have received copies or rights from you under this License. If your rights have been terminated and not permanently reinstated, you do not qualify to receive new licenses for the same material under section 10.

# 9. Acceptance Not Required for Having Copies.

You are not required to accept this License in order to receive or run a copy of the Program. Ancillary propagation of a covered work occurring solely as a consequence of using peer-to-peer transmission to receive a copy likewise does not require acceptance. However, nothing other than this License grants you permission

to propagate or modify any covered work. These actions infringe copyright if you do not accept this License. Therefore, by modifying or propagating a covered work, you indicate your acceptance of this License to do so.

# **10.** Automatic Licensing of Downstream Recipients.

Each time you convey a covered work, the recipient automatically receives a license from the original licensors, to run, modify and propagate that work, subject to this License. You are not responsible for enforcing compliance by third parties with this License.

An "entity transaction" is a transaction transferring control of an organization, or substantially all assets of one, or subdividing an organization, or merging organizations. If propagation of a covered work results from an entity transaction, each party to that transaction who receives a copy of the work also receives whatever licenses to the work the party's predecessor in interest had or could give under the previous paragraph, plus a right to possession of the Corresponding Source of the work from the predecessor in interest, if the predecessor has it or can get it with reasonable efforts.

You may not impose any further restrictions on the exercise of the rights granted or affirmed under this License. For example, you may not impose a license fee, royalty, or other charge for exercise of rights granted under this License, and you may not initiate litigation (including a cross-claim or counterclaim in a lawsuit) alleging that any patent claim is infringed by making, using, selling, offering for sale, or importing the Program or any portion of it.

# 11. Patents.

A "contributor" is a copyright holder who authorizes use under this License of the Program or a work on which the Program is based. The work thus licensed is called the contributor's "contributor version".

A contributor's "essential patent claims" are all patent claims owned or controlled by the contributor, whether already acquired or hereafter acquired, that would be infringed by some manner, permitted by this License, of making, using, or selling its contributor version, but do not include claims that would be infringed only as a consequence of further modification of the contributor version. For purposes of this definition, "control" includes the right to grant patent sublicenses in a manner consistent with the requirements of this License.

Each contributor grants you a non-exclusive, worldwide, royalty-free patent license under the contributor's essential patent claims, to make, use, sell, offer for sale, import and otherwise run, modify and propagate the contents of its contributor version.

In the following three paragraphs, a "patent license" is any express agreement or commitment, however denominated, not to enforce a patent (such as an express permission to practice a patent or covenant not to sue for patent infringement). To "grant" such a patent license to a party means to make such an agreement or commitment not to enforce a patent against the party.

If you convey a covered work, knowingly relying on a patent license, and the Corresponding Source of the work is not available for anyone to copy, free of charge and under the terms of this License, through a publicly available network server or other readily accessible means, then you must either (1) cause the Corresponding Source to be so available, or (2) arrange to deprive yourself of the benefit of the patent license for this particular work, or (3) arrange, in a manner consistent with the requirements of this License, to extend the patent license to downstream recipients. "Knowingly relying" means you have actual knowledge that, but for the patent license, your conveying the covered work in a country, or your recipient's use of the covered work in a country, would infringe one or more identifiable patents in that country that you have reason to believe are valid.

If, pursuant to or in connection with a single transaction or arrangement, you convey, or propagate by procuring conveyance of, a covered work, and grant a patent license to some of the parties receiving the covered work authorizing them to use, propagate, modify or convey a specific copy of the covered work, then

the patent license you grant is automatically extended to all recipients of the covered work and works based on it.

A patent license is "discriminatory" if it does not include within the scope of its coverage, prohibits the exercise of, or is conditioned on the non-exercise of one or more of the rights that are specifically granted under this License. You may not convey a covered work if you are a party to an arrangement with a third party that is in the business of distributing software, under which you make payment to the third party based on the extent of your activity of conveying the work, and under which the third party grants, to any of the parties who would receive the covered work from you, a discriminatory patent license (a) in connection with copies of the covered work conveyed by you (or copies made from those copies), or (b) primarily for and in connection with specific products or compilations that contain the covered work, unless you entered into that arrangement, or that patent license was granted, prior to 28 March 2007.

Nothing in this License shall be construed as excluding or limiting any implied license or other defenses to infringement that may otherwise be available to you under applicable patent law.

# 12. No Surrender of Others' Freedom.

If conditions are imposed on you (whether by court order, agreement or otherwise) that contradict the conditions of this License, they do not excuse you from the conditions of this License. If you cannot convey a covered work so as to satisfy simultaneously your obligations under this License and any other pertinent obligations, then as a consequence you may not convey it at all. For example, if you agree to terms that obligate you to collect a royalty for further conveying from those to whom you convey the Program, the only way you could satisfy both those terms and this License would be to refrain entirely from conveying the Program.

#### 13. Use with the GNU Affero General Public License.

Notwithstanding any other provision of this License, you have permission to link or combine any covered work with a work licensed under version 3 of the GNU Affero General Public License into a single combined work, and to convey the resulting work. The terms of this License will continue to apply to the part, which is the covered work, but the special requirements of the GNU Affero General Public License, section 13, concerning interaction through a network will apply to the combination as such.

#### 14. Revised Versions of this License.

The Free Software Foundation may publish revised and/or new versions of the GNU General Public License from time to time. Such new versions will be similar in spirit to the present version but may differ in detail to address new problems or concerns.

Each version is given a distinguishing version number. If the Program specifies that a certain numbered version of the GNU General Public License "or any later version" applies to it, you have the option of following the terms and conditions either of that numbered version or of any later version published by the Free Software Foundation. If the Program does not specify a version number of the GNU General Public License, you may choose any version ever published by the Free Software Foundation.

If the Program specifies that a proxy can decide which future versions of the GNU General Public License can be used, that proxy's public statement of acceptance of a version permanently authorizes you to choose that version for the Program.

Later license versions may give you additional or different permissions. However, no additional obligations are imposed on any author or copyright holder as a result of your choosing to follow a later version.

#### **15.** Disclaimer of Warranty.

THERE IS NO WARRANTY FOR THE PROGRAM, TO THE EXTENT PERMITTED BY APPLICABLE LAW. EXCEPT WHEN OTHERWISE STATED IN WRITING THE COPYRIGHT HOLDERS AND/OR OTHER PARTIES PROVIDE THE PROGRAM

"AS IS" WITHOUT WARRANTY OF ANY KIND, EITHER EXPRESSED OR IMPLIED, INCLUDING, BUT NOT LIMITED TO, THE IMPLIED WARRANTIES OF MERCHANTABILITY AND FITNESS FOR A PARTICULAR PURPOSE. THE ENTIRE RISK AS TO THE QUALITY AND PERFORMANCE OF THE PROGRAM IS WITH YOU. SHOULD THE PROGRAM PROVE DEFECTIVE, YOU ASSUME THE COST OF ALL NECESSARY SERVICING, REPAIR OR CORRECTION.

## 16. Limitation of Liability.

IN NO EVENT UNLESS REQUIRED BY APPLICABLE LAW OR AGREED TO IN WRITING WILL ANY COPYRIGHT HOLDER, OR ANY OTHER PARTY WHO MODIFIES AND/OR CONVEYS THE PROGRAM AS PERMITTED ABOVE, BE LIABLE TO YOU FOR DAMAGES, INCLUDING ANY GENERAL, SPECIAL, INCIDENTAL OR CONSEQUENTIAL DAMAGES ARISING OUT OF THE USE OR INABILITY TO USE THE PROGRAM (INCLUDING BUT NOT LIMITED TO LOSS OF DATA OR DATA BEING RENDERED INACCURATE OR LOSSES SUSTAINED BY YOU OR THIRD PARTIES OR A FAILURE OF THE PROGRAM TO OPERATE WITH ANY OTHER PROGRAMS), EVEN IF SUCH HOLDER OR OTHER PARTY HAS BEEN ADVISED OF THE POSSIBILITY OF SUCH DAMAGES.

#### 17. Interpretation of Sections 15 and 16.

If the disclaimer of warranty and limitation of liability provided above cannot be given local legal effect according to their terms, reviewing courts shall apply local law that most closely approximates an absolute waiver of all civil liability in connection with the Program, unless a warranty or assumption of liability accompanies a copy of the Program in return for a fee.

# With Thanks To

www.theStampWeb.com

© 2005-2020 Clive Levinson - Bundu Technology Ltd.

clivel@bundu.com

and

"Desertgem" from Stamp Community Forum

For his annotated example of an AlbumEasy.txt file

# **INDEX**

# Α

| Acrobat                                              | 8                 |
|------------------------------------------------------|-------------------|
| Adobe Acrobat                                        | 8                 |
| ADVANCED – USING FONTS                               | 9                 |
| album definition file                                | 5                 |
| ALBUM_AUTHOR                                         | 74, 75            |
| ALBUM_DEFINE_FONT                                    | 40                |
| ALBUM_PAGES_BORDER                                   | 5, 75, 76         |
| ALBUM_PAGES_DATE                                     | 35, 76            |
| ALBUM_PAGES_DECORATIVE_BORDER 15, 43                 | 3, 72, 75         |
| ALBUM_PAGES_FOOTER 16                                | 5, 74, 75         |
| ALBUM_PAGES_FOOTER_PAD                               | 74                |
| ALBUM_PAGES_MARGINS43, 61, 63                        | 3, 65, 72         |
| ALBUM_PAGES_NUMBER                                   | 35, 76            |
| ALBUM_PAGES_SIZE14, 61, 63                           | 3, 65, 72         |
| ALBUM_PAGES_SPACING . 14, 19, 20, 21, 22, 61, 63, 64 | <b>1</b> , 65, 72 |
| ALBUM_PAGES_TITLE14, 35, 61, 62                      | 2, 65, 72         |
| ALBUM_STAMP_IMG_SETTING 30, 31                       | l, <b>61</b> , 76 |
| ALBUM_TITLE                                          | 74, 75            |
| apex parameter                                       | 75                |

# В

| BORDER DEFINITION FILE | 44 |
|------------------------|----|
| BORDER_END_OFFSETS     | 72 |
| BORDER_LINES           | 72 |

# С

| COLOR                     |                    |
|---------------------------|--------------------|
| COLOUR                    | 35, 48, 61, 75, 76 |
| COLOUR_ALBUM_BORDER       | 61                 |
| COLOUR_PAGE_TEXT          |                    |
| COLOUR_STAMP_INNER_BORDER |                    |
| COMMENTS                  |                    |
| Configuration Dialogue    | 6, 8, 58, 59       |
| CREATING A CUSTOM ALBUM   | 9                  |
| Custom fonts              |                    |

# Ε

EXAMPLES......65

I

| IMAGE_CORNER | 72 |
|--------------|----|
| IMAGE_SCALE  | 72 |
| -            |    |

## Κ

| Keyboard shortcuts |               |
|--------------------|---------------|
|                    |               |
| L                  |               |
| Latin 1            | 9, 40, 47, 58 |

# Μ

| Main Window  | 5, 6 |
|--------------|------|
| Mandatory    | 14   |
| message area | 5    |

# Ν

| NO_INAME |
|----------|
|----------|

# 0

| OPTIONAL PARAMETERS   | 13 |
|-----------------------|----|
| OPTIONAL PARAIVIETERS | 13 |

# Ρ

| 75 |
|----|
| 75 |
| 75 |
| 76 |
| 76 |
| 20 |
| 20 |
| 75 |
| 75 |
| 20 |
| 76 |
| 8  |
|    |

# R

| ROW_ALIGN_BOTTOM |                    |
|------------------|--------------------|
| ROW_ALIGN_MIDDLE |                    |
| ROW_ALIGN_TOP    |                    |
| ROW_START_ES     |                    |
| ROW_START_FS     | 27, 61, 62, 66, 67 |
| ROW_START_JS     |                    |

# S

| Special Characters |    |
|--------------------|----|
| STAMP_ADD_BLANK    |    |
| STAMP_ADD_DIAMOND  |    |
| STAMP_ADD_IMG      |    |
| STAMP_ADD_OVAL     | 75 |
| STAMP_ADD_TRIANGLE |    |

| STAMP_ADD_TRIANGLE_INV     | 75 <i>,</i> 76 |
|----------------------------|----------------|
| STAMP_BOXES_ADJUST_RESTORE |                |
| STAMP_BOXES_ADJUST_SAVE    |                |
| STAMP_BOXES_SIZE_ADJUST    | 37, 74, 76     |
| STAMP_HEADING              | 32, 33, 62, 76 |
| STAMP_HEADING_PADDING      |                |
| STAMP_HEADING_VA           | 32, 33, 76     |
| STAMP_INNER_BORDER         |                |
| STAMP_INNER_BORDER_STYLE   | 35, 36, 75     |
| Standard Fonts             |                |
| status bar                 | 5 <i>,</i> 6   |
| Syntax Highlighting        | 6, 59          |
|                            |                |

| т |  |
|---|--|
|   |  |
|   |  |

| text editor             | . 5, 6, 7, 8, 9, 58, 59, 75 |
|-------------------------|-----------------------------|
| Text Editor Key Map Tab | 59                          |
| Text Editor Keymap Page | 8                           |
| Text Editor Page        | 7                           |
| Text Editor Tab         | 59                          |
| TEXT_CHAR_SPACING       |                             |
| The toolbar             | 5                           |
|                         |                             |

# U

| Unicode | 9, 47, 58, 74, 75 |
|---------|-------------------|
|         |                   |

#### V